# PROYECTO FCT SMR

# Índice

| co | NIT | E NU |    |  |
|----|-----|------|----|--|
| UU |     |      | DO |  |
| ~~ |     |      |    |  |

| BLOQUE: Sistemas operativos             |
|-----------------------------------------|
| Esquema principal3                      |
| Instalación de las máquinas4            |
| Conexión remota19                       |
| Implementación del dominio              |
| Sistemas RAID43                         |
| Cuotas discos                           |
| Creación de usuarios                    |
| Carpetas personales                     |
| Carpetas compartidas54                  |
| Administración de directivas de grupo56 |

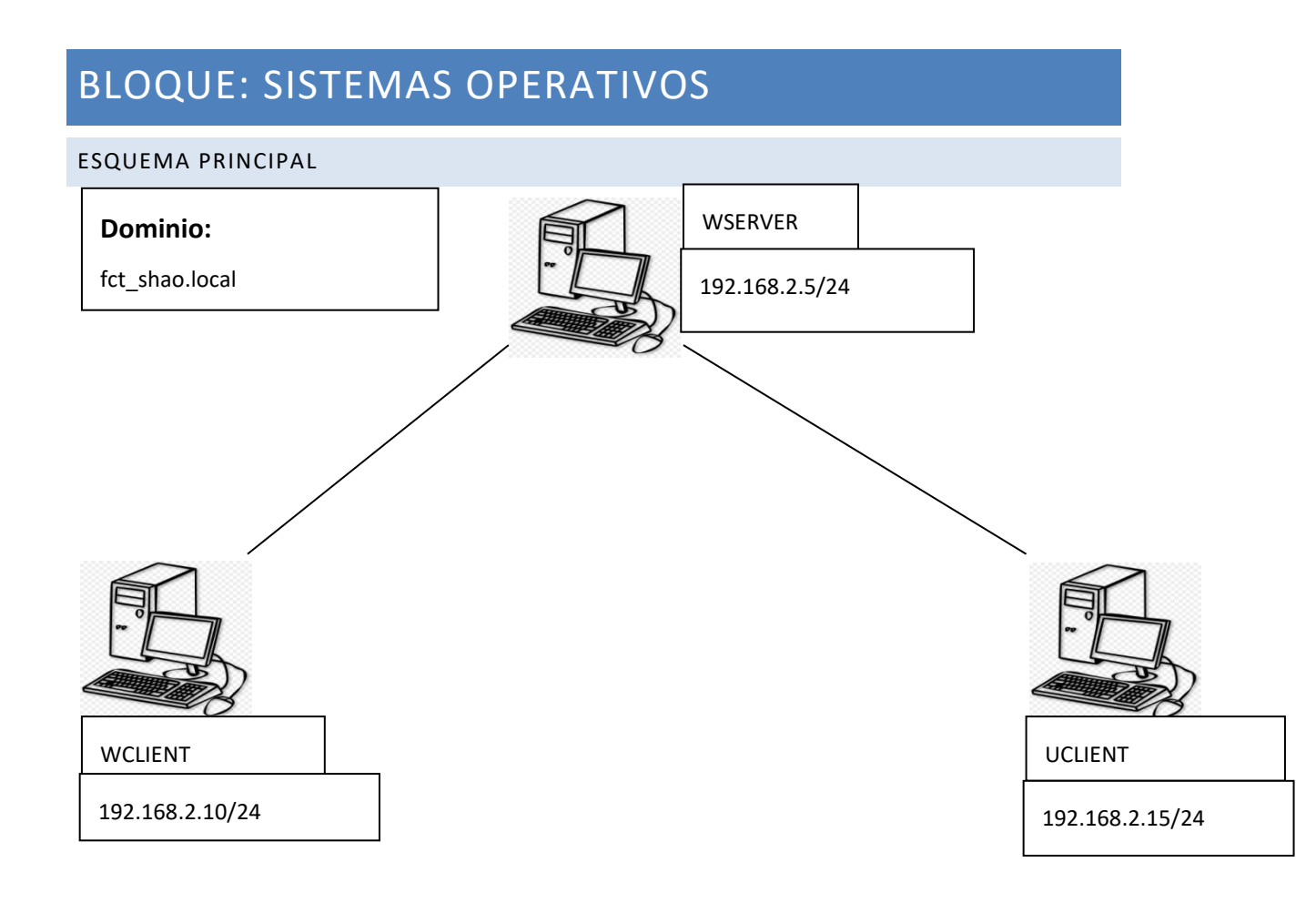

#### INSTALACIÓN DE LAS MÁQUINAS

Windows Server (wserver). Instalaremos esta máquina de la siguiente manera.

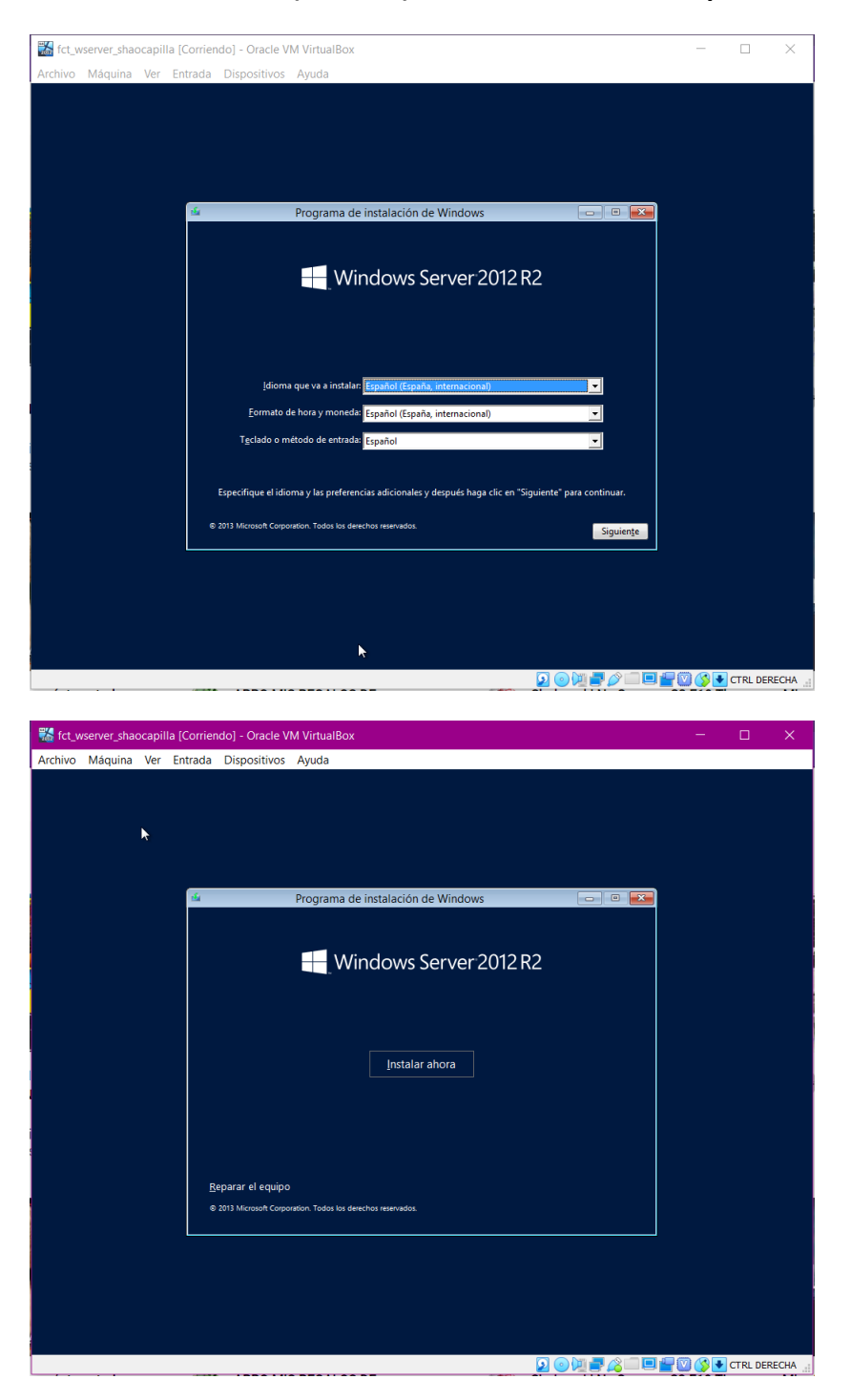

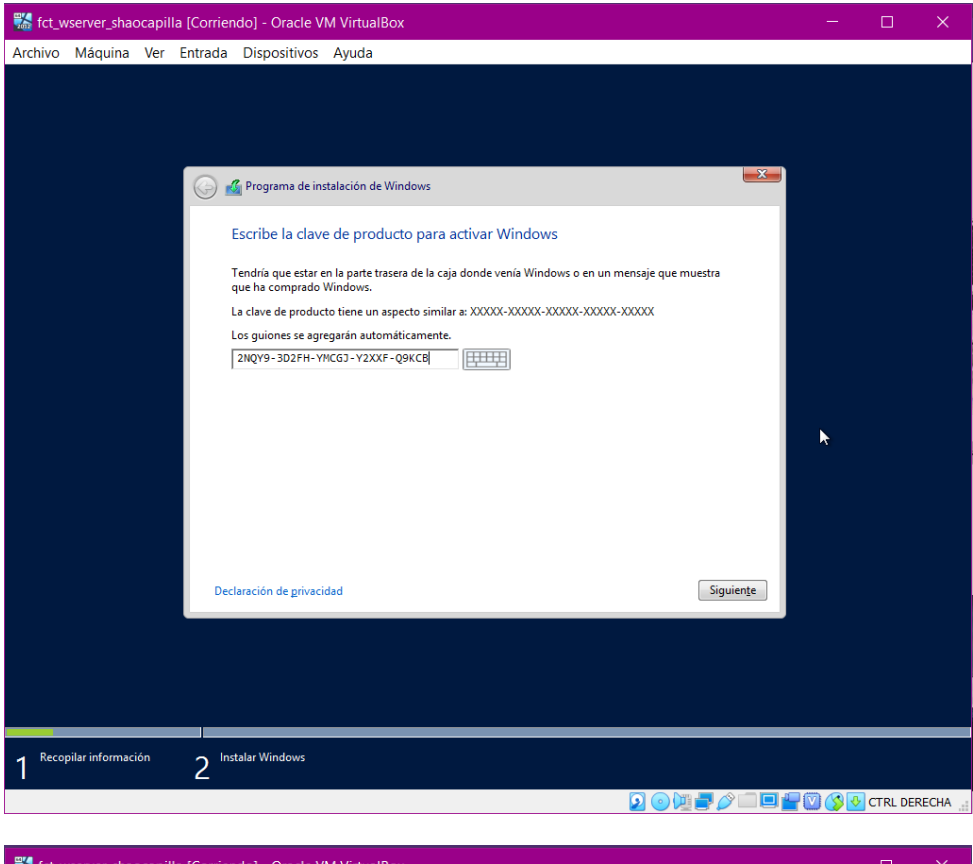

| 📸 fct_wse   | rver_shac    | capil | la [Corrie | endo] - Orac                                                                         | le VM VirtualBox                                                                                      |                                                                                                    |                                                                                        |                                                                              |         |         |          | ×     |
|-------------|--------------|-------|------------|--------------------------------------------------------------------------------------|----------------------------------------------------------------------------------------------------|----------------------------------------------------------------------------------------------------|----------------------------------------------------------------------------------------|------------------------------------------------------------------------------|---------|---------|----------|-------|
| Archivo M   | /láquina     | Ver   | Entrada    | a Dispositiv                                                                         | vos Ayuda                                                                                             |                                                                                                    |                                                                                        |                                                                              |         |         |          |       |
|             |              |       |            | Programa a                                                                           | de instalación de Wine<br>el sistema operativo                                                        | dows<br>o que quieres instalar                                                                                      |                                                                                        |                                                                              |         |         |          |       |
|             |              |       |            |                                                                                      |                                                                                                    |                                                                                                    |                                                                                        |                                                                              |         |         |          |       |
|             |              |       |            | Sistema ope                                                                          | rativo                                                                                                | (instalación Server Core)                                                                                           | Arquitectura                                                                           | Fecha de mo                                                                  |         |         |          |       |
|             |              |       |            | Windows Ser                                                                          | ver 2012 R2 Standard                                                                                  | (instalación server core)<br>(servidor con una GUI)                                                                 | x64                                                                                    | 23/08/2013                                                                   |         |         |          |       |
|             |              |       |            |                                                                                      |                                                                                                    |                                                                                                    | 2                                                                                      |                                                                              |         |         |          |       |
| I<br>i<br>t |              |       |            | Descripción:<br>Esta opción er<br>versiones ante<br>compatible co<br>instalación dif | : útil cuando se requii<br>iróres de una aplicaci<br>on todos los roles y la:<br>erente más adelante. | ere una GUI; por ejemplo,<br>ión que no se puede ejecu<br>s características de servido<br>Vea "Opciones de instalac | para proporcionar c<br>car en una instalaci<br>r. Puede cambiar a<br>ión de Windows Se | compatibilidad con<br>ón Server Core. Es<br>una opción de<br>erver".<br>Sign | uiențe  |         |          |       |
|             |              |       |            |                                                                                      |                                                                                                    |                                                                                                    |                                                                                        |                                                                              |         |         |          |       |
| 1 Recopila  | ır informaci | ón    | 2 '        | nstalar Window                                                                       | s                                                                                                    |                                                                                                    |                                                                                        |                                                                              |         |         |          |       |
|             |              |       |            |                                                                                      |                                                                                                    |                                                                                                    |                                                                                        | 2012                                                                         | ŷ 🗆 🗖 🚰 | ' 💟 🏈 🛂 | CTRL DEF | RECHA |

| Structures for the second second seco | illa [Corriendo] - Oracle VM VirtualBox                                                                                                    | - 0        |           |
|----------------------------------------------------------------------------------------------------|----------------------------------------------------------------------------------------------------|------------|-----------|
| Archivo Máquina Ver                                                                                                    | : Entrada Dispositivos Ayuda                                                                                                    |            |           |
| × 1                                                                                                    |                                                                                                    |            |           |
| <b>K</b>                                                                                                    |                                                                                                    |            |           |
|                                                                                                    |                                                                                                    |            |           |
|                                                                                                    | 💫 🚜 Programa de instalación de Windows                                                                                                    |            |           |
|                                                                                                    |                                                                                                    |            |           |
|                                                                                                    | Términos de licencia                                                                                                    |            |           |
|                                                                                                    | TÉRMINOS DE LICENCIA DEL SOFTWARE DE MICROSOFT                                                                                                    |            |           |
|                                                                                                    | MICROSOFT WINDOWS SERVER 2012 R2 STANDARD                                                                                                    |            |           |
|                                                                                                    | Los presentes términos de licencia constituyen un contrato entre Microsoft                                                                                                    |            |           |
|                                                                                                    | Corporation (o, en función de donde resida, una de sus filiales) y usted. Le<br>rogamos que los lea atentamente. Son de aplicación al software antes                                                                                                    |            |           |
|                                                                                                    | mencionado, el cual incluye los soportes físicos en los que lo haya recibido, si                                                                                                    |            |           |
|                                                                                                    | de Microsoft:                                                                                                    |            |           |
|                                                                                                    | · actualizaciones,                                                                                                    |            |           |
|                                                                                                    | · suplementos,                                                                                                    |            |           |
|                                                                                                    | · · · · · · · · · · · · · · · · · · ·                                                                                                    |            |           |
|                                                                                                    | Acepto los términos de licencia                                                                                                    |            |           |
|                                                                                                    | Siguiente                                                                                                    |            |           |
|                                                                                                    |                                                                                                    |            |           |
|                                                                                                    |                                                                                                    |            |           |
|                                                                                                    |                                                                                                    |            |           |
|                                                                                                    |                                                                                                    |            |           |
|                                                                                                    |                                                                                                    |            |           |
| Recopilar informacion                                                                                                    | - Instalar Mundows                                                                                                    |            |           |
|                                                                                                    |                                                                                                    |            |           |
|                                                                                                    |                                                                                                    | ) 🔇 💽 CTRL | DERECHA 📑 |
|                                                                                                    |                                                                                                    | CTRL       | DERECHA   |
| Stct_wserver_shaocap                                                                                                    | 2 III aadal Willoova<br>2 O U 2 C U 2 C U 2                                                                                                    |            |           |
| ort_wserver_shaocap<br>Archivo Máquina Ver                                                                                                    | 2 III a loo III a loo IIII a loo III a loo IIII a loo IIII a loo III a loo III a loo III a loo III a loo I                                                                                                    | - D        |           |
| K fct_wserver_shaocap<br>Archivo Máquina Ver                                                                                                    | 2 Intalian Windows<br>2 O T P & T P & T P & T<br>illa [Corriendo] - Oracle VM VirtualBox<br>- Entrada Dispositivos Ayuda                                                                                                    |            | DERECHA   |
| nt_wserver_shaocap<br>Archivo Máquina Ver                                                                                                    | 2 III aalaa Viindoosa<br>2 Oracle VM VirtualBox<br>r Entrada Dispositivos Ayuda                                                                                                    |            | DERECHA   |
| 🛣 fct_wserver_shaocap<br>Archivo Máquina Ver                                                                                                    | 2 III aalaa Windows<br>III a [Corriendo] - Oracle VM VirtualBox<br>r Entrada Dispositivos Ayuda                                                                                                    |            | DERECHA   |
| 🐩 fct_wserver_shaocap<br>Archivo Máquina Ver                                                                                                    | 2 Installat Windows<br>Illa [Corriendo] - Oracle VM VirtualBox<br>r Entrada Dispositivos Ayuda                                                                                                    |            | DERECHA   |
| 🐩 fct_wserver_shaocap<br>Archivo Máquina Ver                                                                                                    | 2 Installat Vindovs<br>illa [Corriendo] - Oracle VM VirtualBox<br>r Entrada Dispositivos Ayuda<br>Programa de instalación de Windows                                                                                                    |            | X         |
| ort_wserver_shaocap<br>Archivo Máquina Ver<br>♪                                                                                                    | 2 Installar Mindows<br>illa [Corriendo] - Oracle VM VirtualBox<br>r Entrada Dispositivos Ayuda<br>Programa de instalación de Windows<br>¿Qué tipo de instalación quieres?                                                                                                    |            | X         |
| or the second second se | 2 Installar Vindovis<br>illa [Corriendo] - Oracle VM VirtualBox<br>r Entrada Dispositivos Ayuda<br>Programa de instalación de Windows<br>¿Qué tipo de instalación quieres?                                                                                                    |            | X         |
| fct_wserver_shaocap<br>Archivo Máquina Ver                                                                                                    | 2 Installar Vindovis<br>illa [Corriendo] - Oracle VM VirtualBox<br>r Entrada Dispositivos Ayuda<br>Programa de instalación de Windows<br>¿Qué tipo de instalación quieres?<br>Actualización: instalar Windows y conservar archivos, configuraciones y<br>addicaciones y                                                                                                    |            | X         |
| Safct_wserver_shaocap<br>Archivo Máquina Ver<br>►                                                                                                    | 2 Installar Vindovs<br>Villa [Corriendo] - Oracle VM VirtualBox<br>r Entrada Dispositivos Ayuda<br>Programa de instalación de Windows<br>¿Qué tipo de instalación quieres?<br>Actualización: instalar Windows y conservar archivos, configuraciones y<br>aplicaciones<br>Los archivos, configuraciones y aplicaciones se migran a Windows con esta opción, que solo está<br>diponhe si el equipo y ejecucia una versión compatible de Windows.                                                                                                    |            | X         |
| 📽 fct_wserver_shaocap<br>Archivo Máquina Ver                                                                                                    | 2 Installar Vindovs<br>illa [Corriendo] - Oracle VM VirtualBox<br>r Entrada Dispositivos Ayuda<br>Programa de instalación de Windows<br>¿Qué tipo de instalación quieres?<br>Actualización: instalar Windows y conservar archivos, configuraciones y<br>aplicaciones<br>Los archivos, configuraciones y aplicaciones se migran a Windows con esta opción, que solo está<br>disponible si el equipo ya ejecuta una versión compatible de Windows.                                                                                                    |            | X         |
| 🛣 fct_wserver_shaocap<br>Archivo Máquina Ver                                                                                                    | 2 William Windows<br>Will [Corriendo] - Oracle VM VirtualBox<br>r Entrada Dispositivos Ayuda<br>Programa de instalación de Windows<br>; Qué tipo de instalación quieres?<br>Actualización: instalar Windows y conservar archivos, configuraciones y<br>aplicaciones<br>Los archivos, configuraciones y aplicaciones se migran a Windows con esta opción, que solo está<br>disponible si el equipo ya ejecuta una versión compatible de Windows.<br>Personalizada: instalar solo Windows (avanzado)                                                                                                    |            | X         |
| Saftt_wserver_shaocap<br>Archivo Máquina Ver                                                                                                    | 2 Windows<br>Windows<br>W |            | X         |
| San fct_wserver_shaocap<br>Archivo Máquina Ver                                                                                                    | 2 Minimul Mindows<br>2 Minimul Mindows<br>2 Milla [Corriendo] - Oracle VM VirtualBox<br>7 Entrada Dispositivos Ayuda<br>2 Programa de instalación de Windows<br>3 Gué tipo de instalación quieres?<br>3 Actualización: instalar Windows y conservar archivos, configuraciones y<br>3 aplicaciones<br>4 Los archivos, configuraciones y aplicaciones se migran a Windows con esta opción, que solo está<br>3 dipenble si el equipo y a ejecuta una versión compatible de Windows.<br>4 Personalizada: instalar solo Windows (svanzado)<br>1 Los archivos, a configuraciones y las unidades, inicia el equipo con el díaco de<br>instalación. Fe recomendamos que hagas una copia de seguindad de tus archivos antes de<br>continuar.                                                                                                    |            | X         |
| Cruserver_shaocap                                                                                                    | 2 Minimulous<br>2 Mila (Corriendo) - Oracle VM VirtualBox<br>Fentrada Dispositivos Ayuda<br>2 Mila (Corriendo) - Oracle VM VirtualBox<br>Fentrada Dispositivos Ayuda<br>2 Mila (Corriendo) - Oracle VM VirtualBox<br>Fentrada Dispositivos Ayuda<br>2 Mila (Corriendo) - Oracle VM VirtualBox<br>2 Mila (Corriendo) - Oracle VM VirtualBox<br>2 Mila (Corriendo) - Oracle VirtualBox<br>2 Mila (Corriendo) - Oracle VirtualBox<br>2 Mila (Corriendo) - Oracle VirtualB                                                                                                    |            | derecha   |
| Tct_wserver_shaocap                                                                                                    | 2 Villa (Corriendo) - Oracle VM VirtualBox<br>Fehrada Dispositivos Ayuda<br>W Programa de instalación de Windows<br>¿Qué tipo de instalación quieres?<br>Actualización: instalar Windows y conservar archivos, configuraciones y<br>aplicaciones<br>Les archives, configuraciones y aplicaciones se migran a Windows con esta opción, que solo está<br>dipentile si el equipo ya ejeccuta una versión compatible de Windows con esta opción, que solo está<br>dipentile si el equipo ya ejeccuta una versión compatible de Windows con esta opción, que solo está<br>dipentile si el equipo ya ejeccuta una versión compatible de Windows con esta opción. Si<br>quieres hacer cambios en las particiones y las unidades, inicia el equipo con el disco de<br>instalación. Te recomendamos que hagas una copia de seguridad de tus archivos antes de<br>continuar.                                                                                                    |            | X         |
| Tct_wserver_shaocap                                                                                                    | 2 A subar vindous<br>A subar vindous<br>A s                                                                                                    |            | X         |
| Krchivo Máquina Ver                                                                                                    | 2 Intrada Unidous<br>Intrada Corriendo] - Oracle VM VirtualBox<br>Tentrada Dispositivos Ayuda<br>Intrada Dispositivos Ayuda<br>Internet Programa de instalación de Windows                                                                                                    |            | X         |
| Tre fct_wserver_shaocap<br>Archivo Máquina Ver                                                                                                    | 2 Intrada Unidous<br>Intrada Dispositivos Ayuda<br>Intrada Dispositivos Ayuda<br>Intrada Di                                                                                                    |            | X         |
| Tre fct_wserver_shaocap<br>Archivo Máquina Ver                                                                                                    | 2 Intrada Unidous<br>Intrada Dispositivos Ayuda<br>Intrada Dispositivos Ayuda<br>Intrada Di                                                                                                    |            | X         |
| Tre fct_wserver_shaocap                                                                                                    | 2                                                                                                    |            | X         |
| Tre fct_wserver_shaocap                                                                                                    | 2                                                                                                    |            | X         |
| Tct_wserver_shaocap                                                                                                    | 2 And a model of the second second secon                                                                                                    |            | X         |
| Treft werver_shaocap                                                                                                    | 2 A made undoos          A made of the second of the second of the sec                                                                                                    |            | X         |
| T Recopilar información                                                                                                    | 2 Inter Windows                                                                                                    |            | X         |

| 🎇 fct v | vserver sha    | ocapilla | a [Corrie  | ndo] - Oracle VM \                                                                            | /irtualBox                                                           |                     |                   |                    | _ | П       | ×          |
|---------|----------------|----------|------------|-----------------------------------------------------------------------------------------------|----------------------------------------------------------------------|---------------------|-------------------|--------------------|---|---------|------------|
| Archivo | Máquina        | Ver      | Entrada    | Dispositivos A                                                                                | vuda                                                                 |                     |                   |                    |   |         |            |
| Alchivo | Maquina        | Ver      | Entrada    | Dispositivos                                                                                  | yuuu                                                                 |                     |                   |                    |   |         |            |
|         |                |          | <b>(</b> ) | 🔏 Programa de instala                                                                         | ción de Windows                                                      |                     |                   | <b>X</b>           |   |         |            |
|         |                |          |            | ¿Dónde quieres i                                                                              | nstalar Windows?                                                     |                     |                   |                    |   |         |            |
| •       |                |          |            | Nombre                                                                                        |                                                                      | Tamaño total        | Espacio disp Tipo |                    |   |         |            |
|         |                |          |            | espacio sin as                                                                                | ignar en la unidad 0                                                 | 50.0 GB             | 50.0 GB           |                    |   |         |            |
|         |                |          |            | <ul> <li>Actualizar</li> <li>Gargar contr.</li> </ul>                                         | Eli <u>m</u> inar                                                    | Eormatear           | * <u>N</u> uevo   |                    |   |         |            |
|         |                |          |            |                                                                                               |                                                                      |                     |                   |                    |   |         |            |
|         |                |          |            |                                                                                               |                                                                      |                     |                   | Siguien <u>t</u> e |   |         |            |
|         |                |          |            |                                                                                               |                                                                      |                     |                   |                    |   |         |            |
| 1 Reco  | pilar informac | ión      | ר<br>ר     | nstalar Windows                                                                               |                                                                      |                     |                   |                    |   |         |            |
|         |                |          | 2          |                                                                                               |                                                                      |                     | 2014              |                    |   | CTRL DE | RECHA 📑    |
|         |                |          |            |                                                                                               |                                                                      |                     |                   |                    |   | _       |            |
| Archivo | Máquina        | Ver      | Entrada    | a Dispositivos A                                                                              | Ayuda                                                                |                     |                   |                    |   |         | ^          |
|         |                |          |            | •                                                                                             |                                                                      |                     |                   |                    |   |         |            |
|         |                |          |            | 💰 Programa de instal                                                                          | ación de Windows                                                     |                     |                   | X                  | J |         |            |
|         |                |          |            | Instalando Wind                                                                               | ows                                                                  |                     |                   |                    |   |         |            |
|         |                |          |            | Tu equipo se reiniciar                                                                        | á varias veces. Esto pue                                             | ede tardar un poco. |                   |                    |   |         |            |
|         |                |          |            | Copiando archivo<br>Preparando archiv<br>Instalando caractu<br>Instalando actuali<br>Acabando | s de Windows (100%)<br>ros para instalación<br>rrísticas<br>zaciones |                     |                   |                    |   |         |            |
|         |                |          |            |                                                                                               |                                                                      |                     |                   |                    |   |         |            |
|         |                |          |            |                                                                                               |                                                                      |                     |                   |                    |   |         |            |
| 1 Reco  | pilar informac | ión:     | 2 "        | nstalar Windows                                                                               |                                                                      |                     |                   |                    |   |         |            |
|         |                |          |            |                                                                                               |                                                                      |                     |                   | 11 🚽 🧷 🗖 🗉         |   | CTRL I  | DERECHA .: |

| fct_wserver_shaocapilla [Corriend  | o] - Oracle VM VirtualBox                                                                  | -       |         | ×      |
|------------------------------------|--------------------------------------------------------------------------------------------|---------|---------|--------|
| Archivo Máquina Ver Entrada        | Dispositivos Ayuda                                                                         |         |         |        |
|                                    |                                                                                            |         |         |        |
| Confi                              | Nuracián                                                                                   |         |         |        |
| Comiç                              | juracion                                                                                   |         |         |        |
|                                    |                                                                                            |         |         |        |
| Escribe una contrase<br>equipo.    | ña para la cuenta predefinida de administrador que puedes usar para iniciar sesión en este |         |         |        |
| Nombre de usuario                  | Administrador                                                                              |         |         |        |
| Contraseña                         | ······                                                                                     |         |         |        |
| Volver a escribir la<br>contraseña | ······                                                                                     |         |         |        |
|                                    |                                                                                            |         |         |        |
|                                    |                                                                                            |         |         |        |
|                                    |                                                                                            |         |         |        |
|                                    |                                                                                            |         |         |        |
|                                    |                                                                                            |         |         |        |
|                                    |                                                                                            |         |         |        |
|                                    |                                                                                            |         |         |        |
|                                    |                                                                                            |         |         |        |
|                                    |                                                                                            |         |         |        |
| a                                  |                                                                                            |         |         |        |
| ₩                                  | Final                                                                                      | izar    |         |        |
|                                    |                                                                                            |         |         |        |
|                                    |                                                                                            | ) 🔇 🛃 ( | TRL DER | ECHA 📑 |

Windows 10 (wclient). Instalaremos esta máquina de la siguiente manera.

| 🞇 fct_win10_shaocapilla [Corriendo] - Oracle VM VirtualBox                         | _       |          | $\times$ |
|------------------------------------------------------------------------------------|---------|----------|----------|
| Archivo Máquina Ver Entrada Dispositivos Ayuda                                     |         |          |          |
|                                                                                    |         |          |          |
|                                                                                    |         |          |          |
|                                                                                    |         |          |          |
|                                                                                    |         |          |          |
|                                                                                    |         |          |          |
| 🖆 Programa de instalación de Windows                                               |         |          |          |
|                                                                                    |         |          |          |
|                                                                                    |         |          |          |
| Windows                                                                            |         |          |          |
|                                                                                    |         |          |          |
|                                                                                    |         |          |          |
|                                                                                    |         |          |          |
| Idioma que va a instalar. Españal (España, internacional) 🗾 💌                      |         |          |          |
| Eormato de hora y moneda: Español (España, internacional) 🗸 🗸                      |         |          |          |
| T <u>e</u> clado o método de entrada: Español                                      |         |          |          |
|                                                                                    |         |          |          |
| Francifica al idioma u otrar preferenziar u har clic en "Siguiente" para continuar |         |          |          |
| especielo en alorno y onos preciencios y nos en en organence para common.          |         |          |          |
| © 2015 Microsoft Corporation. Todos los derechos reservados. Siguiente             |         |          |          |
|                                                                                    |         |          |          |
|                                                                                    |         |          |          |
|                                                                                    |         |          |          |
|                                                                                    |         |          |          |
|                                                                                    |         |          |          |
| 2 o 🗤 🚽 🖉 🗆 💷                                                                      | 📲 💟 🏈 💽 | CTRL DEF | RECHA    |

| 🐝 fct_win10_shaocapilla | [Corriendo] - Oracle VM VirtualBox                                                                                          | —       |         | ×      |
|-------------------------|----------------------------------------------------------------------------------------------------|---------|---------|--------|
| Archivo Máquina Ver     | Entrada Dispositivos Ayuda                                                                                                  |         |         |        |
|                         |                                                                                                    |         |         |        |
|                         |                                                                                                    |         |         |        |
|                         |                                                                                                    |         |         |        |
|                         | 🍚 🏄 Programa de instalación de Windows                                                                                      |         |         |        |
|                         | Escribe la clave de producto para activar Windows                                                                           |         |         |        |
|                         | Tendría que estar en la parte trasera de la caja donde venía Windows o en un mensaje que muestra<br>que ha comprado Windowr |         |         |        |
|                         | La clave de producto tiene un aspecto similar a: XXXXX-XXXXX-XXXXX-XXXXX-XXXXXX-XXXXXX                                      |         |         |        |
|                         | Los guiones se agregarán automáticamente.                                                                                   |         |         |        |
|                         |                                                                                                    |         |         |        |
|                         |                                                                                                    |         |         |        |
|                         |                                                                                                    |         |         |        |
|                         |                                                                                                    |         |         |        |
|                         |                                                                                                    |         |         |        |
|                         |                                                                                                    |         |         |        |
|                         | Declaración de privacidad Qmitir Siguiențe                                                                                  |         |         |        |
|                         |                                                                                                    |         |         |        |
|                         |                                                                                                    |         |         |        |
|                         |                                                                                                    |         |         |        |
|                         |                                                                                                    |         |         |        |
| Recopilar información   | 2 Instalar Windows                                                                                                    |         |         |        |
| _L                      |                                                                                                    | M ( )   |         | ECHA - |
|                         |                                                                                                    |         |         |        |
| 📸 fct_win10_shaocapilla | [Corriendo] - Oracle VM VirtualBox                                                                                          | -       |         | ×      |
| Archivo Máquina Ver     | Entrada Dispositivos Ayuda                                                                                                  |         |         |        |
|                         |                                                                                                    |         |         |        |
|                         |                                                                                                    |         |         |        |
|                         |                                                                                                    |         |         |        |
|                         | 🚱 🏄 Programa de instalación de Windows                                                                                      |         |         |        |
|                         | Seleccionar el sistema operativo que quieres instalar                                                                       |         |         |        |
|                         | Sistema operativo Arquitectura Fecha de mo                                                                                  |         |         |        |
|                         | Windows 10 Pro         x64         10/07/2015           Windows 10 Home         x64         10/07/2015                      |         |         |        |
|                         |                                                                                                    |         |         |        |
|                         |                                                                                                    |         |         |        |
|                         |                                                                                                    |         |         |        |
|                         | Descripción:<br>Windows 10 Pro                                                                                              |         |         |        |
|                         |                                                                                                    |         |         |        |
|                         |                                                                                                    |         |         |        |
|                         |                                                                                                    |         |         |        |
|                         | (finish)                                                                                                    |         |         |        |
|                         | sigurenţe                                                                                                    |         |         |        |
|                         |                                                                                                    |         |         |        |
|                         |                                                                                                    |         |         |        |
|                         |                                                                                                    |         |         |        |
| Recopilar información   |                                                                                                    |         |         |        |
|                         | 2                                                                                                    |         |         |        |
|                         | 🖸 💿 🕅 🚽 🖉 🗔 🗖 🚽                                                                                                    | 💟 🚫 👽 ( | TRL DER | ECHA 🔡 |

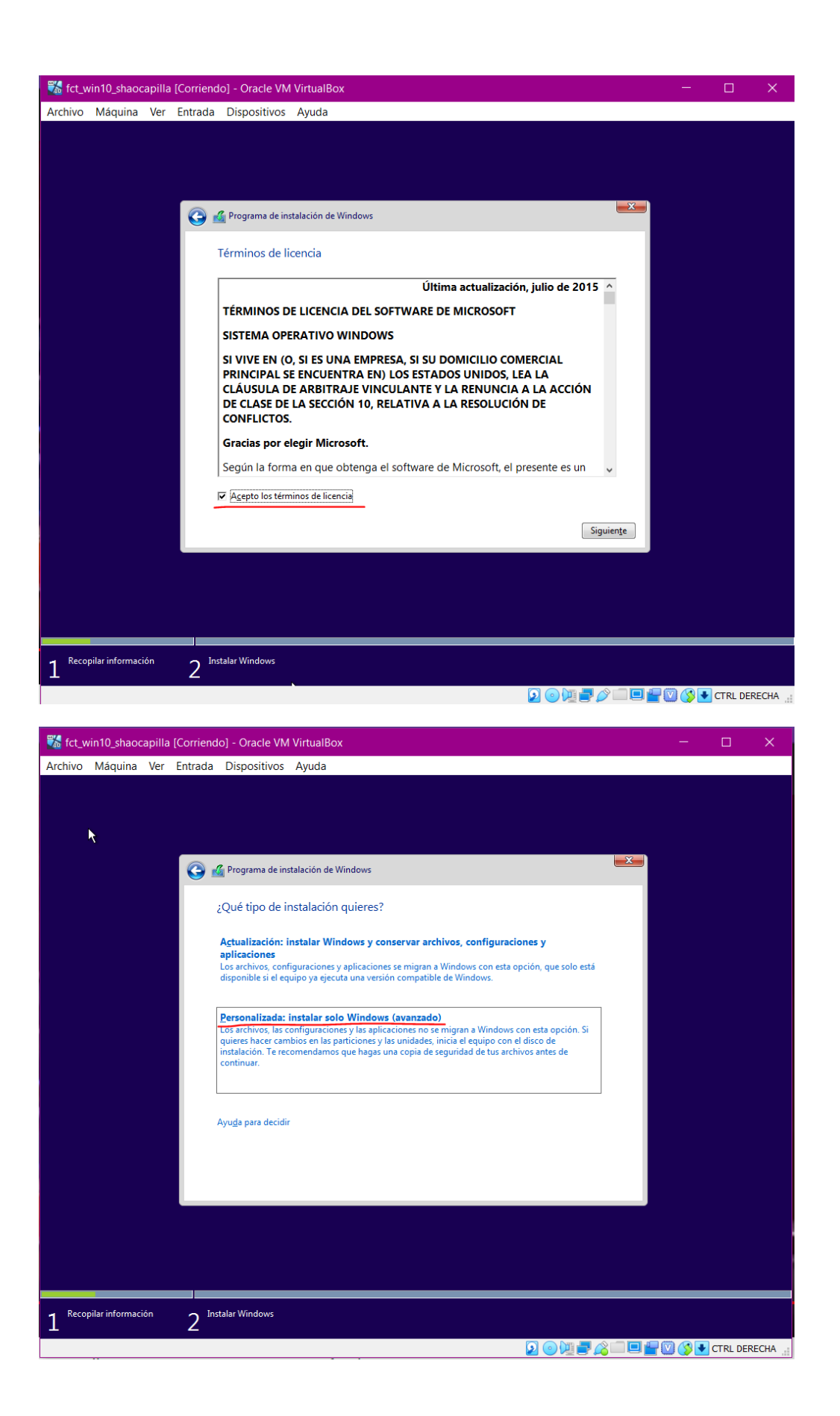

| 👪 fct_win10_shaocapilla | [Corriendo] - Oracle VM VirtualBox                 | —       |         | ×       |
|-------------------------|----------------------------------------------------|---------|---------|---------|
| Archivo Máquina Ver     | Entrada Dispositivos Ayuda                         |         |         |         |
|                         | <b>X</b>                                           |         |         |         |
|                         |                                                    |         |         |         |
|                         |                                                    |         |         |         |
|                         |                                                    |         |         |         |
|                         | Programa de instalacion de Windows                 |         |         |         |
|                         | ¿Dónde quieres instalar Windows?                   |         |         |         |
|                         |                                                    |         |         |         |
|                         | Nombre Tamaño total Espacio disp Tipo              |         |         |         |
|                         | Espacio sin asignar en la unidad 0 50.0 GB 50.0 GB |         |         |         |
|                         |                                                    |         |         |         |
|                         |                                                    |         |         |         |
|                         |                                                    |         |         |         |
|                         |                                                    |         |         |         |
|                         |                                                    |         |         |         |
|                         | 🚱 Cargar contr. 🚔 Extender                         |         |         |         |
|                         | -                                                  |         |         |         |
|                         |                                                    |         |         |         |
|                         | Siguiente                                          |         |         |         |
|                         |                                                    |         |         |         |
|                         |                                                    |         |         |         |
|                         |                                                    |         |         |         |
|                         |                                                    |         |         |         |
|                         |                                                    |         | _       |         |
| 1 Recopilar información | 2 Instalar Windows                                 |         |         |         |
|                         | 2 o 14 - C 2 i - C 2                               | V 🔇 🛃   | CTRL DE | RECHA 🔡 |
|                         |                                                    |         |         |         |
| 🐝 fct_win10_shaocapilla | [Corriendo] - Oracle VM VirtualBox                 |         |         | ×       |
| Archivo Máquina Ver     | Entrada Dispositivos Ayuda                         |         |         |         |
| k                       |                                                    |         |         |         |
|                         |                                                    |         |         |         |
|                         |                                                    |         |         |         |
|                         | C Desenante de instalación de Windows              |         |         |         |
|                         | rograma de instalación de windows                  |         |         |         |
|                         | Instalando Windows                                 |         |         |         |
|                         | Frank                                              |         |         |         |
|                         | Laudu                                              |         |         |         |
|                         | ✓ Copiando archivos de Windows                     |         |         |         |
|                         | Preparando archivos para instalación (0%)          |         |         |         |
|                         | Instalando actualizaciones                         |         |         |         |
|                         | Acabando                                           |         |         |         |
|                         |                                                    |         |         |         |
|                         |                                                    |         |         |         |
|                         |                                                    |         |         |         |
|                         |                                                    |         |         |         |
|                         |                                                    |         |         |         |
|                         |                                                    |         |         |         |
|                         |                                                    |         |         |         |
|                         |                                                    |         |         |         |
|                         |                                                    |         |         |         |
|                         |                                                    |         |         |         |
|                         |                                                    |         |         |         |
| 1 Recopilar información | 2 Instalar Windows                                 |         |         |         |
|                         |                                                    | · 🖸 🔇 💽 | CTRL DE | RECHA 🔡 |

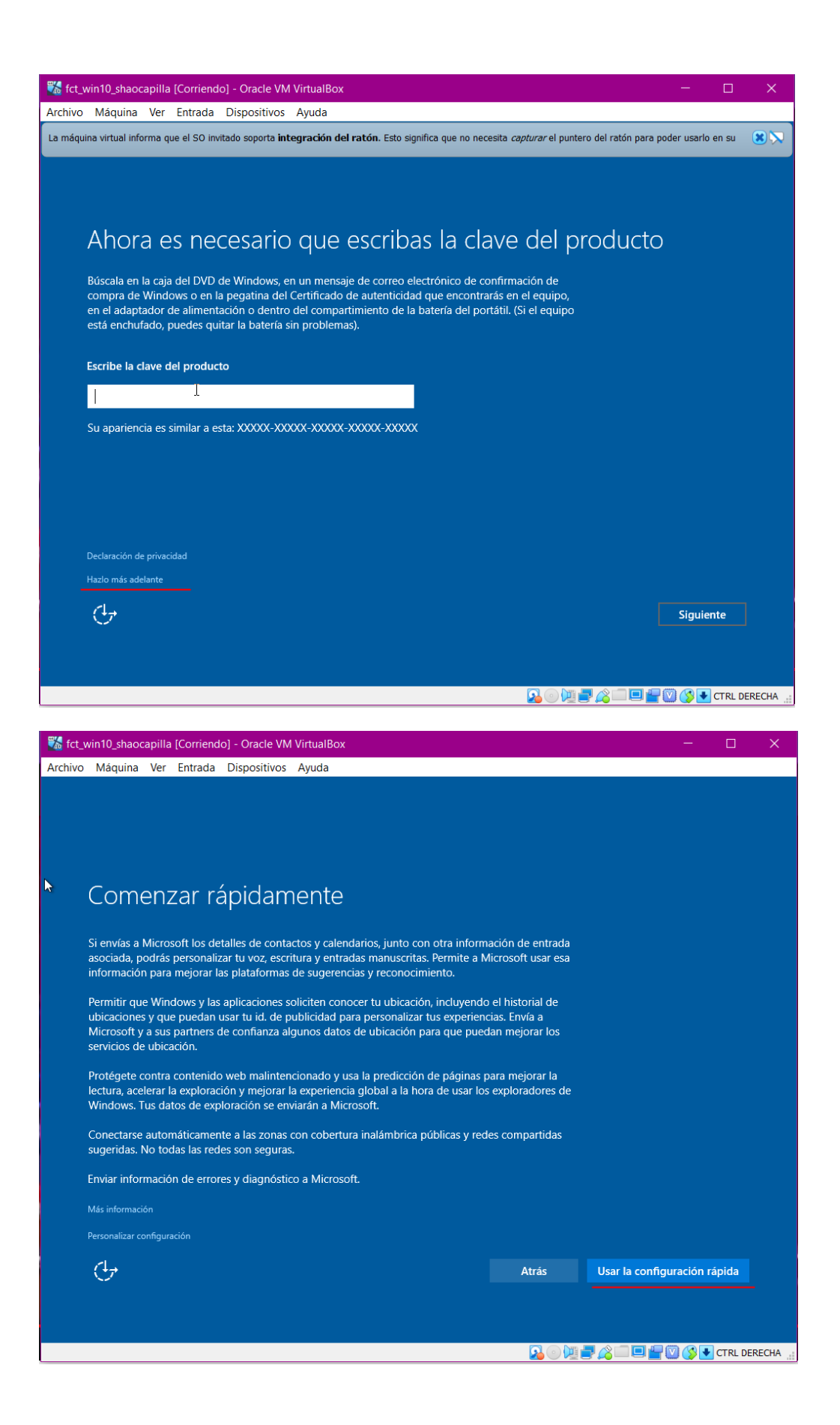

| 🐝 fct_win10_shaocapilla [Corriendo] - Oracle VM VirtualBox                                                                                                    | - 🗆             | ×         |
|----------------------------------------------------------------------------------------------------|-----------------|-----------|
| Archivo Máquina Ver Entrada Dispositivos Ayuda                                                                                                    |                 |           |
| La máquina virtual informa que el SO invitado soporta integración del ratón. Esto significa que no necesita capturar el puntero del ratón para pode                                                                                                    | er usarlo en su | 8 🏷       |
| •                                                                                                    |                 |           |
|                                                                                                    |                 |           |
|                                                                                                    |                 |           |
| ¿A quien pertenece el equipo?                                                                                                    |                 |           |
| Es promiedad de mi trahaio o escuela                                                                                                    |                 |           |
| La configuraremos como suya y obtendrás acceso a sus cosas (red, correo electrónico,                                                                                                    |                 |           |
| aplicaciones, etc.). Tendrán el control completo de este PC.                                                                                                    |                 |           |
| Es mío<br>La configuraremos como tuva con una cuenta de Microsoft.                                                                                                    |                 |           |
|                                                                                                    |                 |           |
|                                                                                                    |                 |           |
|                                                                                                    |                 |           |
|                                                                                                    |                 |           |
|                                                                                                    |                 |           |
|                                                                                                    |                 |           |
|                                                                                                    |                 |           |
|                                                                                                    |                 |           |
|                                                                                                    |                 |           |
|                                                                                                    | Siguiente       |           |
|                                                                                                    |                 |           |
|                                                                                                    |                 |           |
|                                                                                                    | CTRL DEF        | RECHA     |
|                                                                                                    |                 |           |
| 🐝 fct, win10_shaocapilla [Corriendo] - Oracle VM VirtualBox                                                                                                    | - 0             | ×         |
| 🐝 fct_win10_shaocapilla [Corriendo] - Oracle VM VirtualBox<br>Archivo Máquina Ver Entrada Dispositivos Ayuda                                                                                                    | - 🗆             | ×         |
| Image: State of the state of the state                                       | er usarlo en su | ×<br>8 🔊  |
| Image: Standard Standard S                                      | er usarlo en su | ×         |
| Image: State of the state of the state                                       | er usarlo en su | ×         |
| Image: State of the state of the state                                       | er usarlo en su | ×<br>*>   |
| fct_win10_shaocapilla [Corriendo] - Oracle VM VirtualBox Archivo Máquina Ver Entrada Dispositivos Ayuda La máquina virtual informa que el S0 invitado soporta integración del ratón. Esto significa que no necesita <i>capturar</i> el puntero del ratón para pod Elija cómo se conectará                                                                                                    | er usarlo en su | ×<br>8 \2 |
| fct_win10_shaocapilla [Corriendo] - Oracle VM VirtualBox Archivo Máquina Ver Entrada Dispositivos Ayuda La máquina virtual informa que el 50 invitado soporta integración del ratón. Esto significa que no necesita <i>capturar</i> el puntero del ratón para pod Elija cómo se conectará Puede conectar Windows a su organización de una de las dos maneras siguientes:                                                                                                    | - D             | ×         |
| <ul> <li>fct_win10_shaocapilla [Corriendo] - Oracle VM VirtualBox</li> <li>Archivo Máquina Ver Entrada Dispositivos Ayuda</li> <li>La máquina virtual informa que el SO invitado soporta integración del ratón. Esto significa que no necesita <i>capturar</i> el puntero del ratón para pod</li> <li>Elija cómo se conectará</li> <li>Puede conectar Windows a su organización de una de las dos maneras siguientes:</li> </ul>                                                                                                    | er usarlo en su | ×         |
| fct_win10_shaocapilla [Corriendo] - Oracle VM VirtualBox Archivo Máquina Ver Entrada Dispositivos Ayuda La máquina virtual informa que el S0 invitado soporta integración del ratón. Esto significa que no necesita <i>capturar</i> el puntero del ratón para pod Elija cómo se conectará Puede conectar Windows a su organización de una de las dos maneras siguientes: Unirse a Azure Active Directory                                                                                                    | er usarlo en su | ×         |
| <ul> <li>fct_win10_shaocapilla [Corriendo] - Oracle VM VirtualBox</li> <li>Archivo Máquina Ver Entrada Dispositivos Ayuda</li> <li>La máquina virtual informa que el SO invitado soporta integración del ratón. Esto significa que no necesita <i>capturar</i> el puntero del ratón para pod</li> <li>Elija cómo se conectará</li> <li>Puede conectar Windows a su organización de una de las dos maneras siguientes:</li> <li>Unirse a Azure Active Directory</li> <li>Q Unirse a un dominio de Active Directory local</li> </ul>                                                                                                    | er usarlo en su | ×         |
| <ul> <li>Introduction de las dos maneras siguientes:</li> <li>Unirse a Azure Active Directory</li> <li>Unirse a un dominio de Active Directory local</li> </ul>                                                                                                    | er usarlo en su | ×         |
| <ul> <li>Introduction de las dos maneras siguientes:</li> <li>Unirse a Azure Active Directory</li> <li>Unirse a un dominio de Active Directory local</li> </ul>                                                                                                    | er usarlo en su | ×<br>*    |
| <ul> <li>Introduction de las dos maneras siguientes:</li> <li>Introduction de las dos maneras siguientes:</li> <li>Unirse a Azure Active Directory</li> <li>Unirse a un dominio de Active Directory local</li> </ul>                                                                                                    | er usarlo en su | ×         |
| <ul> <li>Introduction de las dos maneras siguientes:</li> <li>Unirse a Azure Active Directory</li> <li>Unirse a un dominio de Active Directory local</li> </ul>                                                                                                    | er usarlo en su | ×         |
| <ul> <li>Introductional de las dos maneras siguientes:</li> <li>Unirse a Azure Active Directory</li> <li>Unirse a un dominio de Active Directory local</li> </ul>                                                                                                    | er usarlo en su | ×<br>8 5  |
| <ul> <li>Introduction de las dos maneras siguientes:</li> <li>Unirse a Azure Active Directory</li> <li>Unirse a un dominio de Active Directory local</li> </ul>                                                                                                    | er usarlo en su | ×<br>*    |
| <ul> <li>Introductional description of the entropy of the entropy of the entr</li></ul> | er usarlo en su | ×         |
| <ul> <li>fct_win10_shaocapilla [Corriendo] - Oracle VM VirtualBox</li> <li>Archivo Máquina Ver Entrada Dispositivos Ayuda</li> <li>La máquina virtual informa que el SO invitado soporta integración del ratón. Esto significa que no necesita <i>capturar</i> el puntero del ratón para pod</li> <li>Elija cómo se conectará</li> <li>Puede conectar Windows a su organización de una de las dos maneras siguientes:</li> <li>Unirse a Azure Active Directory</li> <li>Unirse a un dominio de Active Directory local</li> </ul>                                                                                                    | er usarlo en su | ×<br>*    |
| Image: State of the privacidad de los servicios de Windows y Microsoft                                                                                                    | er usarlo en su |           |
| <ul> <li>Introduction of the privacidad de los servicios de Windows y Microsoft</li> <li>Integración de privacidad de los servicios de Windows y Microsoft</li> </ul>                                                                                                    | er usarlo en su |           |
| <ul> <li>Introduction de privacidad de los servicios de Windows y Microsoft</li> <li>Extráction de privacidad de los servicios de Windows y Microsoft</li> </ul>                                                                                                    | er usarlo en su |           |
| Image: State of the privacidad de los servicios de Windows y Microsoft                                                                                                    | er usarlo en su |           |

| 🐝 fct_win10_shaocapilla [Corriendo] - Oracle VM VirtualBox                                                                                                    |                | —        | o x      |
|----------------------------------------------------------------------------------------------------|----------------|----------|----------|
| Archivo Máquina Ver Entrada Dispositivos Ayuda                                                                                                    |                |          |          |
|                                                                                                    |                |          |          |
|                                                                                                    |                |          |          |
|                                                                                                    |                |          |          |
| Vamos a iniciar su sosión                                                                                                    |                |          |          |
|                                                                                                    |                |          |          |
| Cuenta profesional o educativa                                                                                                    |                |          |          |
| alguien@example.com                                                                                                    |                |          |          |
|                                                                                                    |                |          |          |
| ¿Qué cuenta debo usar?                                                                                                    |                |          |          |
| Inicie sesión con el nombre de usuario y la contraseña que utiliza con Office 365 u otros serv<br>la empresa de Microsoft.                                                                                                    | icios para     |          |          |
|                                                                                                    |                |          |          |
|                                                                                                    |                |          |          |
|                                                                                                    |                |          |          |
|                                                                                                    |                |          |          |
|                                                                                                    |                |          |          |
| Configurar Windows con una cuenta local                                                                                                    |                |          |          |
| Declaración de privacidad                                                                                                    |                |          |          |
| Ċ.                                                                                                    | Δtrás          | Siquient | <b>_</b> |
|                                                                                                    | 71105          | biguient |          |
|                                                                                                    |                |          |          |
| N                                                                                                    |                |          |          |
|                                                                                                    |                |          |          |
|                                                                                                    |                |          |          |
| K fct_win10_shaocapilla [Corriendo] - Oracle VM VirtualBox                                                                                                    |                | _        |          |
| K fct_win10_shaocapilla [Corriendo] - Oracle VM VirtualBox<br>Archivo Máquina Ver Entrada Dispositivos Ayuda                                                                                                    |                | _        | _ ×      |
| Interview       Former       Former <td></td> <td>_</td> <td>_ X</td>                                                                                                    |                | _        | _ X      |
| fct_win10_shaocapilla [Corriendo] - Oracle VM VirtualBox         Archivo       Máquina         Ver       Entrada         Dispositivos       Ayuda                                                                                                    |                | -        | □ ×      |
| fct_win10_shaocapilla [Corriendo] - Oracle VM VirtualBox Archivo Máquina Ver Entrada Dispositivos Ayuda                                                                                                    |                | -        |          |
| fct_win10_shaocapilla [Corriendo] - Oracle VM VirtualBox Archivo Máquina Ver Entrada Dispositivos Ayuda • •                                                                                                    |                | -        | □ ×      |
| <ul> <li>fct_win10_shaocapilla [Corriendo] - Oracle VM VirtualBox</li> <li>Archivo Máquina Ver Entrada Dispositivos Ayuda</li> <li>Crear una cuenta para este equipo</li> </ul>                                                                                                    |                | -        | - ×      |
| <ul> <li>fct_win10_shaocapilla [Corriendo] - Oracle VM VirtualBox</li> <li>Archivo Máquina Ver Entrada Dispositivos Ayuda</li> <li>Crear una cuenta para este equipo</li> <li>Si quieres usar una contraseña, elige algo que te resulte fácil de recordar, pero que sea difíc</li> </ul>                                                                                                    | il de          | -        | - X      |
| <ul> <li>fct_win10_shaocapilla [Corriendo] - Oracle VM VirtualBox</li> <li>Archivo Máquina Ver Entrada Dispositivos Ayuda</li> <li>Crear una cuenta para este equipo</li> <li>Si quieres usar una contraseña, elige algo que te resulte fácil de recordar, pero que sea dificadivinar para los demás.</li> </ul>                                                                                                    | il de          | -        |          |
| <ul> <li>fct_win10_shaocapilla [Corriendo] - Oracle VM VirtualBox</li> <li>Archivo Máquina Ver Entrada Dispositivos Ayuda</li> <li>Crear una cuenta para este equipo</li> <li>Si quieres usar una contraseña, elige algo que te resulte fácil de recordar, pero que sea difíc adivinar para los demás.</li> <li>¿Quién va a usar este PC?</li> </ul>                                                                                                    | il de          |          |          |
| <ul> <li>fct_win10_shaocapilla [Corriendo] - Oracle VM VirtualBox</li> <li>Archivo Máquina Ver Entrada Dispositivos Ayuda</li> <li>Crear una cuenta para este equipo</li> <li>Si quieres usar una contraseña, elige algo que te resulte fácil de recordar, pero que sea dificadivinar para los demás.</li> <li>¿Quién va a usar este PC?</li> <li>wadmin</li> </ul>                                                                                                    | il de          |          |          |
| <ul> <li>fct_win10_shaocapilla [Corriendo] - Oracle VM VirtualBox</li> <li>Archivo Máquina Ver Entrada Dispositivos Ayuda</li> <li>Crear una cuenta para este equipo</li> <li>Si quieres usar una contraseña, elige algo que te resulte fácil de recordar, pero que sea difícadivinar para los demás.</li> <li>¿Quién va a usar este PC?</li> <li>wadmin</li> <li>Dale seguridad.</li> </ul>                                                                                                    | il de          |          |          |
| Crear una cuenta para este equipo Si quieres usar una contraseña, elige algo que te resulte fácil de recordar, pero que sea difíc adivinar para los demás. ¿Quién va a usar este PC? wadmin Dale seguridad.                                                                                                    | il de          |          |          |
| Crear una cuenta para este equipo Si quieres usar una contraseña, elige algo que te resulte fácil de recordar, pero que sea dificadivinar para los demás. ¿Quién va a usar este PC? wadmin Dale seguridad.                                                                                                    | il de          |          |          |
| Crear una cuenta para este equipo Si quieres usar una contraseña, elige algo que te resulte fácil de recordar, pero que sea dificadivinar para los demás. ¿Quién va a usar este PC? wadmin Dale seguridad.                                                                                                    | il de          |          |          |
| Intervention of the second second  | ll de          |          |          |
| Crear una cuenta para este equipo Si quieres usar una contraseña, elige algo que te resulte fácil de recordar, pero que sea dificadivinar para los demás. ¿Quién va a usar este PC? wadmin Dale seguridad. ••••••• •••••••                                                                                                    | il de          |          |          |
| In the seguridad.          Image: seguridad.         Image: seguridad.         Image: segurid                                                                                                    | il de          |          |          |
| In the image of the image of | il de          |          |          |
| In the image of the image of | il de          |          |          |
| Image: State of the second state of the second state of                             | il de<br>Atrás | Siguien  | te       |
| Intervente intervente interven | il de<br>Atrás | Siguien  | te       |
| Interview Interview Int | il de<br>Atrás | Siguien  | te       |

#### 🌄 fct\_ubuntu\_shaocapilla [Corriendo] - Oracle VM VirtualBox Archivo Máquina Ver Entrada Dispositivos Ayuda Mon 16:40 A 🕪 🗵 Le damos la bienvenida English Esperanto Euskara Français Gaeilge Galego Hrvatski Íslenska Italiano Probar Ubuntu Instalar Ubuntu Kurdî Latviski Puede probar Ubuntu sin hacer ningún cambio en su equipo, directamente desde Lietuviškai este CD. Magyar O si está listo, puede instalar Ubuntu junto a (o en lugar de) su sistema operativo Nederlands actual. Esto no tardará demasiado. No localization (UTF-8) Norsk bokmål Es posible que quiera leer las <u>notas de publicación</u>. Norsk nynorsk 🔽 💿 💯 🛃 🖉 💷 🛄 🚰 💟 🚫 🛃 CTRL DERECHA 🔡 <mark>7</mark> fct\_ubuntu\_shaocapilla [Corriendo] - Oracle VM VirtualBox Archivo Máquina Ver Entrada Dispositivos Ayuda Mon 16:41 盖 🐠 🙆 🤊 Disposición del teclado Elija la distribución del teclado: Coreano Croata Español - Asturiano (España, con H y L con punto bajo) Danés Español - Catalán (España, con L con punto medio) Dhivehi Español - Español (Dvorak) Dzonakha Español - Español (Macintosh) Eslovaco Español - Español (sin teclas muertas) Esloveno Español - Español (teclas Windows) Español - Español (teclas muertas de Sun) Español (latinoamericano) Esnañol - Esnañol (tilde muerta) Escriba aquí para probar el teclado Detectar la distribución del teclado Salir Atrás Continuar . . . . . . 💿 💯 🚍 🤌 📖 🛄 🚰 💟 🏈 🛂 CTRL DERECHA $\mathbf{\Sigma}$

# Ubuntu (uclient). Lo instalaremos de la siguiente manera.

| 🌱 fct_ubuntu_shaocapilla [Corriendo] - Oracle VM VirtualBox —                                                                                                    |                      |       | ×     |
|----------------------------------------------------------------------------------------------------|----------------------|-------|-------|
| Archivo Máquina Ver Entrada Dispositivos Ayuda                                                                                                    |                      |       |       |
| Mon 16:41                                                                                                    | _ A 4                | 0) 🛃  | •     |
| Instalar                                                                                                    |                      |       | 8     |
| Actualizaciones y otro software                                                                                                    |                      |       |       |
| <ul> <li>¿Qué aplicaciones le gustaría instalar para comenzar?</li> <li>Instalación normal<br/>Navegador web, utilidades, paquete de oficina, juegos y reproductores multimedia.</li> <li>Instalación mínima<br/>Navegador web y utilidades básicas.</li> <li>Otras opciones</li> </ul> |                      |       |       |
| <ul> <li>Descargar actualizaciones al instalar Ubuntu</li> <li>Esto ahorrará tiempo después de la instalación.</li> </ul>                                                                                                    |                      |       |       |
| Instalar programas de terceros para hardware de gráficos y de wifi y formatos multimedia adi<br>Este software está sujeto a los términos de licencia incluidos en su documentación. Algunos componentes son pri                                                                         | cionales<br>vativos. |       | n     |
| Salir Atrás                                                                                                    | Conti                | nuar  |       |
|                                                                                                    | CTRL                 | DEREC | HA 📑  |
| */ fct_ubuntu_shaocapilla [Corriendo] - Oracle VM VirtualBox                                                                                                    |                      |       | ×     |
| Archivo Máquina Ver Entrada Dispositivos Ayuda                                                                                                    |                      |       |       |
| Mon 16:41                                                                                                    | _ A 1                | (1) 🛃 | •     |
| Instalar                                                                                                    |                      |       | 8     |
| Tipo de instalación                                                                                                    |                      |       |       |
| En este equipo no se ha detectado actualmente ningún sistema operativo. ¿Qué quiere hacer?                                                                                                    |                      |       |       |
| <ul> <li>Borrar disco e instalar Ubuntu</li> <li>Aviso: Esto eliminará todos sus programas, documentos, fotos, música y demás archivos en todos los sistema</li> </ul>                                                                                                    | s operativo          | IS.   |       |
| <ul> <li>Cifrar la instalación de Ubuntu para mayor seguridad</li> <li>Deberá elegir una clave de seguridad en el siguiente paso.</li> </ul>                                                                                                    |                      |       |       |
| <ul> <li>Utilizar LVM en la instalación de Ubuntu</li> <li>Esto configurará la Gestión de Volumen Lógico. Permite tomar instantáneas y redimensionar particiones de</li> </ul>                                                                                                    | nodo simp            | le.   |       |
| <ul> <li>Más opciones</li> <li>Puede crear particiones, redimensionarlas o elegir varias particiones para Ubuntu.</li> </ul>                                                                                                    |                      |       | -     |
| Salir Atrás                                                                                                    | Instalar             | ahor  | а     |
| • • • • •                                                                                                    |                      |       |       |
| 2 0 14 2 0 14 2 0 14 2 0 14 2 14 14 14 14 14 14 14 14 14 14 14 14 14                                                                                                    | 🕂 CTRL               | DEREC | CHA 🔡 |

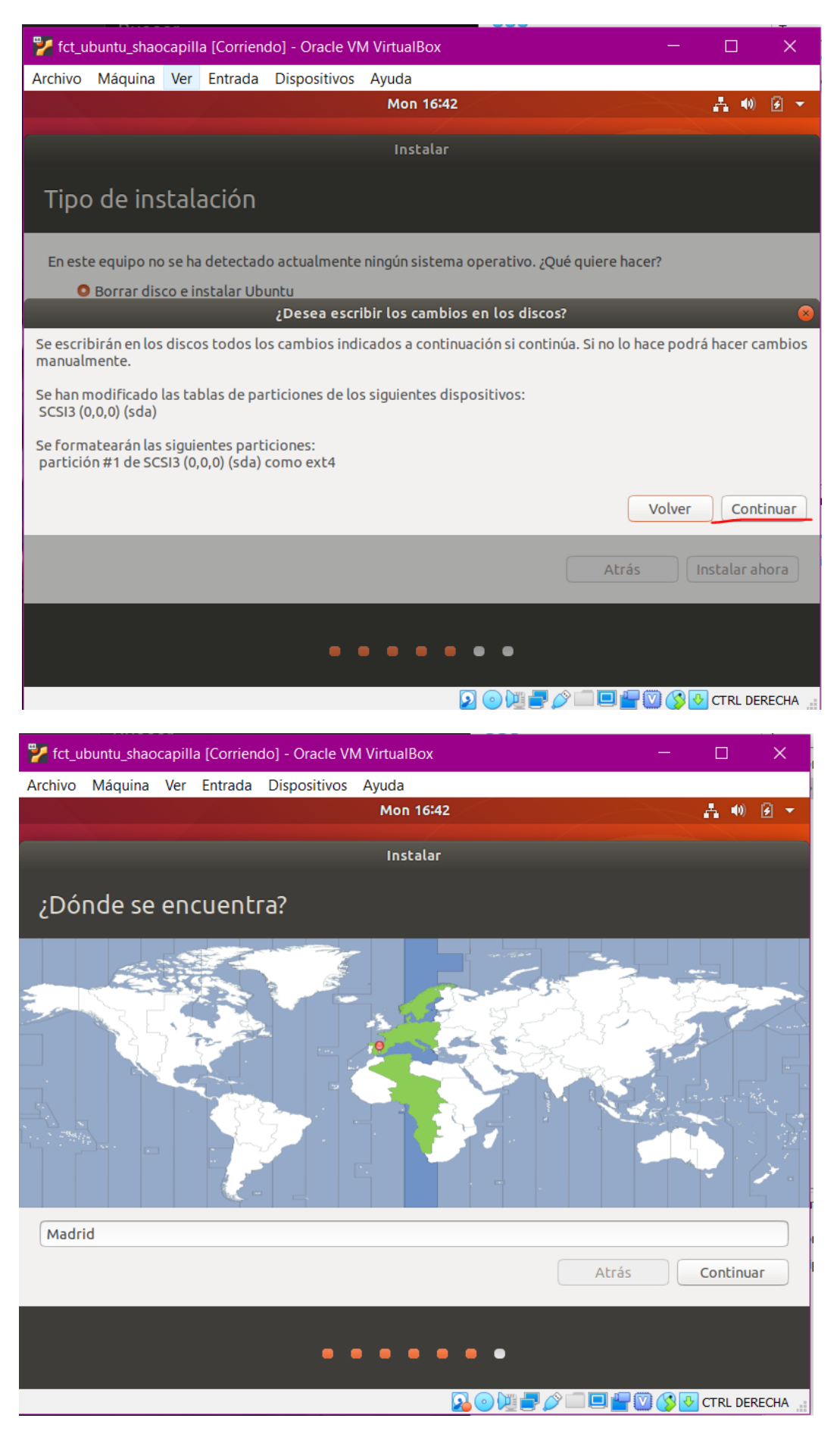

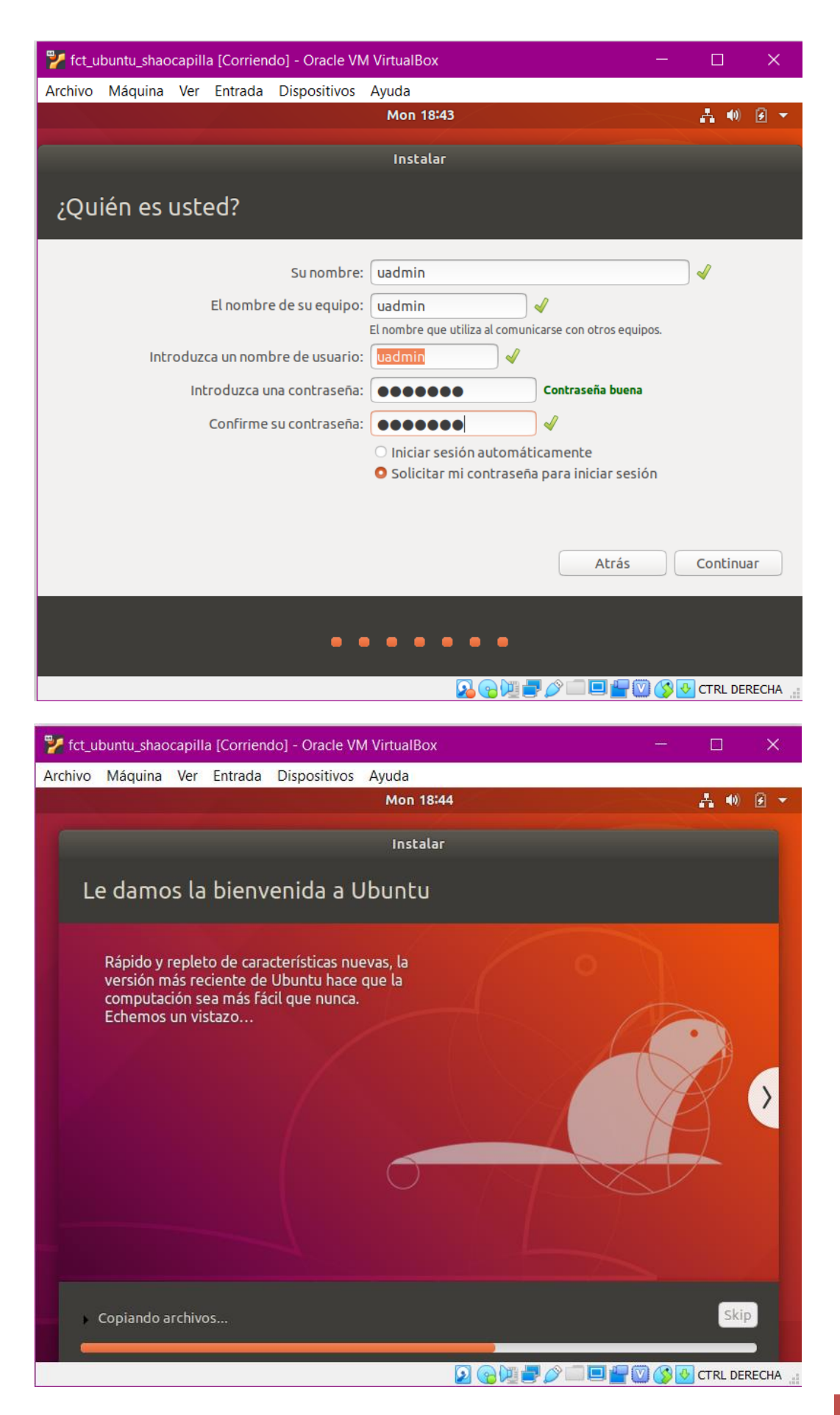

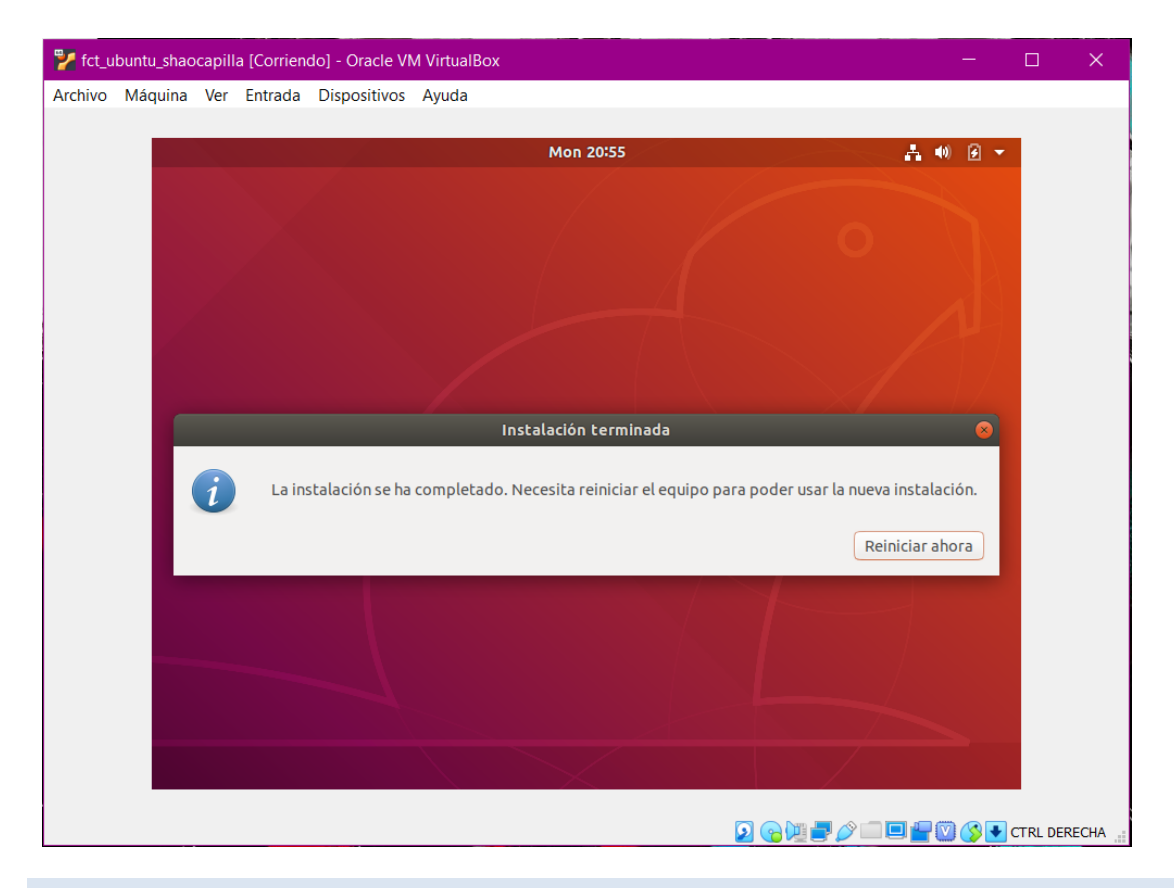

#### CONEXIÓN REMOTA

Para poder establecer correctamente la conexión remota entre los equipos debemos de configurar perfectamente las direcciones IP de dichas máquinas.

Empezaremos con el wserver. A esta máquina le añadiremos de adaptadores de red: NAT e interna.

| 🔅 fc | t_wserver_shaocapilla - C                                                                                                    | Configuración ? X                                                                                                    |                                                                                                    |
|------|----------------------------------------------------------------------------------------------------|----------------------------------------------------------------------------------------------------|----------------------------------------------------------------------------------------------------|
|      | General                                                                                                    | Red                                                                                                    |                                                                                                    |
|      | Sistema<br>Pantalla<br>Almacenamiento<br>Audio<br>Red<br>Puertos serie<br>USB<br>Carpetas compartidas<br>Interfaz de usuario | Adaptador 1 Adaptador 2 Adaptador 3 Adaptador 4<br>Hohiltar adaptador de red<br>Concetado as field interna ▼<br>Hombre: [fit: ↓ ↓<br>Ventrades | ntro de redes y recursos compartidos<br>unos compartidos<br>infigurar conexiones<br>Tipo de acceso: lintemet<br>Coneiones: Ethemet 2<br>Tipo de acceso: Sin acceso a Inti<br>Coneiones: Ethemet |
|      |                                                                                                    | Acaptar Cancolar<br>Servicios<br>Rendimiento<br>Resultados d                                                                                   | cha, de acceso telefónico o VPN¿ o bien configu<br>ed u obtener información de solución de proble                                                                                               |
|      |                                                                                                    | Vies Landolfn<br>Fierwalf de Windows<br>Opciones de Internet                                                                                   |                                                                                                    |

| fct_wserver_shao                                                         | iapilla - Configuración ? X                                                                                                    |                                  |
|--------------------------------------------------------------------------|----------------------------------------------------------------------------------------------------|----------------------------------|
| E General                                                                | Red                                                                                                    |                                  |
| Sistema Pantalla Almacenamie Audio Red VISB Carpetas com Interfaz de usi | Adaptador 1 Adaptador 2 Adaptador 3 Adaptador 4<br>Habilitar adaptador de red<br>Conectado a: INAT<br>Hombre:<br>Nombre:<br>Nombre | ntro de<br>ursos con<br>onfigura |
|                                                                          | Aceptar Cancelar<br>Rendimiento<br>Resultados d                                                                                                    | cha, de a                        |
|                                                                          | Ves también<br>Firevail de Windows<br>Opciones de Internet                                                                                                    |                                  |

A continuación, deberemos de asignarle una dirección IP. En mi caso le asigné la IP 192.168.2.5

| Administ                                                            | rador del servido                                                                                                    | r • Panel<br>servidor                                      |                                    |
|---------------------------------------------------------------------|----------------------------------------------------------------------------------------------------|------------------------------------------------------------|------------------------------------|
| Servidor local     Todos los servidores     Servicios de archivos v |                                                                                                    | Conexiones de red                                          |                                    |
|                                                                     | RECORDANCE<br>ROVEDACE<br>OFFICERANG<br>PROMINGON<br>GRUPOS DE SERVIC<br>ROWIN 1   Grupos de la<br>Servicios de<br>de<br>Servicios de<br>de<br>Servicios de<br>Resultados d | <ul> <li>              • • • • • • • • • • • • •</li></ul> | v €] [1]<br>ado de esta consción и |

Después le quitaremos el firewall para que a la hora de hacer ping entre las máquinas no nos de ningún fallo.

| 🌃 fct_wserver_shaocapilla (instala                                                                                                    | ado) [Corriendo] - Oracle VM Virtual                                                                                                    | Вах                                                                                                    |                |
|----------------------------------------------------------------------------------------------------|----------------------------------------------------------------------------------------------------|----------------------------------------------------------------------------------------------------|----------------|
| Archivo Máquina Ver Entrad                                                                                                    | a Dispositivos Ayuda                                                                                                    |                                                                                                    |                |
| £                                                                                                    |                                                                                                    | Administrador del servidor                                                                                                    |                |
| €∋- Administra                                                                                                    | ador del servidor • Pan                                                                                                    | 2                                                                                                    | • @   <b>r</b> |
| Administrative     Administrative     Administ | ACON BUILDO<br>ACOMINISTRADOR DEL SERVIDOR<br>NOCO BUILOS<br>NOCO BUILOS<br>CENTRES MAS<br>CENTRES MAS<br>CE | 2  Centro de redes y recursos compartidos  Personalizar configuración  * o personalizar la configuración  * o personalizar la configuración de configuración  * o personalizar la configuración de cada topo de red  Parta madride a la configuración de cada topo de red  Parta madride a la configuración de cada topo de red  Parta madride a la configuración de redeva personalizar la configuración  * o personalizar la configuración de redeva personalizar la configuración  * o personalizar la configuración de redeva personalizar la configuración  * o personalizar la configuración de redeva personalizar la configuración  * o personalizar la configuración de redeva personalizar la configuración  * o personalizar la configuración de redeva personalizar la configuración  * o personalizar la configuración de redeva personalizar  * o personalizar la configuración de redeva personalizar | • © T          |
|                                                                                                    |                                                                                                    |                                                                                                    |                |
|                                                                                                    | 1997 I.                                                                                                    |                                                                                                    | DOM            |

Ahora procederemos a configurar las direcciones IP del wclient. Para este equipo solo le pondremos un adaptador de red que será la red interna.

| era de<br>🔅 fct_win10_shaocapilla - Cc                                                                                                    | nfiguración                                                                                                    |               |  |
|----------------------------------------------------------------------------------------------------|----------------------------------------------------------------------------------------------------|---------------|--|
| General     General     Sistema     Pantalla     Almacenamiento     Audio     Red     Puertos serie     VSB     Carpetas compartidas     Interfaz de usuario | Red<br>Adaptador 1 Adaptador 2 Adaptador 3 Adaptador 4<br>Mabilitar adaptador de red<br>Conectado e: Red Interna<br>Nombre: [rt]<br>Avanzadas | ×             |  |
|                                                                                                    | Ace                                                                                                    | ttar Cancelar |  |
|                                                                                                    |                                                                                                    |               |  |

El siguiente paso será asignarle las siguientes direcciones:

- IP: 192.168.2.10
- DNS: 192.168.2.5

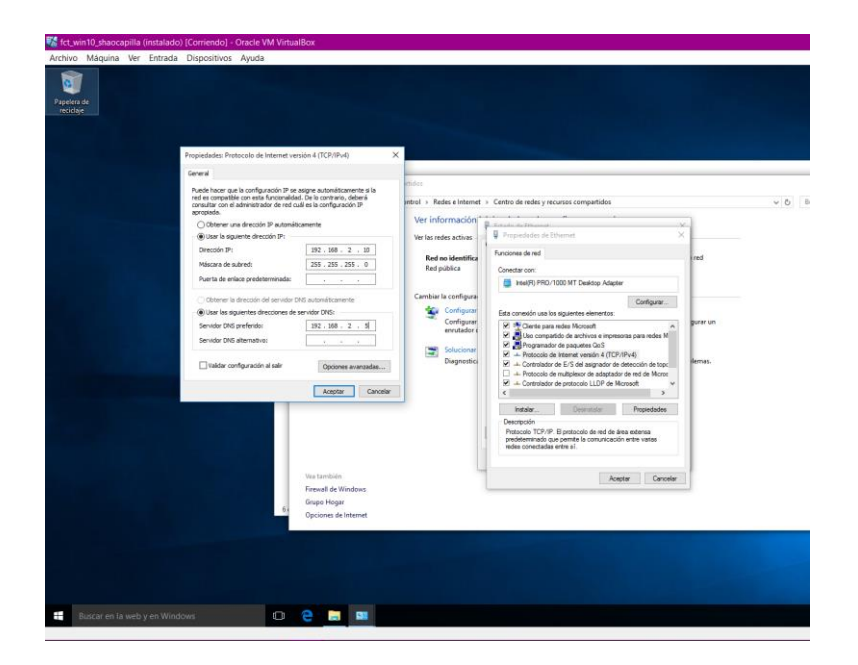

Por último, nos queda por configurar el uclient. Al igual que el equipo anterior le pondremos un adaptador de red interna.

| Tel_ubuntu_shaocapina - Configuración                                                                                                    | ?   | ×     |
|----------------------------------------------------------------------------------------------------|-----|-------|
| General Red                                                                                                    |     |       |
| Sistema Adaptador 1 Adaptador 2 Adaptador 3 Adaptador 4                                                                                                    |     |       |
| Pantalla 🖂 Habilitar adaptador de red                                                                                                    |     |       |
| Almacenamiento     Almacenamiento     Almacenamiento     Almacenamiento     Almacenamiento     Almacenamiento     Almacenamiento     Almacenamiento     Almacenamiento     Almacenamiento |     |       |
| Audio Avanzadas                                                                                                    |     |       |
| Red Red                                                                                                    |     |       |
| Puertos serie                                                                                                    |     |       |
|                                                                                                    |     |       |
| Carpetas compartidas                                                                                                    |     |       |
| Interfaz de usuario                                                                                                    |     |       |
|                                                                                                    |     |       |
|                                                                                                    |     |       |
| Acentar                                                                                                    | Can | colar |

Para ello asignamos primero las direcciones:

- IP: 192.168.2.15
- DNS: 192.168.2.5

| 🐕 fct_u | Jbunti | u_shaocapilla (antes | unirme dominio) [Co      | rriendo | o] - Oracle VM VirtualB     | ox                                                        |         | -     |         | ×     |
|---------|--------|----------------------|--------------------------|---------|-----------------------------|-----------------------------------------------------------|---------|-------|---------|-------|
| Archivo | Mác    | quina Ver Entrad     | a Dispositivos Ayu       | da      |                             |                                                           |         |       |         |       |
| Activid | ades   | Ø Configuració       | n <b>-</b>               |         | sáb 18:20                   |                                                           |         |       | A 40    | ē 🔻   |
| 6       |        | Papelera             |                          |         |                             |                                                           |         |       |         |       |
|         | ٩      | Configuraci          |                          |         |                             |                                                           |         |       |         |       |
|         | •      | Inalámbrica          |                          |         | Ethernet (enn0s3)           |                                                           |         | +     |         |       |
|         | *      | Bluetooth            |                          |         | Lenemee (enposs)            |                                                           |         |       |         |       |
| ?       | 0      | Fondo de escritor    | Cancelar                 |         | Cableada                    |                                                           | Aplicar | ۵     |         |       |
| 1       | Q      | Dock                 | Detalles Identidad       | I IPv   | IPv6 Seguridad              |                                                           |         | +     |         |       |
|         | ٨      | Notificaciones       | Método IPv4              | 0       | Automático (DHCP)<br>Manual | <ul> <li>Sólo enlace local</li> <li>Desactivar</li> </ul> |         | ٢     |         |       |
|         | ۹      | Buscar               |                          |         |                             |                                                           |         | +     |         |       |
|         |        | Región e idioma      | Direcciones<br>Dirección |         | Máscara de red              | Puerta de enlace                                          |         |       |         |       |
|         | 0      | Acceso universal     | 192.168.2.15             |         | 255.255.255.0               |                                                           | 0       |       |         |       |
|         | ⊧⊅s    | Cuentas en línea     |                          |         |                             |                                                           |         |       |         |       |
|         | 4      | Privacidad           | DNS                      |         |                             | Automático 📘                                              |         |       |         |       |
|         | <      | Compartir            | 192.168.2.5              |         |                             |                                                           |         |       |         |       |
|         | 40     | Sonido               | Direcciones IP separa    | das por | comas                       |                                                           |         |       |         |       |
|         | Ge     | Energía              | Rutas<br>Dirección       | ,       | Máscara de red I            | Automático Automático Puerta de enlace Métrio             | a       |       |         |       |
|         | ō5     | Red                  |                          |         | _                           | _                                                         | 0       |       |         |       |
|         | ъ      | Dispositivos         | >                        |         |                             |                                                           |         |       |         |       |
|         | 0      | Detalles             | >                        |         |                             |                                                           |         |       |         |       |
|         |        |                      |                          |         |                             |                                                           |         |       | /       |       |
|         |        |                      |                          |         |                             |                                                           |         |       |         |       |
|         |        |                      |                          |         |                             | R 🛛 🕅 🗖 🖉 🗆                                               |         | 0 🔇 🕨 | CTRL DE | RECHA |

Por últimos, en el fichero /etc/hosts deberemos de cambiar la siguiente línea.

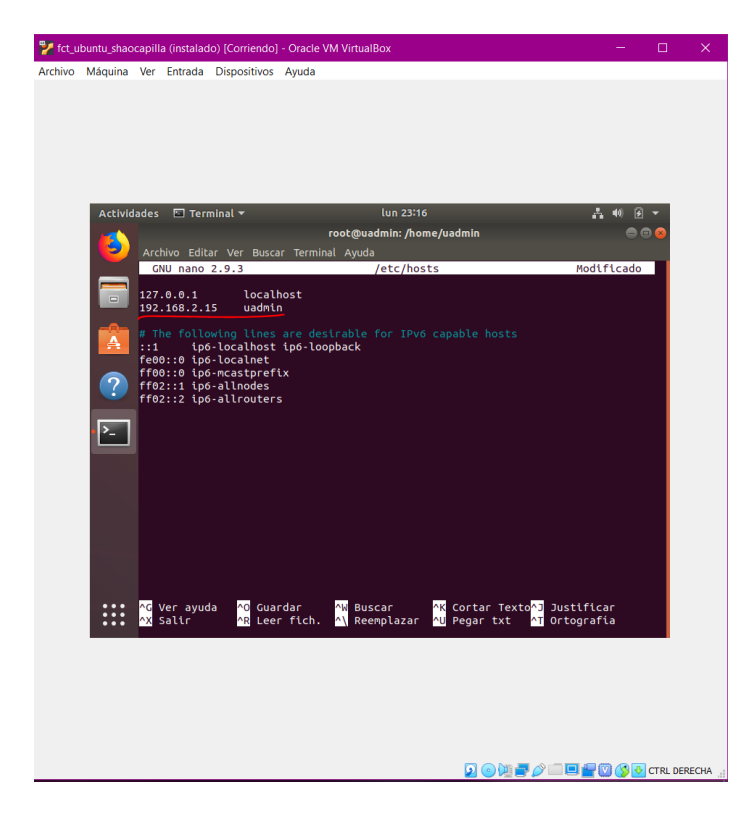

Ahora procederemos a realizar la conexión remota wserver-wclient. Para ello debemos de comprobar que los equipos se comunican entre sí. Para realizar

dicha comprobación entraremos en "cmd" en ambos equipos e introducimos el siguiente comando "ping IP server/IP cliente".

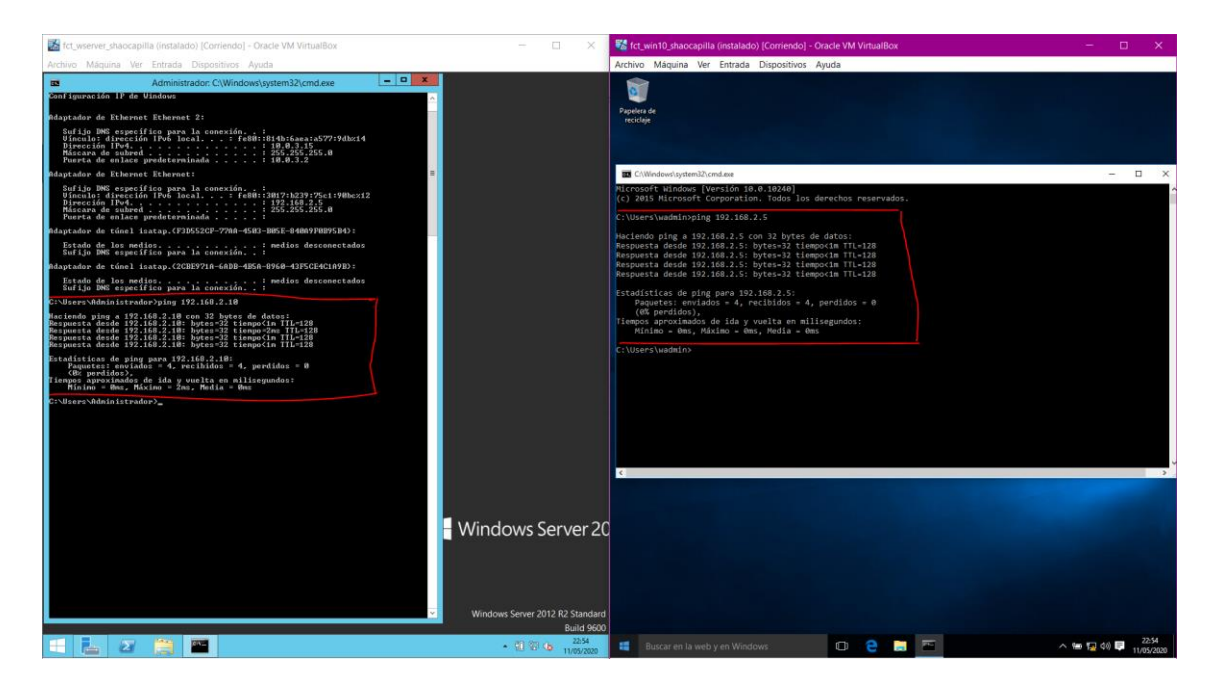

Vemos que hay conexión entre los equipos. Para poder establecer la conexión remota al wserver deberemos de habilitar dicha función.

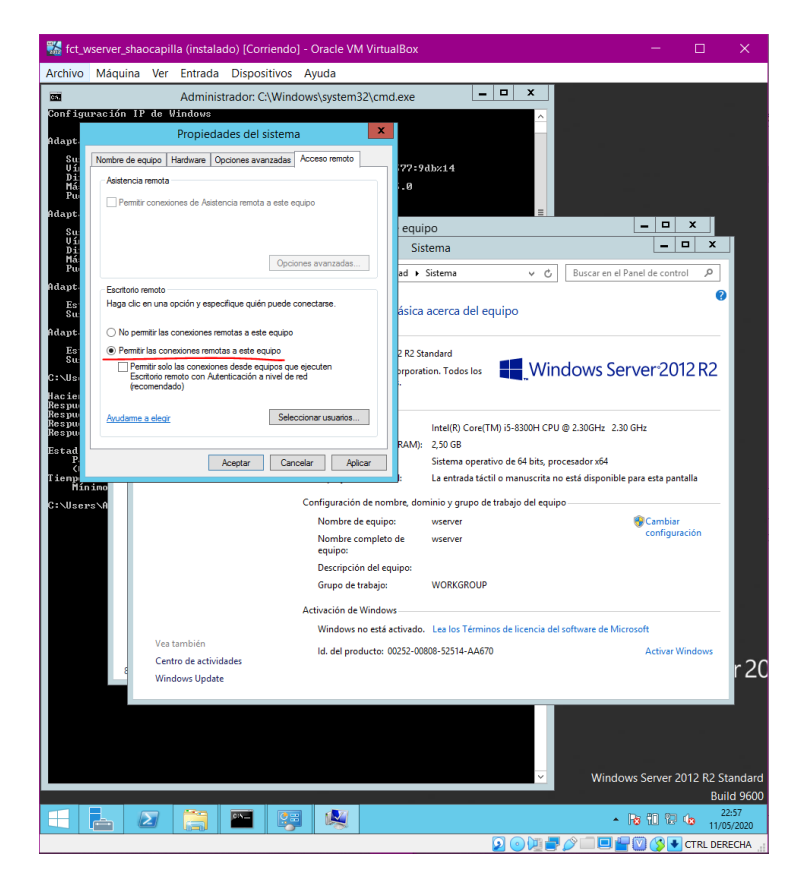

Una vez habilitada la función, desde el wclient en el teclado presionamos el botón de "Windows" e introducimos "Conexión a Escritorio Remoto".

Una vez abierto el programa introducimos la dir. IP del wserver y por último introducimos dicho "usuario y contraseña"

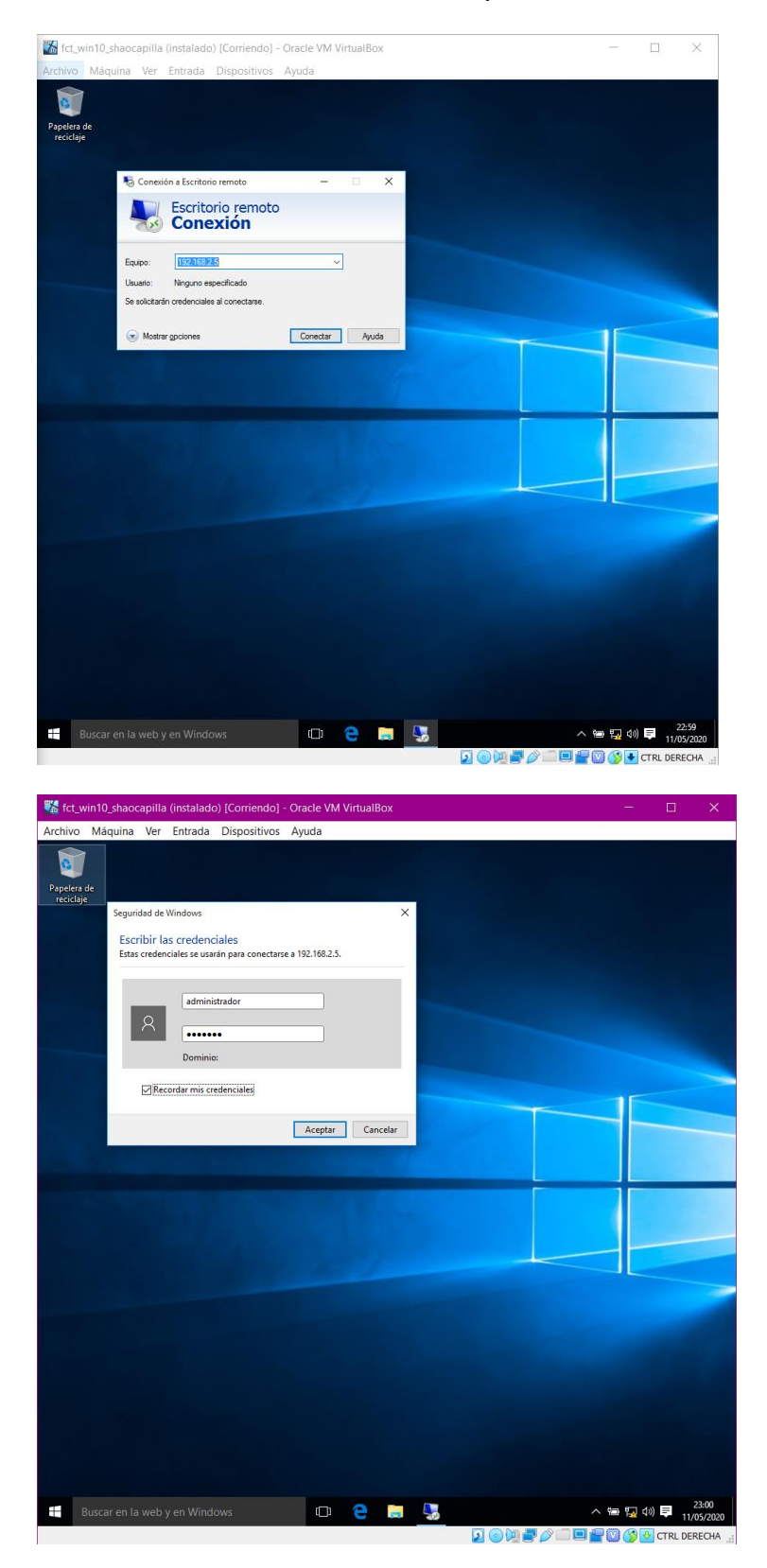

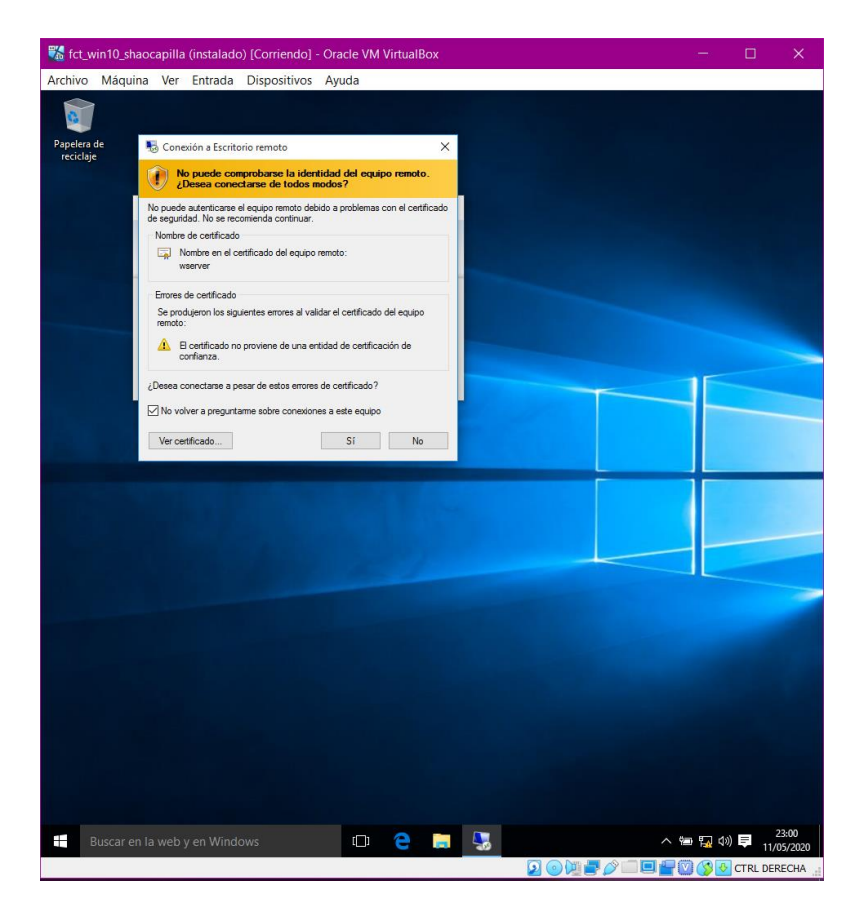

Resultado conexión remota wserver-wclient.

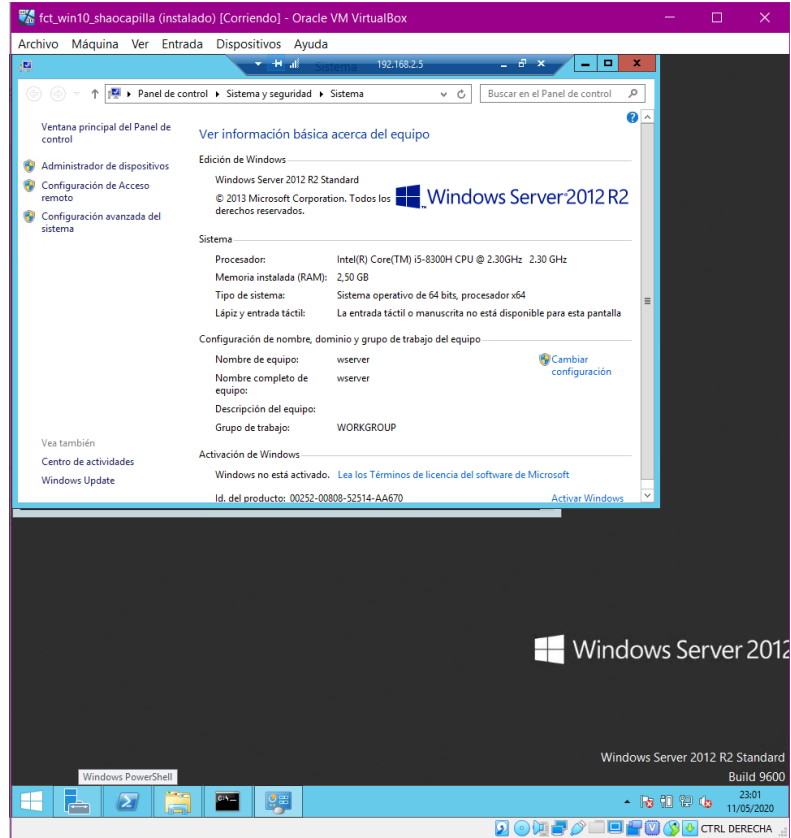

Conexión remota wserver-uclient. Para ello deberemos de comprobar si se comunican entre sí usando el mismo procedimiento de antes.

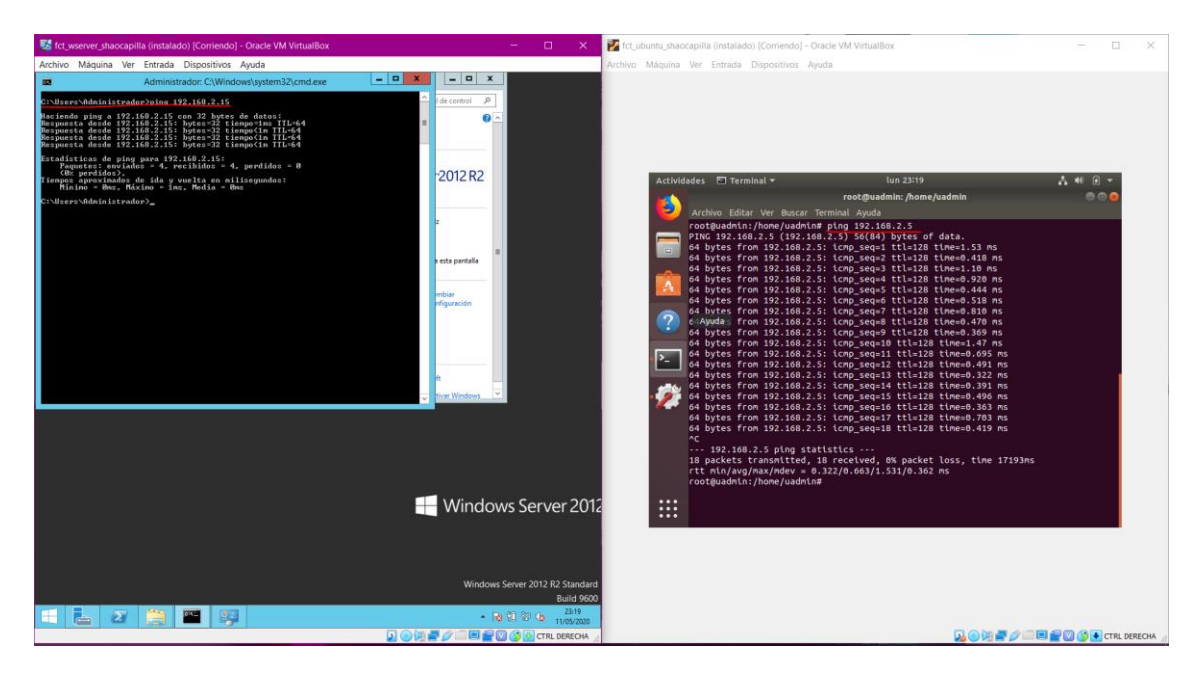

Vemos que se comunican. A continuación, instalaremos el programa "remina" que es lo que usaremos para realizar la conexión remota.

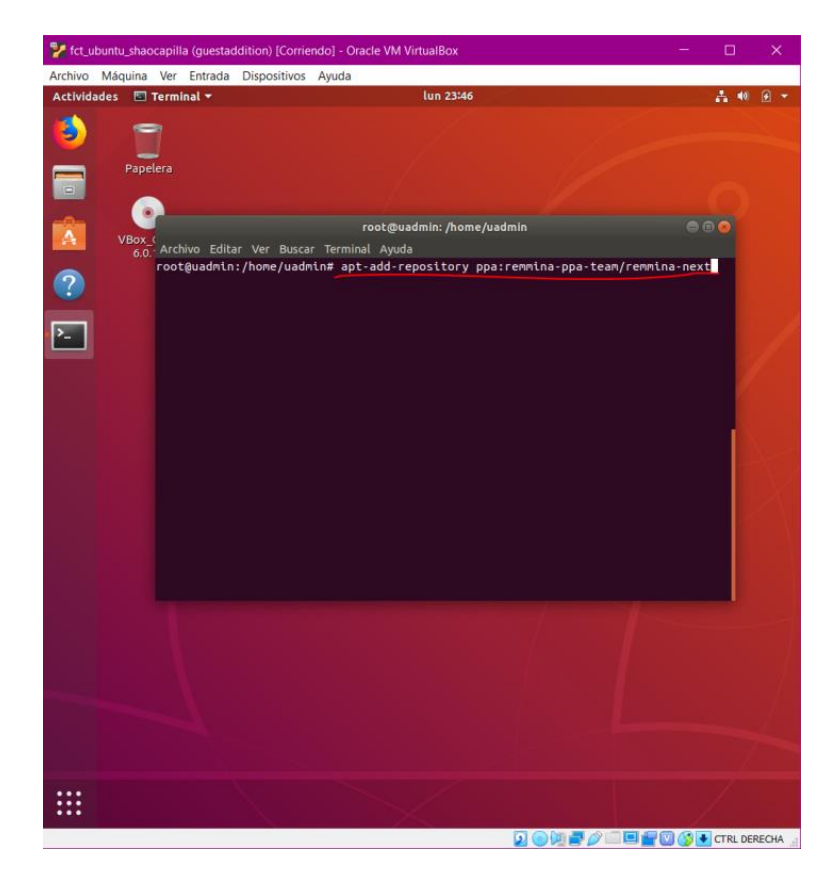

Para instalar "remina", desde el terminal ejecutamos los siguientes comandos.

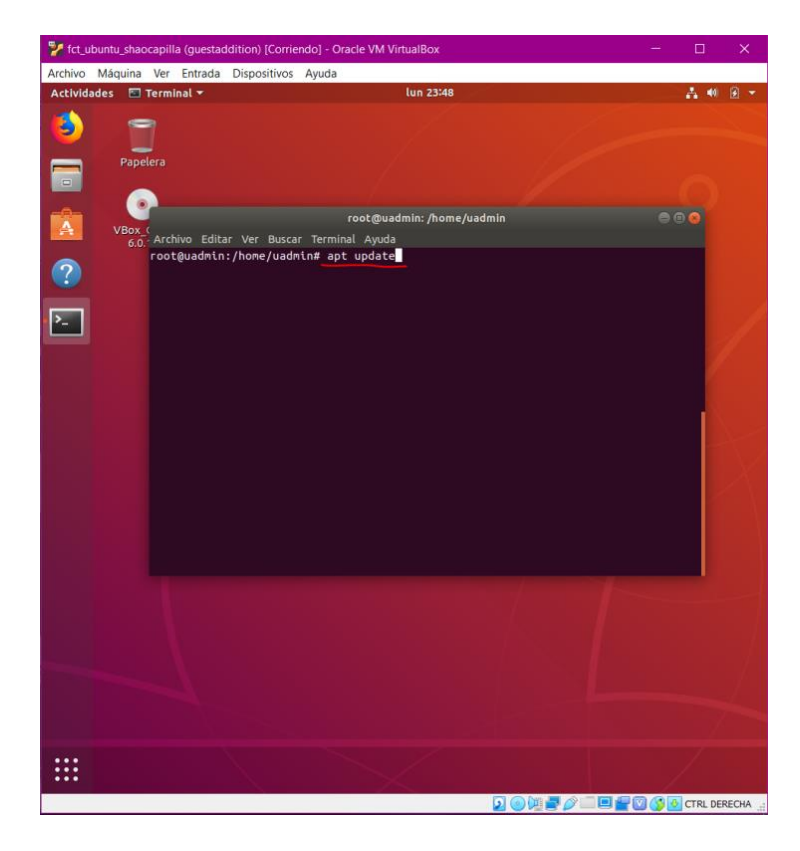

Al ejecutar el comando "apt update" me daba un fallo porque no tenía instalados unos archivos de más que necesitaba para el "remina". Para solucionar este problema introduciremos el siguiente comando.

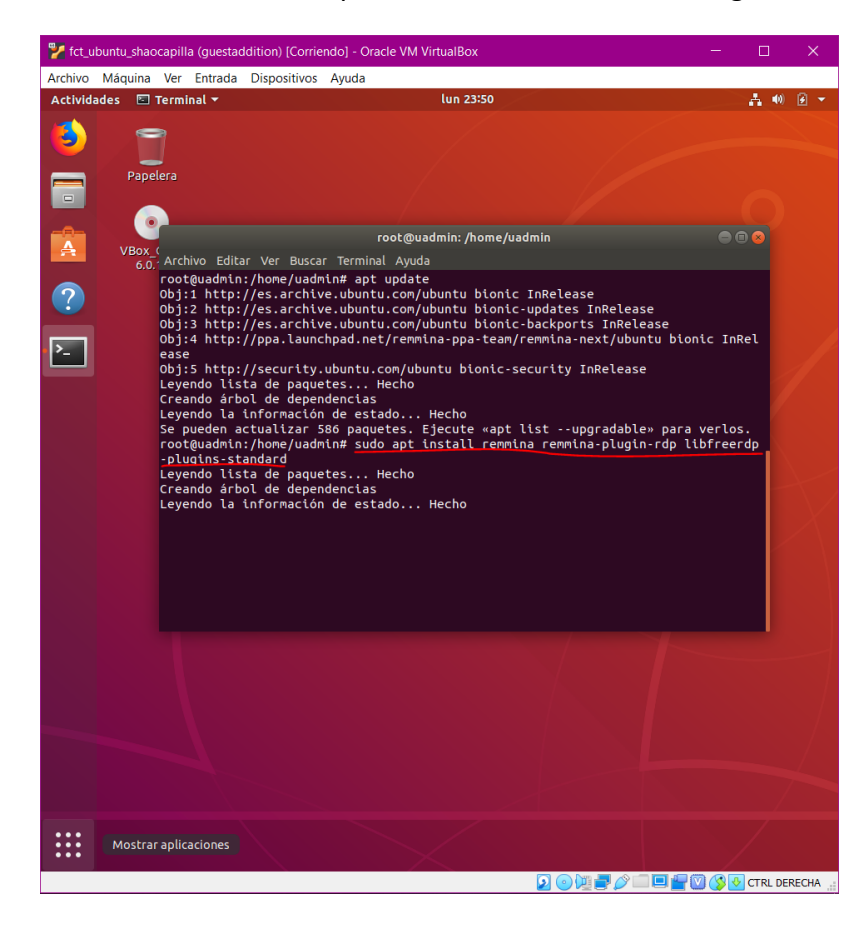

Una vez instalado remina correctamente introduciremos en el terminal el comando "remina" para ejecutarlo.

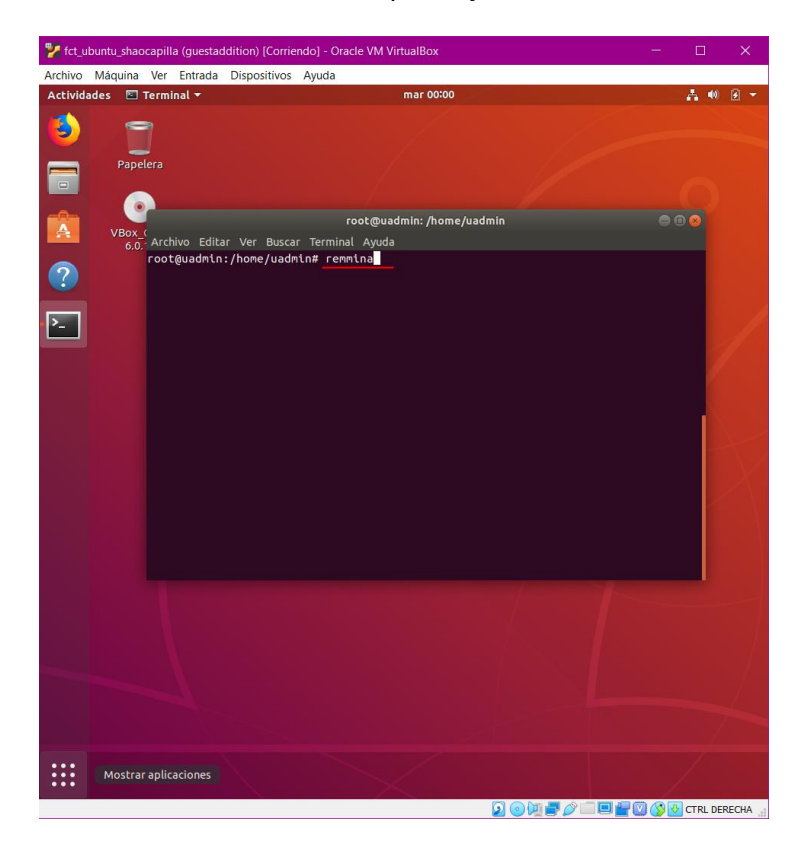

Una vez abierto el programa deberemos de introducir la dir. IP del wserver, usuario y contraseña.

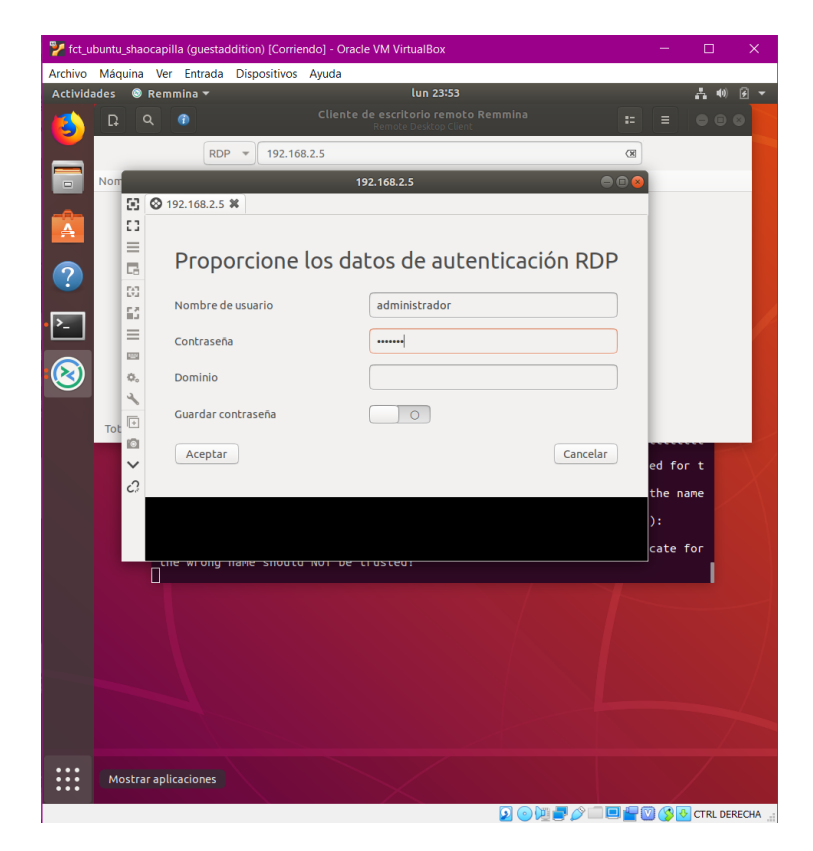

Resultado conexión remota wserver-uclient.

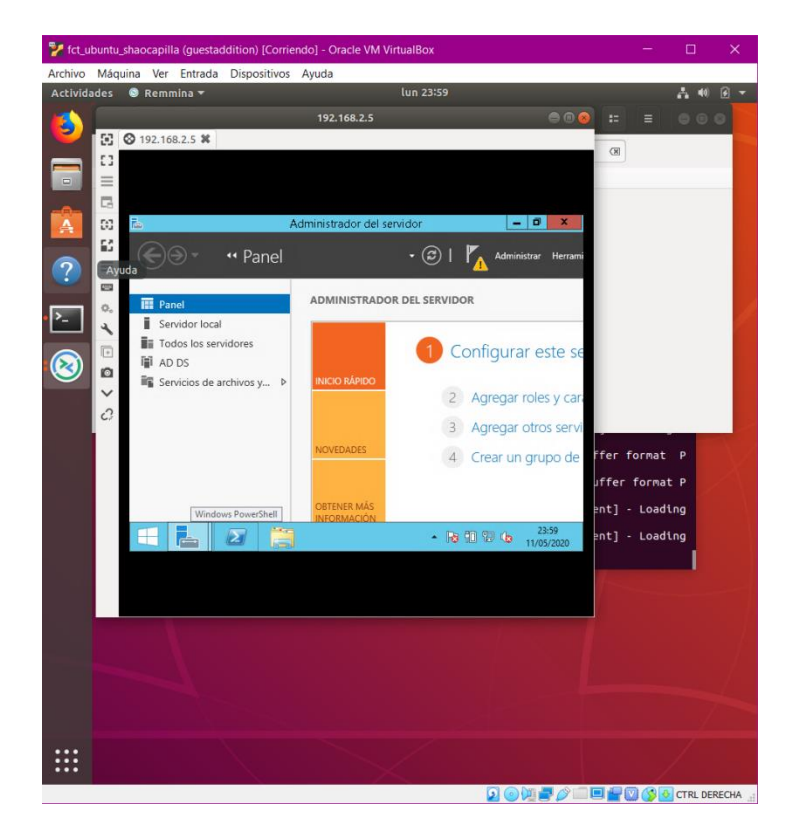

#### IMPLEMENTACIÓN DEL DOMINIO

Desde el Administrador del servidor, en el Panel principal seleccionamos Agregar roles característicos.

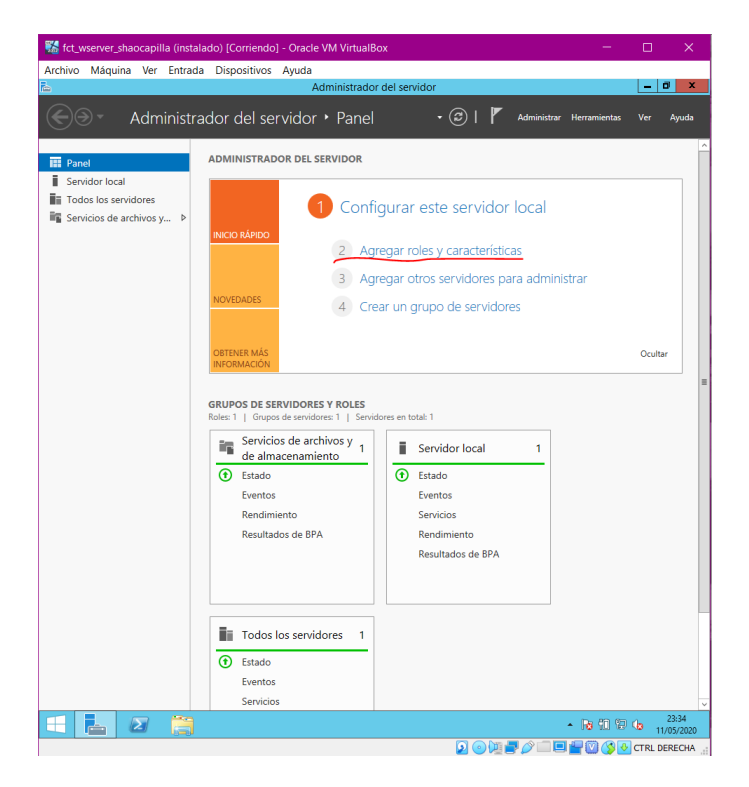

A partir de ahora seguiremos los siguientes pasos mostrados para realizar la instalación a la perfección.

| 器 fct_wserver_                                | shaocapiila (instalado) [Corriendo] - Oracle VM VirtualBox – E                                                                                                    | ) X        |
|-----------------------------------------------|----------------------------------------------------------------------------------------------------|------------|
| Archivo Máqui                                 | ina Ver Entrada Dispositivos Ayuda                                                                                                    | . a x      |
| Qa.                                           | Administradar dal carvidar > Danal                                                                                                    |            |
|                                               |                                                                                                    | Ayuda      |
| Panel                                         | 🖾 Asistente para agregar roles y características 📃 🗖                                                                                                    | ×          |
| ∎ Servidor k<br>∎≣ Todos los<br>₩ Servicios e | Selection entranol Selection entranol Selection en | -          |
|                                               | < Anterior Siguiente > Instalar Cancelar<br>Resultados de BPA                                                                                                    | ]          |
|                                               | Estado     Eventos     Servicios                                                                                                    | 23:35      |
|                                               |                                                                                                    | 11/05/2020 |
|                                               |                                                                                                    | IL DERECHA |

| 器 fct_wserver     | _shaocapilla (instalado) [Corr | iendo] - Oracle VM Virtual                                   | Box                                                                                                    | - 0                                          | ×        |
|-------------------|--------------------------------|--------------------------------------------------------------|----------------------------------------------------------------------------------------------------|----------------------------------------------|----------|
| Archivo Máqu      | iina Ver Entrada Disposi       | tivos Ayuda                                                  |                                                                                                    |                                              |          |
| <u>k</u>          |                                | Administrado                                                 | r del servidor                                                                                         |                                              | x II     |
| €€                | Administrador de               | el servidor 🔸 Panel                                          | 🛛 🍞   🧗 Administra                                                                                     | r Herramientas Ver                           | Ayuda    |
|                   |                                |                                                              |                                                                                                    |                                              | ^        |
| 📰 Panel           | R.                             | Asistente para agr                                           | egar roles y características                                                                           | _ <b>D</b> X                                 |          |
| Servidor Ic       |                                | 1. 1. 1. 2.                                                  |                                                                                                    | SERVIDOR DE DESTINO                          |          |
| Final Servicios d | Seleccionar servi              | dor de destino                                               |                                                                                                    | wserver                                      |          |
|                   | Antes de comenzar              | Seleccione un servidor o un o                                | lisco duro virtual en el que se instalarán roles y ca                                                  | racterísticas.                               |          |
|                   | Tipo de instalación            | <ul> <li>Seleccionar un servidor d</li> </ul>                | el grupo de servidores                                                                                 |                                              |          |
|                   | Selección de servidor          | <ul> <li>Seleccionar un disco duro</li> </ul>                | virtual                                                                                                |                                              |          |
|                   | Características                | Grupo de servidores                                          |                                                                                                    |                                              |          |
|                   | Confirmación                   | Filtro:                                                      |                                                                                                    |                                              |          |
|                   | Resultados                     | Nombre                                                       | Dirección IP Sistema operativo                                                                         |                                              |          |
|                   |                                | wserver                                                      | 10.0.3.15,192.1 Microsoft Windows Server 201                                                           | 2 K2 Standard                                |          |
|                   |                                |                                                              |                                                                                                    |                                              | =        |
|                   |                                |                                                              |                                                                                                    |                                              |          |
|                   |                                |                                                              |                                                                                                    |                                              |          |
|                   |                                | 1 equipo(s) encontrado(s)<br>Esta página muestra los servi   | dores que ejecutan Windows Server 2012 y que se                                                        | e agregaron mediante el                      |          |
|                   |                                | comando Agregar servidores<br>ni los servidores recién agreg | del Administrador del servidor. No se muestran la<br>ados para los que la recopilación de datos aún es | os servidores sin conexión<br>tá incompleta. |          |
|                   |                                |                                                              |                                                                                                    |                                              |          |
|                   |                                |                                                              | < Anterior Siguiente >                                                                                 | nstalar Cancelar                             |          |
| l                 |                                |                                                              | Resultados de BPA                                                                                      |                                              | -        |
|                   |                                |                                                              |                                                                                                    |                                              |          |
|                   |                                |                                                              |                                                                                                    |                                              |          |
|                   | =                              |                                                              |                                                                                                    |                                              |          |
|                   |                                | odos los servidores 1                                        |                                                                                                    |                                              |          |
|                   | • E                            | stado                                                        |                                                                                                    |                                              |          |
|                   | E                              | ventos                                                       |                                                                                                    |                                              |          |
|                   | 5                              | ervicios                                                     |                                                                                                    |                                              | 23:36    |
|                   |                                |                                                              |                                                                                                    |                                              | /05/2020 |
|                   |                                |                                                              |                                                                                                    | 🖃 📷 🥨 💕 🔯 CTRL DI                            | ERECHA   |

Escogemos el servicio a instalar.

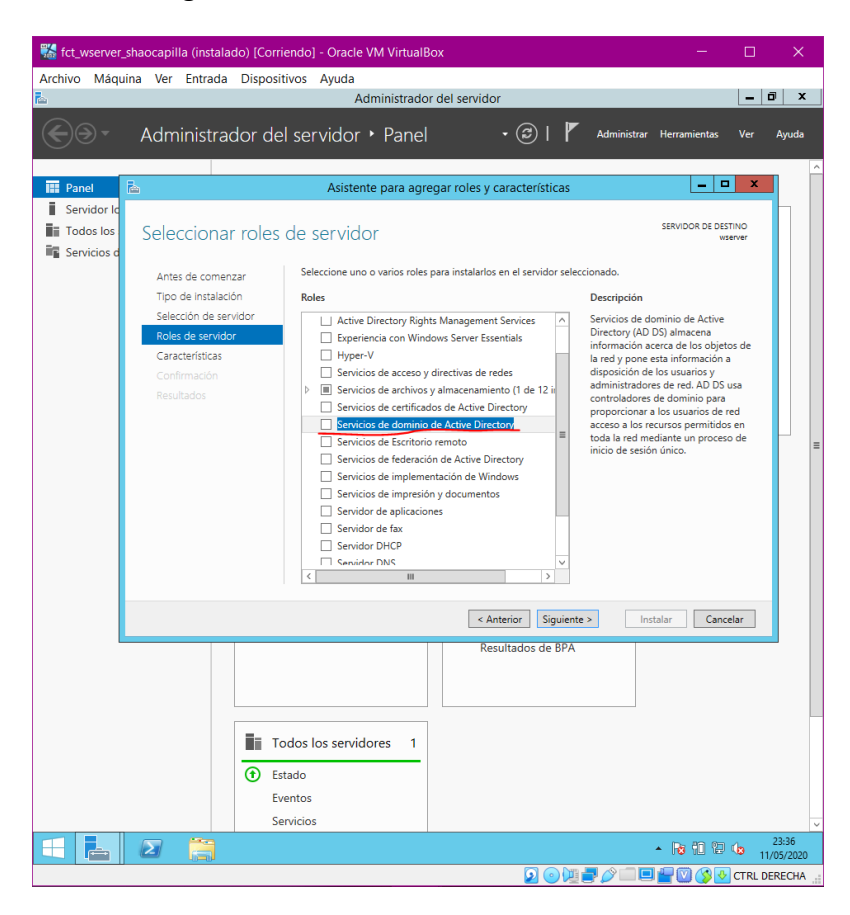

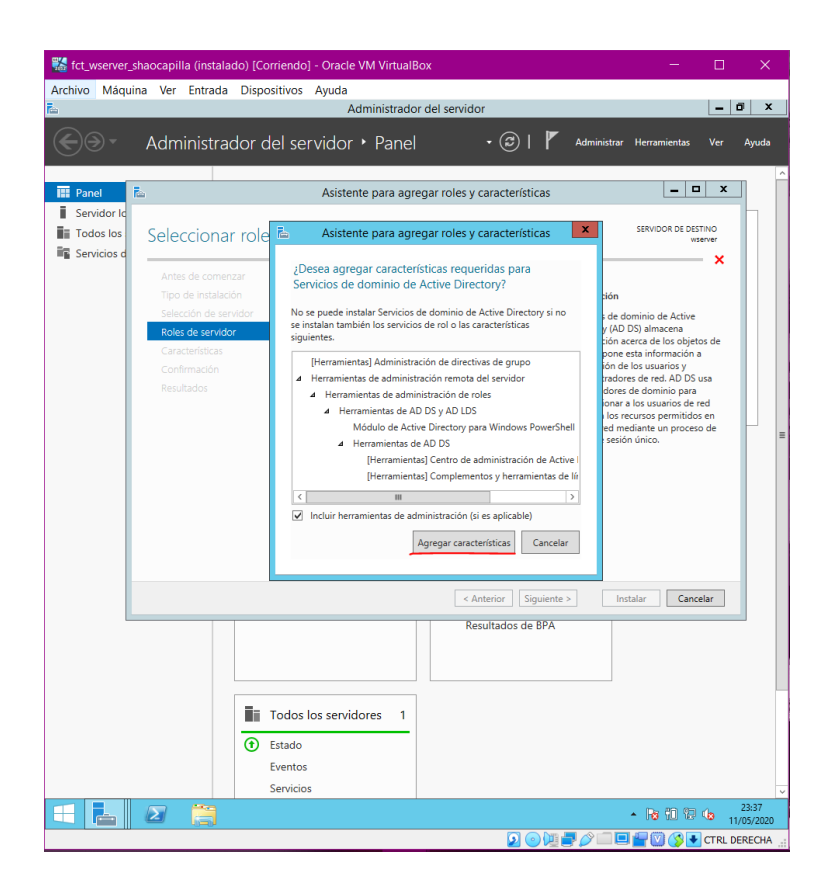

Podemos seleccionar características más para el wserver, pero no nos interesa ninguno.

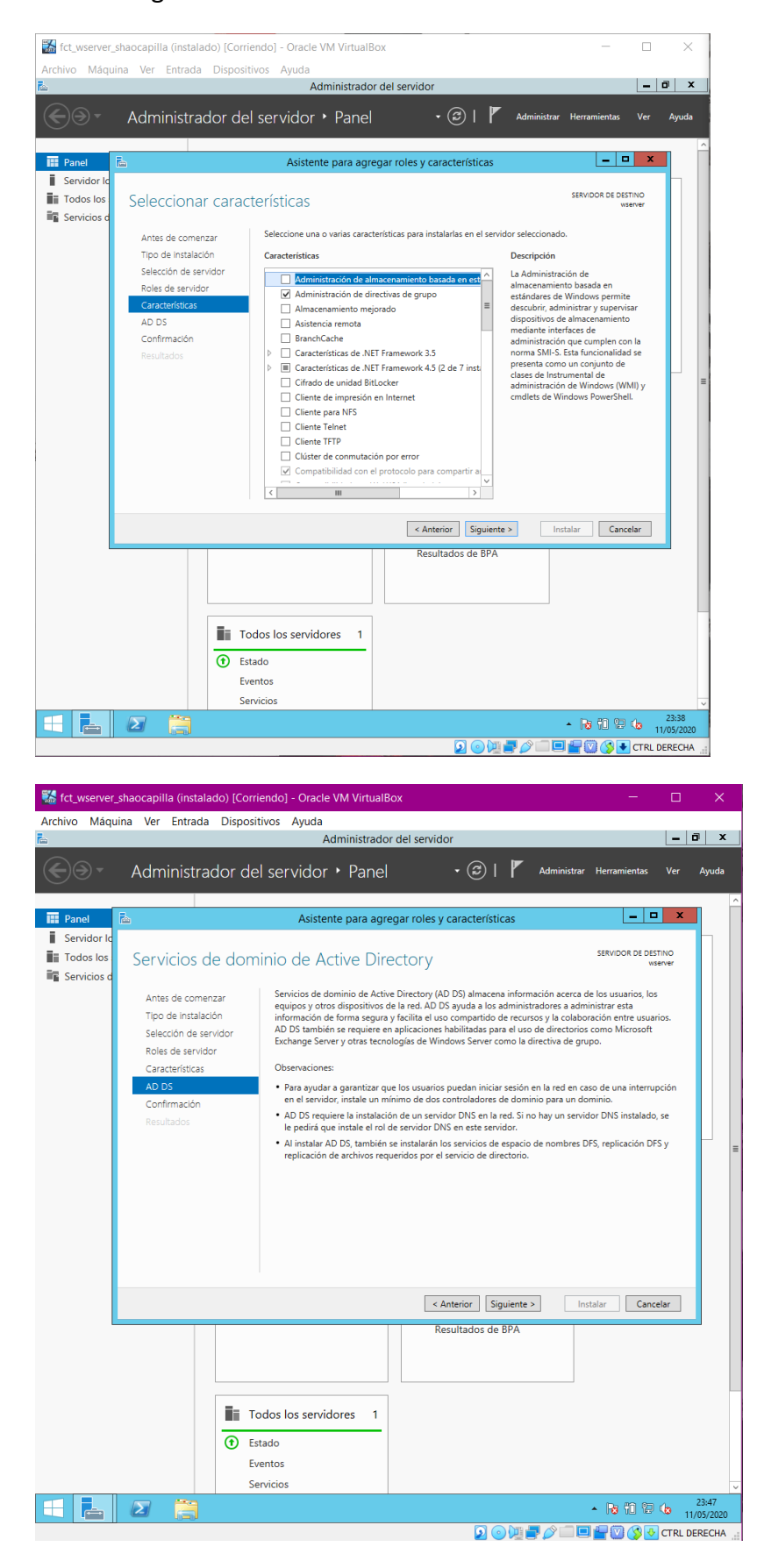

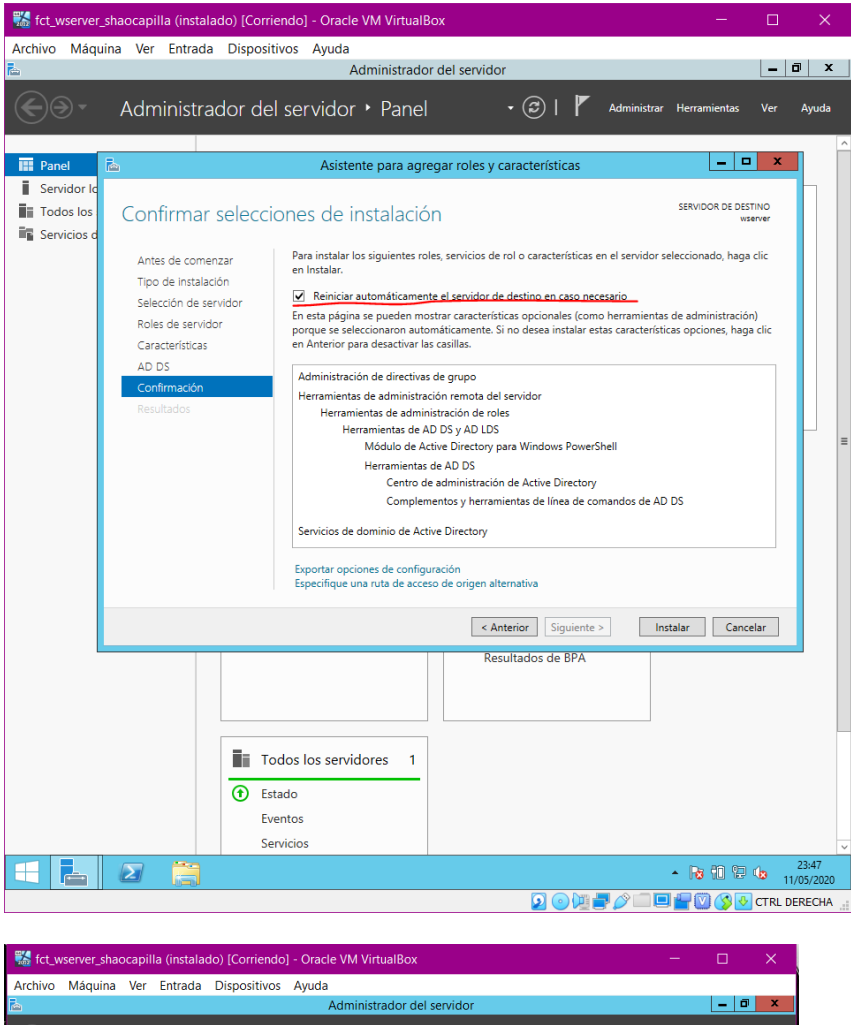

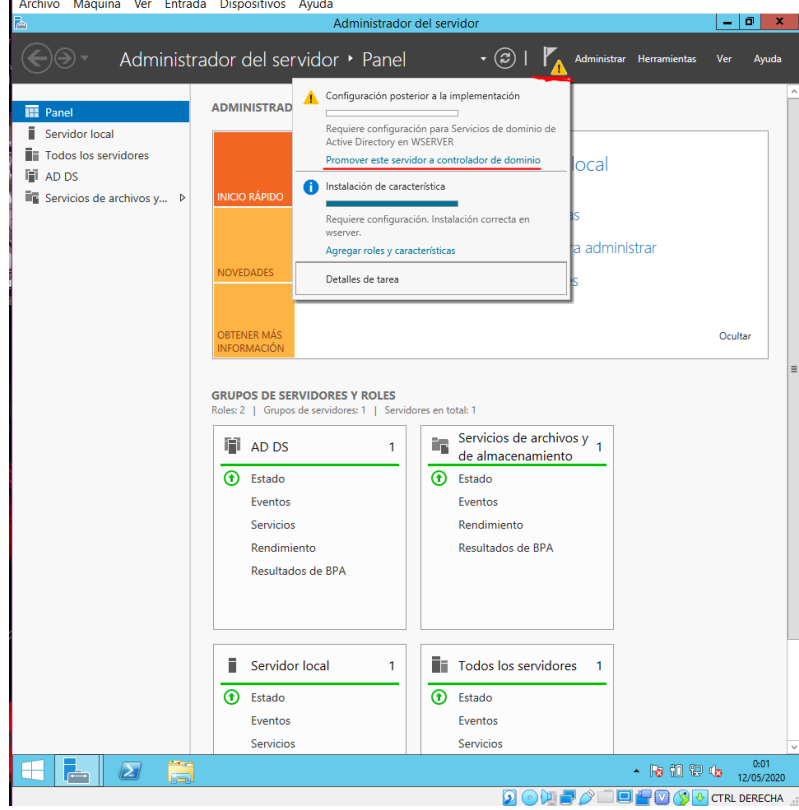

Seleccionamos "Agregar un nuevo bosque" y a continuación, indicaremos el nombre del dominio. En mi caso le he puesto, "fct\_shao.local".

| 👪 fct_wserver_shao                                                          | capilla (instalado) [Corriend                                                                                                    | o] - Oracle VM VirtualBox                                                                                                    |                                | _                 | □ ×                |
|-----------------------------------------------------------------------------|----------------------------------------------------------------------------------------------------|----------------------------------------------------------------------------------------------------|--------------------------------|-------------------|--------------------|
| Archivo Máquina                                                             | Ver Entrada Dispositivos                                                                                                    | Ayuda                                                                                                    |                                |                   |                    |
| ř.                                                                          |                                                                                                    | Administrador del servidor                                                                                                    |                                |                   | - 0 X              |
| € ∋ - A                                                                     | dministrador del se                                                                                                    | ervidor • Panel                                                                                                    | • 🧭   🍢 Administra             | ar Herramientas \ | /er Ayuda          |
| Panel                                                                       | ADMINISTRA                                                                                                    | DOR DEL SERVIDOR                                                                                                    |                                |                   | ^                  |
| Servidor local                                                              | Asistente                                                                                                    | e para configuración de Servicios de dominio de Active D                                                                                                    | irectory 💶 💌                   |                   |                    |
| <ul> <li>Todos los servi</li> <li>AD DS</li> <li>Servicios de ar</li> </ul> | Configuración de                                                                                                    | implementación                                                                                                    | SERVIDOR DE DESTINO<br>wserver |                   |                    |
|                                                                             | Configuración de implem<br>Opciones del controlador<br>Opciones adicionales<br>Rutas de acceso<br>Revisar opciones<br>Comprobación de requisi<br>Instalación<br>Resultado | Seleccionar la operación de implementación<br>Agregar un controlador de dominio a un dominio existente<br>Sagregar un nuevo donnino a un bosque existente<br>Especificar la información de dominio para esta operación<br>Nombre de dominio raíz: Esta dominio raíz<br>Más información acerca de configuraciones de implementación |                                | 1                 | Doutar             |
|                                                                             |                                                                                                    | < Anterior Siguiente >                                                                                                    | Instalar Cancelar              |                   |                    |
|                                                                             | Todos                                                                                                    | : los servidores 1                                                                                                    |                                |                   | v                  |
|                                                                             | 3                                                                                                    |                                                                                                    |                                | - No 10 12 (s     | 0:19<br>12/05/2020 |
|                                                                             |                                                                                                    |                                                                                                    | 2 🕑 📜 🛃 🤌 💷 I                  | 💷 🚰 💟 🏈 💽 c       | RL DERECHA         |

Indicaremos una contraseña, la cuál será: abc123.

| 🎇 fct_wserver_shaocapilla (instalado) [Corriendo                                                                                                    | i] - Oracle VM VirtualBox                                                                                                    |                                           | o x          |
|----------------------------------------------------------------------------------------------------|----------------------------------------------------------------------------------------------------|-------------------------------------------|--------------|
| Archivo Máquina Ver Entrada Dispositivos                                                                                                    | Ayuda                                                                                                    |                                           |              |
| h                                                                                                    | Administrador del servidor                                                                                                    |                                           | _ 0 ×        |
| Administrador del se                                                                                                    | rvidor • Panel                                                                                                    | • 🕑   🌇 Administrar Herramientas          | Ver Ayuda    |
| Panel ADMINISTRA                                                                                                    | OOR DEL SERVIDOR                                                                                                    |                                           | Ê            |
| Servidor local 🚡 Asistente                                                                                                    | para configuración de Servicios de dominio de Active                                                                                                    | e Directory                               |              |
| Todos los servi     AD DS     Opciones del con     Servicios de ar                                                                                                    | trolador de dominio                                                                                                    | SERVIDOR DE DESTINO<br>wserver            |              |
| Configuración de implem<br>Opciones del controlador.<br>Opciones ad lons<br>Opciones adicionales<br>Rutas de acceso<br>Revisar opciones<br>Comprobación de requisi<br>Instalación<br>Resultado | Seleccionar nivel funcional del nuevo bosque y dominio raiz<br>Nivel funcional del bosque:<br>Wind funcional del dominio:<br>Especificar capacidades del controlador de dominio<br>Gervidor de Sistema de nombres de dominio (DNS)<br>Gertaloga gibala (GC)<br>Controlador de dominio de solo lectura (RODC)<br>Escribir contraseña de modo de restauración de servicios de dire<br>Contraseña:<br>Confirmar contraseña:<br>Más información acerca de opciones del controlador de dominio | R2<br>R2<br>v<br>setorio (DSRM)<br>1<br>1 | Ccultar      |
| Todos                                                                                                    | < Anterior Siguiente > los servidores 1                                                                                                    | Instalar Cancelar                         | ~            |
|                                                                                                    |                                                                                                    | - la 10 t                                 | 0:20         |
|                                                                                                    |                                                                                                    |                                           | CTRL DERECHA |

| 🜃 fct_wserver_shaocapilla (instalado) [Corriendo] - Oracle VM VirtualBox                                                                                                    | -                      |                    |
|----------------------------------------------------------------------------------------------------|------------------------|--------------------|
| Archivo Máquina Ver Entrada Dispositivos Ayuda                                                                                                    |                        |                    |
| 🖾 Administrador del servidor                                                                                                    |                        | _ 0 X              |
| Administrador del servidor + Panel · 🕑   🍢 🗠                                                                                                    | ninistrar Herramientas | Ver Ayuda          |
| ADMINISTRADOR DEL SERVIDOR                                                                                                    | -                      | Ê                  |
| 🛛 Servidor local 🚡 Asistente para configuración de Servicios de dominio de Active Directory 💶 💌                                                                                                    |                        |                    |
| Todos los servi     Ad DS     Opciones de DNS     Servidor de DESTINO     wserver                                                                                                    |                        |                    |
| Servicios de ar                                                                                                    |                        |                    |
| Configuración de implem<br>Opciones del controlador<br>Opciones adicionales<br>Rutas de acceso<br>Revisar opciones<br>Comprobación de reguis<br>Instalación<br>Resultado<br>Más información acerca de Delegación DNS | 1                      | Ocultar            |
| < Anterior Siguiente > Instalar Cancelar                                                                                                    |                        |                    |
|                                                                                                    |                        |                    |
|                                                                                                    |                        | ~                  |
|                                                                                                    | - 18 11 12 0           | 0:20<br>12/05/2020 |
| 2 💿 📜 🗖 🖉                                                                                                    | ) 🔲 🗖 🚰 💟 🔇 🚱          | CTRL DERECHA       |

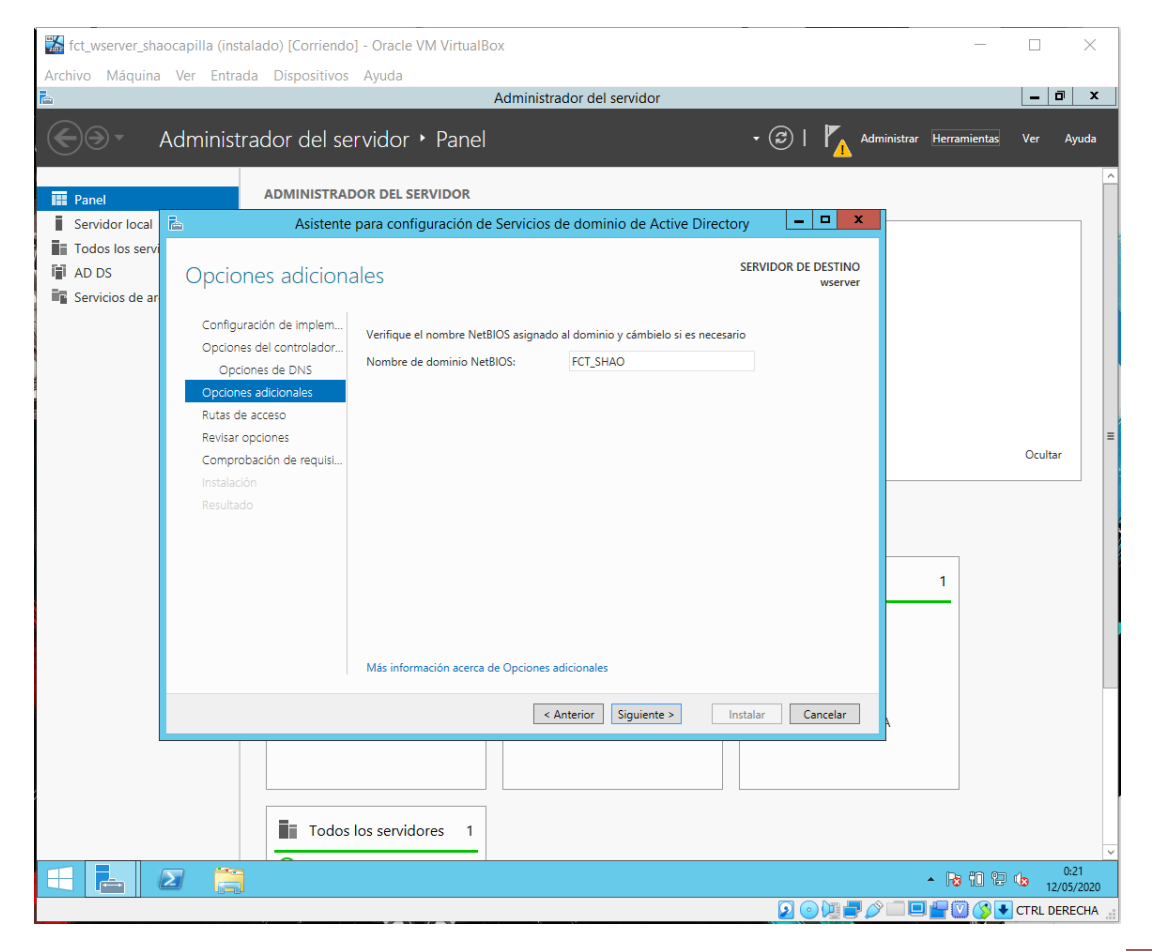

| 🐝 fct_wserver_shaocapilla (instalado) [Corriendo] - Oracle VM VirtualBox —                                                                                                    |            | ×             |
|----------------------------------------------------------------------------------------------------|------------|---------------|
| Archivo Máquina Ver Entrada Dispositivos Ayuda                                                                                                    | _ 7        | X             |
| Administrador del servidor                                                                                                    |            |               |
| Administrador del servidor • Panel • ②   🏠 Administrar Herramienta                                                                                                    | s Ver /    | lyuda         |
| ADMINISTRADOR DEL SERVIDOR                                                                                                    |            | ^             |
| Servidor local 🖾 Asistente para configuración de Servicios de dominio de Active Directory 💶 🗖 🗙                                                                                                    |            |               |
| I Todos los servi     Servidor de destino       I AD DS     Rutas de acceso       wserver     wserver                                                                                                    |            |               |
| Servicios de ar   Configuración de implem   Opciones del Controlador   Opciones del Controlador   Opciones adicionales   Rutas de acceso   Revisar opciones   Comprobación de reguist   Instalación   Resultado | Ocultar    | H             |
| Más información acerca de Rutas de Active Directory                                                                                                    |            |               |
| < Anterior Siguiente > Instalar Cancelar                                                                                                    |            |               |
| Todos los servidores 1                                                                                                    |            | ~             |
| - R 🖬 🖉 👸 🌷 R 🛍                                                                                                    | 0<br>12/0  | :22<br>5/2020 |
|                                                                                                    | 🕹 CTRL DER | ECHA 📑        |
|                                                                                                    |            |               |

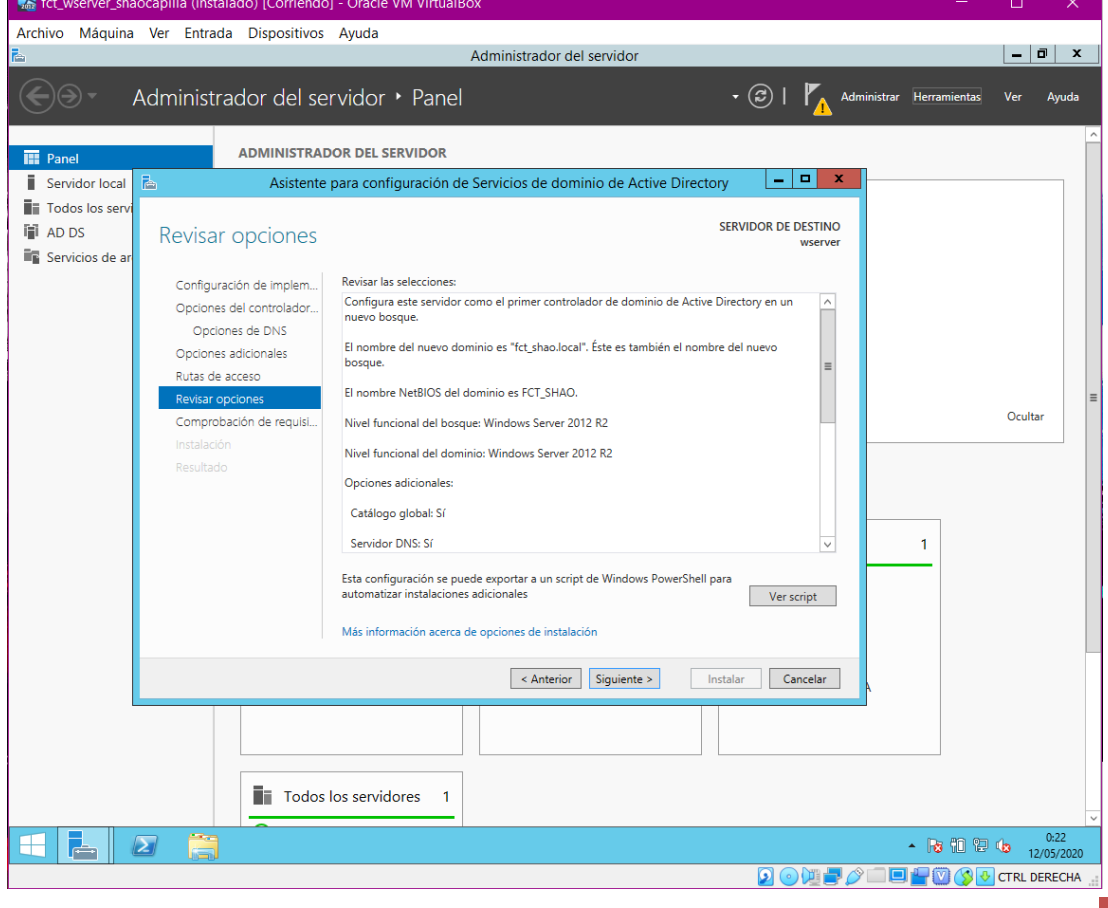

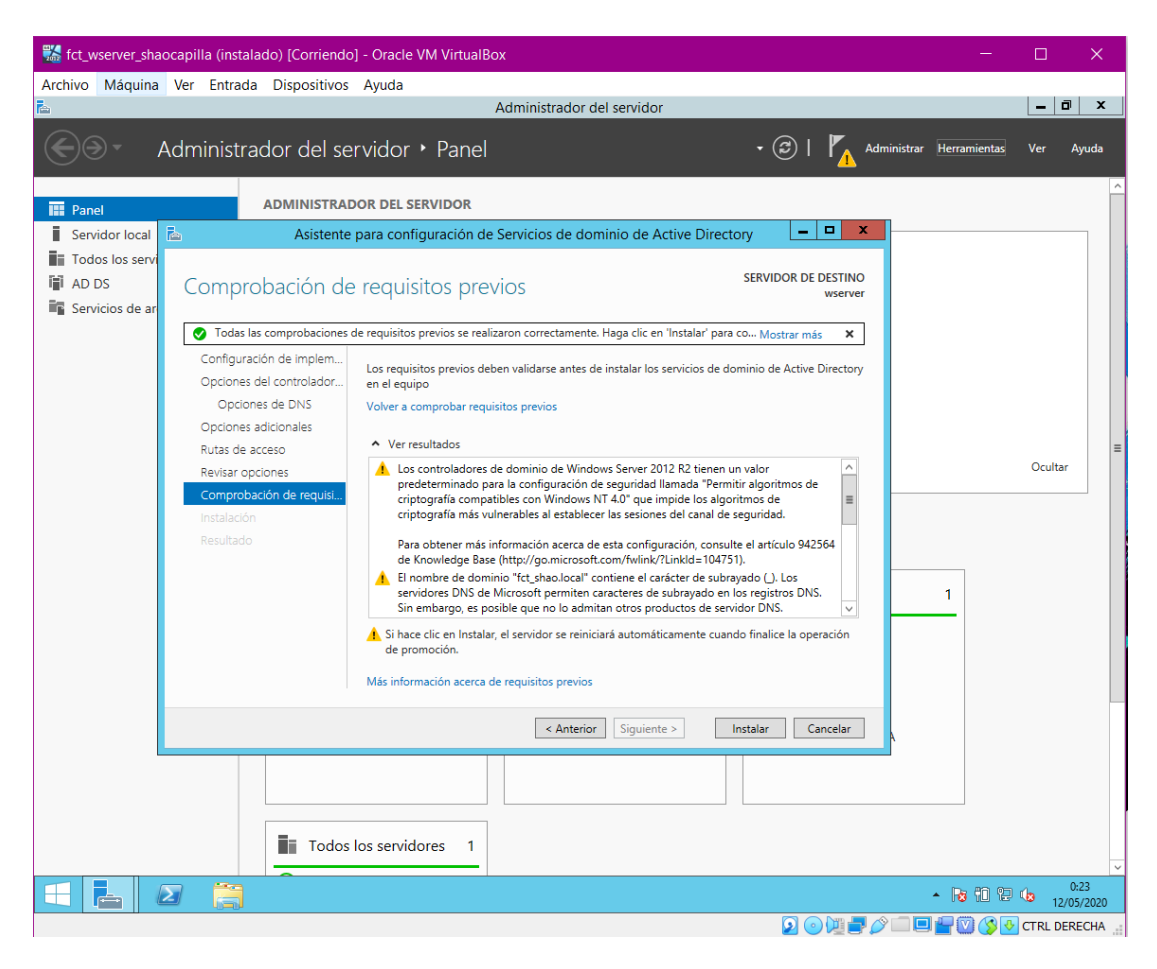

Comprobación implementación del dominio en wserver.

| 器 fct_ws | erver_ | shaocapilla (don         | ninio instalado)                         | [Corriendo] - Oracle VI                                         | M VirtualBox                                   | - 🗆 X                                                                                                    |
|----------|--------|--------------------------|------------------------------------------|-----------------------------------------------------------------|------------------------------------------------|----------------------------------------------------------------------------------------------------|
| Archivo  | Máqui  | na Ver Entra             | da Dispositivo                           | s Ayuda                                                         |                                                |                                                                                                    |
| <u>.</u> |        |                          |                                          | Administrado                                                    | or del servidor                                | _ 0 ×                                                                                                    |
|          | Ŧ      | Administr                | rador del s                              | ervidor 🕨 Pane                                                  | • 🕄   🚩 Admini                                 | strar Herramientas Ver Ayuda                                                                                                    |
| Panel    |        |                          | ADMINISTRA                               | DOR DEL SERVIDOR                                                |                                                |                                                                                                    |
| Servid   | or loc | al                       |                                          |                                                                 |                                                |                                                                                                    |
| Todos    | IC 💻   | 🔁 🗓 🖛                    |                                          | Este                                                            | equipo                                         | _ <b></b> X                                                                                                    |
| III AD D | A      | 19                       |                                          |                                                                 | Sistema                                        | _ <b></b>                                                                                                    |
| 🖺 DNS    |        | (⊜ (⊜) ▼ ↑               | 🕅 🕨 🕨 Panel de c                         | ontrol 🕨 Sistema y segurida                                     | ad 🕨 Sistema 🗸 🖒 🛛 Bus                         | car en el Panel de control 🔎                                                                                                    |
| Jeivic   | 10.    | Ventana prine<br>control | cipal del Panel de<br>or de dispositivos | Ver información bá<br>Edición de Windows<br>Windows Server 2012 | isica acerca del equipo                        | •                                                                                                    |
|          |        | remoto                   | II de Acceso                             | © 2013 Microsoft Co                                             | rporation. Todos los 🛛 🗱 Windov                | ws Server 2012 R2                                                                                                    |
|          |        | Configuració<br>sistema  | n avanzada del                           | derechos reservados.                                            |                                                |                                                                                                    |
|          |        | sisteme                  |                                          | Sistema                                                         |                                                | I                                                                                                    |
|          |        |                          |                                          | Procesador:                                                     | Intel(R) Core(TM) i5-8300H CPU @ 2.30          | GHz 2.30 GHz                                                                                                    |
|          |        |                          |                                          | Tipo de sistema:                                                | Sistema operativo de 64 bits, procesado        | or x64                                                                                                    |
|          |        |                          |                                          | Lápiz y entrada táctil:                                         | La entrada táctil o manuscrita no está o       | lisponible para esta pantalla                                                                                                    |
|          |        |                          |                                          | Configuración de nomb                                           | e, dominio y grupo de trabajo del equipo       |                                                                                                    |
|          |        |                          |                                          | Nombre de equipo:                                               | wserver                                        | Cambiar                                                                                                    |
|          |        |                          |                                          | Nombre completo d                                               | e wserver.fct_shao.local                       | configuración                                                                                                    |
|          |        |                          |                                          | equipo:<br>Descripción del equip                                | 201                                            |                                                                                                    |
|          |        |                          |                                          | Dominio:                                                        | fct_shao.local                                 |                                                                                                    |
|          |        |                          |                                          | Activación de Windows                                           |                                                |                                                                                                    |
|          |        | Vea también              |                                          | Windows no está act                                             | ivado. Lea los Términos de licencia del softwa | re de Microsoft                                                                                                    |
|          |        | Centro de act            | tividades                                | ld. del producto: 002                                           | 52-00808-52514-AA670                           | Activar Windows                                                                                                    |
|          |        | Windows Upr              | date                                     |                                                                 |                                                |                                                                                                    |
|          |        |                          |                                          |                                                                 | Servidor local 1                               |                                                                                                    |
|          |        |                          | de al                                    | macenamiento                                                    | Servicoriocal                                  |                                                                                                    |
|          |        |                          | Estado                                   | 0                                                               | Estado                                         |                                                                                                    |
|          |        |                          | Evento                                   | DS                                                              | Eventos                                        |                                                                                                    |
|          |        |                          | Servic                                   | ios                                                             | Servicios                                      |                                                                                                    |
|          | 5      |                          |                                          |                                                                 |                                                | <ul> <li>Image: A state of the state of the state of</li></ul> |
|          | _      | 0.0                      |                                          |                                                                 | 🖸 💿 🕅 📇 🖉 🗆                                    |                                                                                                    |

--Unión al dominio desde wclient.

Desde el panel de control, en el apartado "Sistema" seleccionaremos "Cambiar configuración" y haremos lo siguiente. Al unirnos al dominio "fct\_shao.capilla" deberemos de introducir usuario y contraseña del dominio.

| Opciones avanzadas                                      | Protección del sistema                             | Acceso remoto                | Puede cambiar al pombre y la partener  | ria da esta emino. Los |                           |
|---------------------------------------------------------|----------------------------------------------------|------------------------------|----------------------------------------|------------------------|---------------------------|
| Nombre de eq                                            | uipo                                               | Hardware                     | cambios podrían afectar al acceso a lo | is recursos de red.    |                           |
| Windows usa li<br>en la red.                            | a siguiente información para is                    | lentificar su equipo         | Nombre de equipo:                      |                        |                           |
| Descripción del equipo:                                 |                                                    |                              | wclient                                |                        | - 🗆 X                     |
|                                                         | Por ejemplo: "Equipo de la s<br>"Equipo de María". | sla de estar" o              | Nombre completo de equipo:<br>wolient  |                        | - 0 ×                     |
| Nombre completo                                         | wollent                                            |                              |                                        | M4.                    | Panel de control P        |
| Grupo de trabajo:                                       | WORKGROUP                                          |                              | Membro del                             | (Mg3                   |                           |
| Para usar un asistente pa<br>grupo de trabajo, haga cli | ra unime a un dominio o<br>ic en id. de red.       | ld. de red                   | Dominio:     fct_shao.local            |                        |                           |
| Para cambiar el nombre d                                | le este equipo o cambiar el                        | Cartin                       | O Grupo de trabajo:                    |                        | -                         |
| dominio o grupo de trabaj                               | io, haga clic en Cambiar.                          | Campiar                      | WORKGROUP                              |                        | OW/C 10                   |
|                                                         | Seguridad d                                        | e Windows                    |                                        | ×                      | 000510                    |
|                                                         | Cambio                                             | s en el dominio o            | el nombre del equipo                   | Cancelar               |                           |
|                                                         | Escriba el<br>al dominio                           | nombre y la contraseñ.<br>). | a de una cuenta con permiso para unir  | se<br>IPU @ 2.30GHz    | 2.30 GHz                  |
|                                                         | Aces                                               |                              |                                        |                        |                           |
|                                                         |                                                    | administrador                |                                        | a no está dispon       | ible para esta pantalla   |
|                                                         | R                                                  |                              |                                        | uipo                   |                           |
|                                                         |                                                    | Demining for the             |                                        |                        | Cambiar                   |
|                                                         |                                                    | Dominio: rct_sh              | 10.10281                               |                        | configuración             |
|                                                         |                                                    |                              | Aceptar Cancela                        | er .                   |                           |
|                                                         |                                                    | orapo ac tra                 | ango. monnumoron                       |                        |                           |
|                                                         |                                                    | Activación de W              | lindows                                |                        |                           |
| Veat                                                    | también                                            | Conéctate a                  | Internet para activar Windows. Lea lo  | s Términos de licencia | del software de Microsoft |
| Segu                                                    | uridad y mantenimiento                             | ld. del produ                | icto: 00330-80000-00000-AA561          |                        | Activar Windows           |
|                                                         |                                                    |                              |                                        |                        |                           |
|                                                         |                                                    |                              |                                        |                        |                           |
|                                                         |                                                    |                              |                                        |                        |                           |

Comprobación unión del dominio wclient.

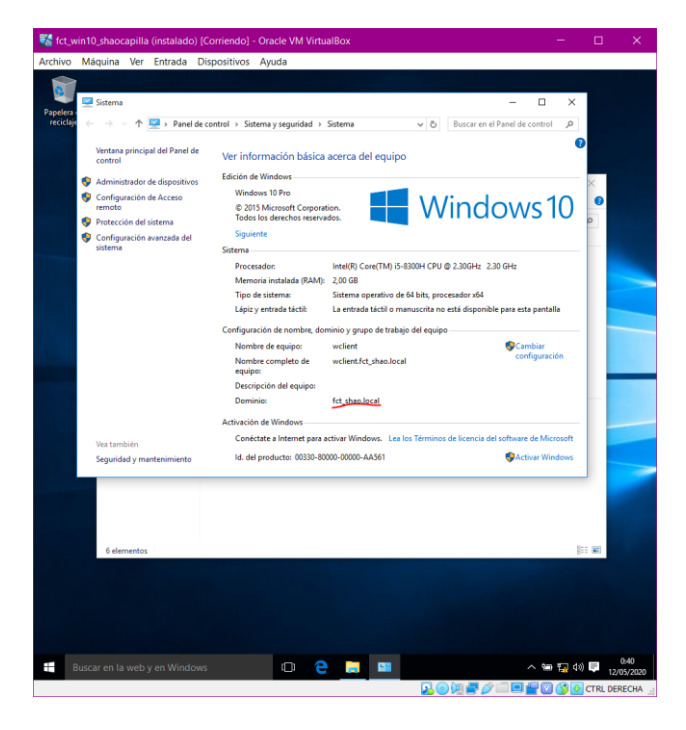

--Unión al dominio desde uclient.

En el buscador de Google introduciremos la siguiente dirección:

https://github.com/BeyondTrust/pbis-open/releases

Instalaremos el siguiente archivo.

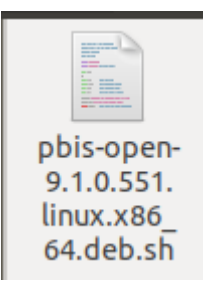

Para ejecutar el archivo descargado recientemente primero deberemos de darle permisos de ejecución y luego ejecutaremos el siguiente comando.

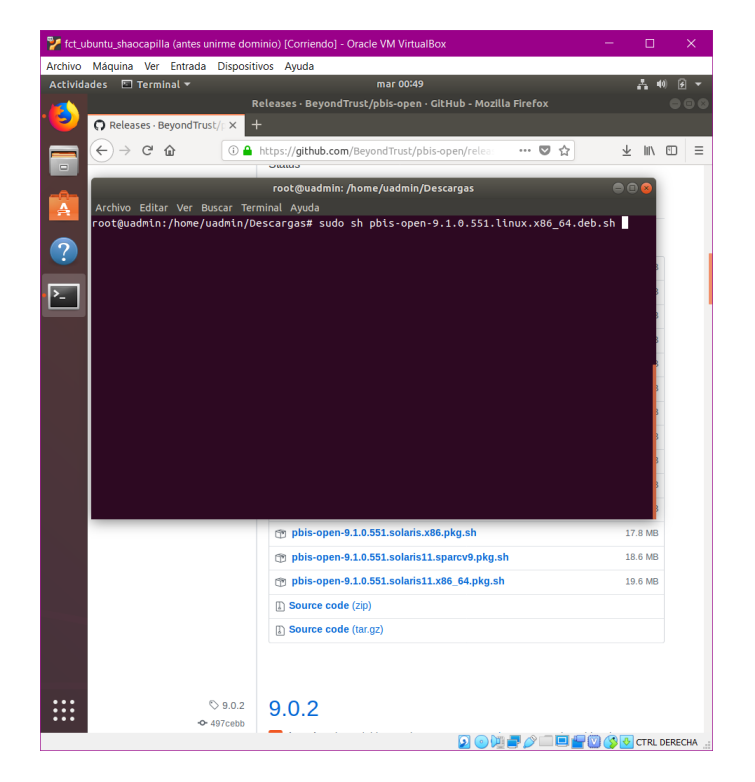

Comprobamos que tenemos las direcciones IP puestas correctamente.

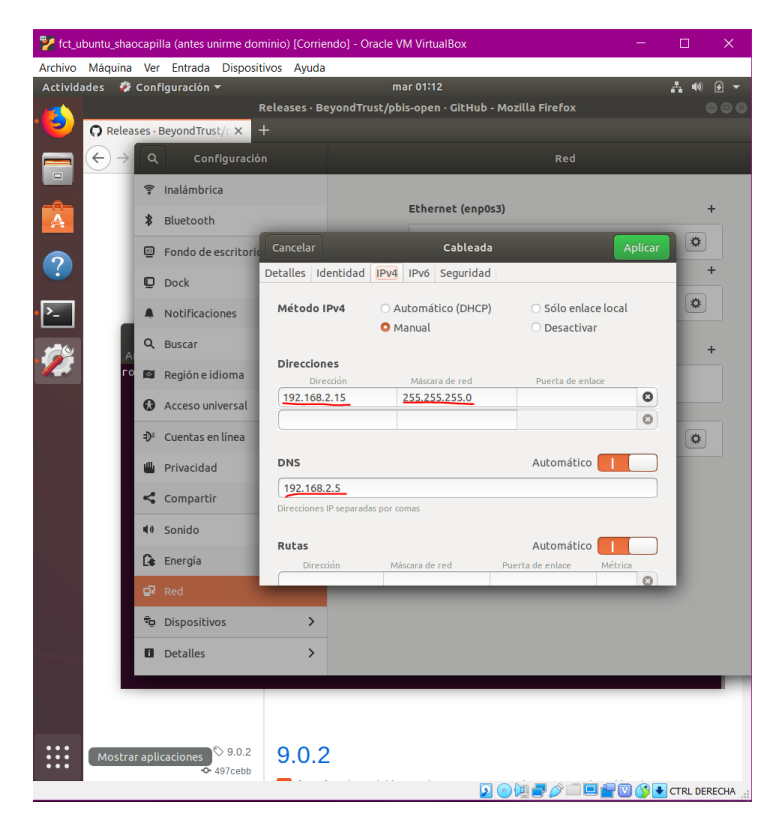

Modificaremos las siguientes líneas en los siguientes archivos:

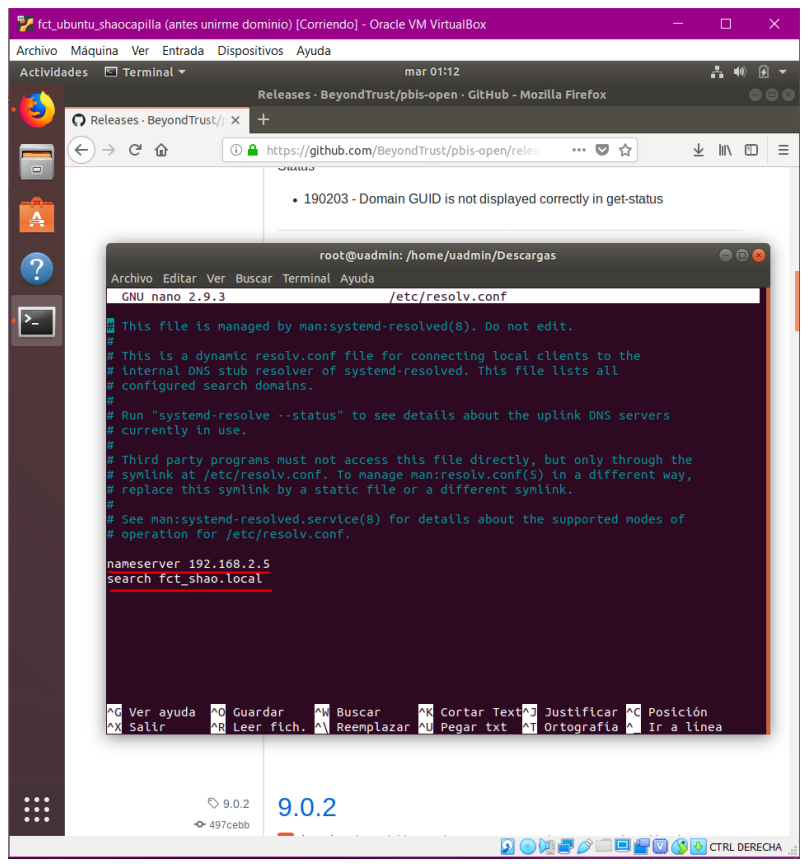

/etc/resolvconf.conf

• /ect/nsswitch.conf

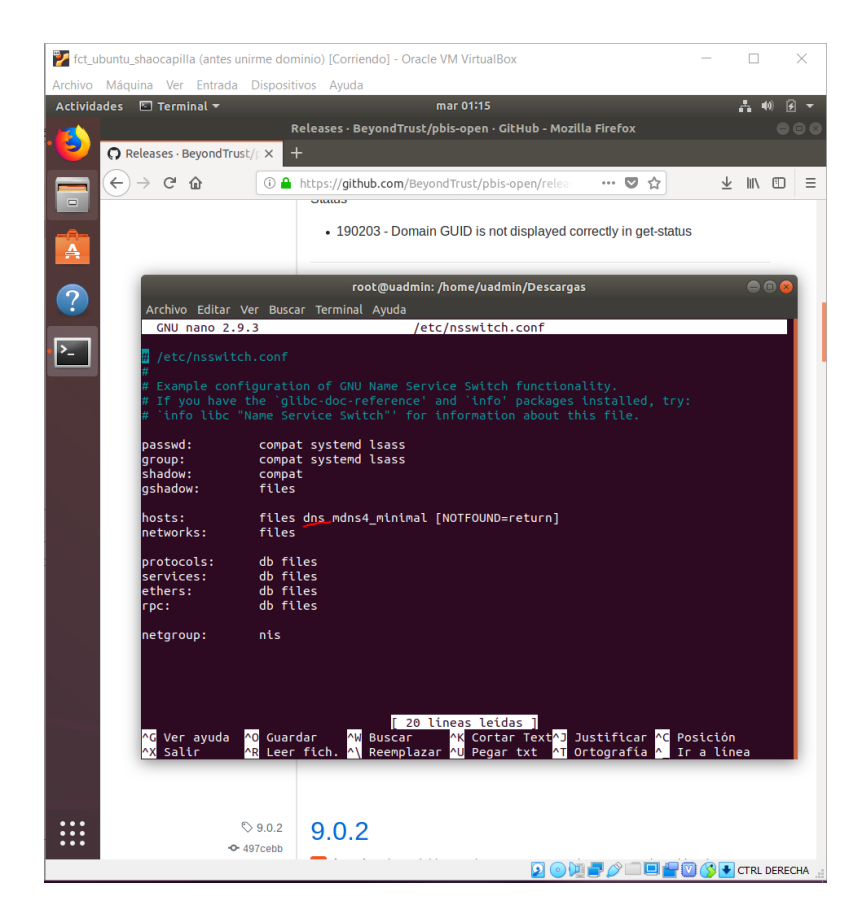

Ahora tratamos de hacer ping al servidor, pero con el nombre del dominio en vez de la dir. IP.

| Actividades el terminal + mar 0148 Add Add Add Add Add Add Add Add Add Ad                                                                                                    | Archivo  | Máq     | uina Ve                     | r Entrada              | Dispositivo             | Ayuda                      |                         |                                    |                                  |                        |     |                    |
|----------------------------------------------------------------------------------------------------|----------|---------|-----------------------------|------------------------|-------------------------|----------------------------|-------------------------|------------------------------------|----------------------------------|------------------------|-----|--------------------|
| Image: Second Second                                                                                                    | Activida | ides    | Terr                        | ninal 🔻                |                         |                            | mar                     | 01:48                              |                                  |                        | ň   | ∎0) <del>}</del> ₹ |
| Operation         Registric           Image: Stress of the stress of the stress of t                                                                                                    |          |         | 9                           |                        |                         |                            |                         |                                    |                                  |                        |     |                    |
| <ul> <li>configured by the stron 192.168.2.5 (192.168.2.5) it cnp sequal title 28 times 0.514 ns 64 by tes fron 192.168.2.5 (192.168.2.5) it cnp sequal title 28 times 0.514 ns 64 by tes fron 192.168.2.5 (192.168.2.5) it cnp sequal title 28 times 0.564 ns 64 by tes fron 192.168.2.5 (192.168.2.5) it cnp sequal title 28 times 0.564 ns 64 by tes fron 192.168.2.5 (192.168.2.5) it cnp sequal title 28 times 0.687 ns 64 by tes fron 192.168.2.5 (192.168.2.5) it cnp sequal title 28 times 0.687 ns 64 by tes fron 192.168.2.5 (192.168.2.5) it cnp sequa</li></ul>                                                                                                    |          |         | Papelera                    |                        |                         |                            |                         |                                    |                                  |                        |     |                    |
| Image: A comparison of the second second s                                                                                                    |          |         | Co                          |                        |                         |                            |                         |                                    |                                  |                        |     |                    |
| <ul> <li>Archivo Editar Ver Buscar Terminal Ayuda</li> <li>Buter Forotiguadmin:/home/uadmin# ping fct_shao.local<br/>PING fct_shao.local (192.168.2.5) (192.166.2.5): tcmp_seq=1 ttl=128 ttme=0.193 ns<br/>64 bytes from 192.168.2.5 (192.166.2.5): tcmp_seq=2 ttl=128 ttme=0.626 ns<br/>64 bytes from 192.168.2.5 (192.166.2.5): tcmp_seq=3 ttl=128 ttme=0.626 ns<br/>64 bytes from 192.168.2.5 (192.166.2.5): tcmp_seq=4 ttl=128 ttme=0.626 ns<br/>64 bytes from 192.168.2.5 (192.166.2.5): tcmp_seq=4 ttl=128 ttme=0.626 ns<br/>64 bytes from 192.168.2.5 (192.166.2.5): tcmp_seq=4 ttl=128 ttme=0.626 ns<br/>64 bytes from 192.168.2.5 (192.166.2.5): tcmp_seq=4 ttl=128 ttme=0.626 ns<br/>64 bytes from 192.168.2.5 (192.166.2.5): tcmp_seq=4 ttl=128 ttme=0.626 ns<br/>64 bytes from 192.168.2.5 (192.166.2.5): tcmp_seq=4 ttl=128 ttme=0.626 ns<br/>64 bytes from 192.168.2.5 (192.166.2.5): tcmp_seq=4 ttl=128 ttme=0.626 ns<br/>64 bytes from 192.168.2.5 (192.166.2.5): tcmp_seq=4 ttl=128 ttme=0.637 ns<br/>64 bytes from 192.168.2.5 (192.166.2.5): tcmp_seq=4 ttl=128 ttme=0.514 ns<br/>64 bytes from 192.168.2.5 (192.166.2.5): tcmp_seq=4 ttl=128 ttme=0.514 ns<br/>64 bytes from 192.168.2.5 (192.166.2.5): tcmp_seq=4 ttl=128 ttme=0.626 ns<br/>64 bytes from 192.168.2.5 (192.166.2.5): tcmp_seq=4 ttl=128 ttme=0.627 ns<br/>64 bytes from 192.168.2.5 (192.166.2.5): tcmp_seq=4 ttl=128 ttme=0.628 ns<br/>64 bytes from 192.168.2.5 (192.166.2.5): tcmp_seq=4 ttl=128 ttme=0.628 ns<br/>64 bytes from 192.168.2.5 (192.166.2.5): tcmp_seq=4 ttl=128 ttme=0.628 ns<br/>64 bytes from 192.168.2.5 (192.166.2.5): tcmp_seq=4 ttl=128 ttme=0.628 ns<br/>64 bytes from 192.168.2.5 (192.166.2.5): tcmp_seq=4 ttl=128 ttme=0.628 ns<br/>64 bytes from 192.168.2.5 (192.166.2.5): tcmp_seq=4 ttl=128 ttme=0.628 ns<br/>64 bytes from 192.168.2.5 (192.166.2.5): tcmp_seq=4 ttl=128 ttme=0.628 ns<br/>64 bytes from 192.168.2.5 (192.166.2.5): tcmp_seq=4 ttl=128 ttme=0.628 ns<br/>64 bytes from 192.168.2.5 (192.166.2.5): tcmp_seq=4 ttl=128 ttme=0.628 ns<br/>64 bytes from 192.168.2.5 (192.166.2.5): tcmp_seq=4 ttl=128 ttme=0.628 ns<br/>64 bytes from 192.168.2.5 (192.166.2.5): tcmp_seq=4 ttl=128 ttme=0.</li></ul>                                                                                                   |          | <u></u> | Inalán                      |                        |                         | roe                        | ot@uadmin:              | /home/uadmin                       |                                  |                        | ••• |                    |
| <ul> <li>Bude rootguadmin:/hone/uadmin# ping fct_shao.local</li> <li>PinG fct bytes from 192.168.2.5 (192.168.2.5): tcmp_seq=1 ttl=128 time=0.193 ms</li> <li>Gd bytes from 192.168.2.5 (192.168.2.5): tcmp_seq=3 ttl=128 time=0.626 ms</li> <li>Doct Gd bytes from 192.168.2.5 (192.168.2.5): tcmp_seq=4 ttl=28 time=0.626 ms</li> <li>Nott Gd bytes from 192.168.2.5 (192.168.2.5): tcmp_seq=4 ttl=128 time=0.347 ms</li> <li>Mott Gd bytes from 192.168.2.5 (192.168.2.5): tcmp_seq=4 ttl=128 time=0.626 ms</li> <li>Nott Gd bytes from 192.168.2.5 (192.168.2.5): tcmp_seq=4 ttl=128 time=0.626 ms</li> <li>Busc Gd bytes from 192.168.2.5 (192.168.2.5): tcmp_seq=4 ttl=128 time=0.626 ms</li> <li>Busc Gd bytes from 192.168.2.5 (192.168.2.5): tcmp_seq=4 ttl=128 time=0.626 ms</li> <li>Gd bytes from 192.168.2.5 (192.168.2.5): tcmp_seq=4 ttl=128 time=0.626 ms</li> <li>Gd bytes from 192.168.2.5 (192.168.2.5): tcmp_seq=4 ttl=128 time=0.626 ms</li> <li>Gd bytes from 192.168.2.5 (192.168.2.5): tcmp_seq=4 ttl=128 time=0.626 ms</li> <li>Gd bytes from 192.168.2.5 (192.168.2.5): tcmp_seq=6 ttl=128 time=0.637 ms</li> <li>Gd bytes from 192.168.2.5 (192.168.2.5): tcmp_seq=4 ttl=128 time=0.514 ms</li> <li>Gd bytes from 192.168.2.5 (192.168.2.5): tcmp_seq=1 ttl=128 time=0.637 ms</li> <li>Gd bytes from 192.168.2.5 (192.168.2.5): tcmp_seq=1 ttl=128 time=0.813 ms</li> <li>Gd bytes from 192.168.2.5 (192.168.2.5): tcmp_seq=1 ttl=128 time=0.827 ms</li> <li>Gd bytes from 192.168.2.5 (192.168.2.5): tcmp_seq=1 ttl=128 time=0.802 ms</li> <li>Gd bytes from 192.168.2.5 (192.168.2.5): tcmp_seq=1 ttl=128 time=0.802 ms</li> <li>Gd bytes from 192.168.2.5 (192.168.2.5): tcmp_seq=1 ttl=128 time=0.802 ms</li> <li>Gd bytes from 192.168.2.5 (192.168.2.5): tcmp_seq=1 ttl=128 time=0.802 ms</li> <li>Friva fct</li> <li>Gm for backets transmitted, 16 received, 0% packet loss, time 24216ms</li> <li>Friva fct</li> <li>Gonid cotlaudmin:/hone/uddmin#</li> <li>Detalles &gt;&gt;</li> <td>-</td><td>¢</td><td>Ar</td><td>chivo Edit</td><td>ar Ver Bus</td><td>ar Terminal</td><td>Ayuda</td><td></td><td></td><td></td><td></td><td></td></ul>                                                                                                    | -        | ¢       | Ar                          | chivo Edit             | ar Ver Bus              | ar Terminal                | Ayuda                   |                                    |                                  |                        |     |                    |
| <ul> <li>Fond 64 bytes from 192.168.2.5 (192.168.2.5): tcmp_seq=1 ttl=128 ttme=0.193 ns</li> <li>64 bytes from 192.168.2.5 (192.168.2.5): tcmp_seq=2 ttl=128 ttme=0.193</li> <li>Dock 64 bytes from 192.168.2.5 (192.168.2.5): tcmp_seq=2 ttl=128 ttme=0.626 ns</li> <li>64 bytes from 192.168.2.5 (192.168.2.5): tcmp_seq=2 ttl=128 ttme=0.37 ns</li> <li>64 bytes from 192.168.2.5 (192.168.2.5): tcmp_seq=2 ttl=128 ttme=0.37 ns</li> <li>64 bytes from 192.168.2.5 (192.168.2.5): tcmp_seq=4 ttl=128 ttme=0.37 ns</li> <li>64 bytes from 192.168.2.5 (192.168.2.5): tcmp_seq=4 ttl=128 ttme=0.514 ns</li> <li>64 bytes from 192.168.2.5 (192.168.2.5): tcmp_seq=2 ttl=128 ttme=0.514 ns</li> <li>64 bytes from 192.168.2.5 (192.168.2.5): tcmp_seq=3 ttl=128 ttme=0.514 ns</li> <li>64 bytes from 192.168.2.5 (192.168.2.5): tcmp_seq=3 ttl=128 ttme=0.514 ns</li> <li>64 bytes from 192.168.2.5 (192.168.2.5): tcmp_seq=3 ttl=128 ttme=0.813 ns</li> <li>64 bytes from 192.168.2.5 (192.168.2.5): tcmp_seq=3 ttl=128 ttme=0.514 ns</li> <li>64 bytes from 192.168.2.5 (192.168.2.5): tcmp_seq=3 ttl=128 ttme=0.813 ns</li> <li>64 bytes from 192.168.2.5 (192.168.2.5): tcmp_seq=3 ttl=128 ttme=0.825 ns</li> <li>64 bytes from 192.168.2.5 (192.168.2.5): tcmp_seq=3 ttl=128 ttme=0.827 ns</li> <li>64 bytes from 192.168.2.5 (192.168.2.5): tcmp_seq=3 ttl=128 ttme=0.827 ns</li> <li>64 bytes from 192.168.2.5 (192.168.2.5): tcmp_seq=3 ttl=128 ttme=0.802 ns</li> <li>64 bytes from 192.168.2.5 (192.168.2.5): tcmp_seq=3 ttl=128 ttme=0.802 ns</li> <li>64 bytes from 192.168.2.5 (192.168.2.5): tcmp_seq=3 ttl=128 ttme=0.802 ns</li> <li>64 bytes from 192.168.2.5 (192.168.2.5): tcmp_seq=3 ttl=128 ttme=0.802 ns</li> <li>64 bytes from 192.168.2.5 (192.168.2.5): tcmp_seq=3 ttl=128 ttme=0.802 ns</li> <li>64 bytes from 192.168.2.5 (192.168.2.5): tcmp_seq=3 ttl=128 ttme=0.802 ns</li> <li>64 bytes from 192.168.2.5 (192.168.2.5): tcmp_seq=3 ttt=128 ttm=0.802 ns</li> <li>64 bytes from 192.168.2.5 (19</li></ul>                                                                                                    | ?        | \$      | PI                          | ot@uadmir<br>NG fct_sh | n:/home/ua<br>nao.local | dmin# ping<br>(192.168.2.  | fct_shao.1<br>5) 56(84) | ocal<br>bytes of da                | ta.                              |                        |     |                    |
| <ul> <li>Dock G4 bytes from 192:168.2:5 (122:168.2:5) it.cmp.seq=3 ttl=128 ttm=1.15 ms</li> <li>Wott G4 bytes from 192:168.2:5 (122:168.2:5) it.cmp.seq=4 ttl=128 ttm=0.626 ms</li> <li>Nott G4 bytes from 192:168.2:5 (122:168.2:5) it.cmp.seq=4 ttl=128 ttm=0.626 ms</li> <li>Busc G4 bytes from 192:168.2:5 (122:168.2:5) it.cmp.seq=4 ttl=128 ttm=0.626 ms</li> <li>Busc G4 bytes from 192:168.2:5 (122:168.2:5) it.cmp.seq=4 ttl=128 ttm=0.626 ms</li> <li>Busc G4 bytes from 192:168.2:5 (122:168.2:5) it.cmp.seq=6 ttl=128 ttm=0.626 ms</li> <li>Busc G4 bytes from 192:168.2:5 (122:168.2:5) it.cmp.seq=6 ttl=128 ttm=0.626 ms</li> <li>Busc G4 bytes from 192:168.2:5 (122:168.2:5) it.cmp.seq=6 ttl=128 ttm=0.626 ms</li> <li>Busc G4 bytes from 192:168.2:5 (122:168.2:5) it.cmp.seq=6 ttl=128 ttm=0.514 ms</li> <li>G4 bytes from 192:168.2:5 (122:168.2:5) it.cmp.seq=1 ttl=128 ttm=0.514 ms</li> <li>G4 bytes from 192:168.2:5 (122:168.2:5) it.cmp.seq=1 ttl=128 ttm=0.514 ms</li> <li>G4 bytes from 192:168.2:5 (122:168.2:5) it.cmp.seq=1 ttl=128 ttm=0.626 ms</li> <li>G4 bytes from 192:168.2:5 (122:168.2:5) it.cmp.seq=1 ttl=128 ttm=0.639 ms</li> <li>G4 bytes from 192:168.2:5 (122:168.2:5) it.cmp.seq=1 ttl=128 ttm=0.639 ms</li> <li>G4 bytes from 192:168.2:5 (122:168.2:5) it.cmp.seq=10 ttl=128 ttm=0.630 ms</li> <li>G4 bytes from 192:168.2:5 (122:168.2:5) it.cmp.seq=10 ttl=128 ttm=0.802 ms</li> <li>G4 bytes from 192:168.2:5 (132:168.2:5) it.cmp.seq=10 ttl=128 ttm=0.802 ms</li> <li>G4 bytes from 192:168.2:5 (132:168.2:5) it.cmp.seq=10 ttl=128 ttm=0.802 ms</li> <li>G4 bytes from 192:168.2:5 (132:168.2:5) it.cmp.seq=10 ttl=128 ttm=0.802 ms</li> <li>G4 bytes from 192:168.2:5 (132:168.2:5) it.cmp.seq=10 ttl=128 ttm=0.802 ms</li> <li>G4 bytes from 192:168.2:5 (132:168.2:5) it.cmp.seq=10 ttl=128 ttm=0.802 ms</li> <li>G4 bytes from 192:168.2:5 (132:168.2:5) it.cmp.seq=10 ttl=128 ttm=0.802 ms</li> <li>G5 packets transmitted, 16 recetved, 0% packet loss, ttme 24216ms<!--</td--><td>-</td><td>-</td><td>Fond(64<br/>64</td><td>bytes fr</td><td>om 192.16</td><td>3.2.5 (192.<br/>3.2.5 (192.</td><td>168.2.5):<br/>168.2.5):</td><td><pre>icmp_seq=1 icmp_seq=2</pre></td><td>ttl=128 time=0<br/>ttl=128 time=0</td><td>0.193 ms<br/>0.808 ms</td><td></td><td></td></li></ul> | -        | -       | Fond(64<br>64               | bytes fr               | om 192.16               | 3.2.5 (192.<br>3.2.5 (192. | 168.2.5):<br>168.2.5):  | <pre>icmp_seq=1 icmp_seq=2</pre>   | ttl=128 time=0<br>ttl=128 time=0 | 0.193 ms<br>0.808 ms   |     |                    |
| <ul> <li>Notif &amp; Dytes from 192.108.2.5 (192.108.2.5): tcmp_seq=4 tt1=28 ttm==0.626 ns</li> <li>Notif &amp; Dytes from 192.168.2.5 (192.168.2.5): tcmp_seq=6 tt1=128 ttm==0.347 ns</li> <li>Busc G4 bytes from 192.168.2.5 (192.168.2.5): tcmp_seq=8 tt1=128 ttm==0.796 ns</li> <li>Busc G4 bytes from 192.168.2.5 (192.168.2.5): tcmp_seq=10 tt1=128 ttm==0.797 ns</li> <li>Busc G4 bytes from 192.168.2.5 (192.168.2.5): tcmp_seq=10 tt1=128 ttm==0.514 ns</li> <li>Regid66 bytes from 192.168.2.5 (192.168.2.5): tcmp_seq=10 tt1=128 ttm==0.514 ns</li> <li>Regid66 bytes from 192.168.2.5 (192.168.2.5): tcmp_seq=11 tt1=128 ttm==0.514 ns</li> <li>Acccc G4 bytes from 192.168.2.5 (192.168.2.5): tcmp_seq=12 tt1=128 ttm==0.514 ns</li> <li>Acccc G4 bytes from 192.168.2.5 (192.168.2.5): tcmp_seq=14 tt1=128 ttm==0.514 ns</li> <li>Acccc G4 bytes from 192.168.2.5 (192.168.2.5): tcmp_seq=14 tt1=128 ttm==0.514 ns</li> <li>Acccc G4 bytes from 192.168.2.5 (192.168.2.5): tcmp_seq=14 tt1=128 ttm==0.802 ns</li> <li>Cuent G4 bytes from 192.168.2.5 (192.168.2.5): tcmp_seq=14 tt1=128 ttm==0.802 ns</li> <li>Friva TC</li> <li>Friva TC</li> <li>Friva TC</li> <li>Friva TC</li> <li>Comptautions (192.108.2.5) tcmp_seq=14 tt1=128 ttm==0.802 ns</li> <li>Sonid</li> <li>Priva TC</li> <li>Detalles</li> <li>Detalles</li> </ul>                                                                                                    | >        | ▣       | Dock 64                     | bytes fr               | om 192.16               | B.2.5 (192.                | 168.2.5):               | icmp_seq=3                         | ttl=128 time=1                   | 1.15 ms                |     |                    |
| <pre>     Control of bytes from 192.166.2.5 (192.166.2.5): tcmp_seq=6 ttl=128 ttm=e.347 ns     of bytes from 192.166.2.5 (192.166.2.5): tcmp_seq=7 ttl=128 ttm=e.796 ms     d bytes from 192.166.2.5 (192.166.2.5): tcmp_seq=10 ttl=128 ttm=e.639 ms     d bytes from 192.166.2.5 (192.166.2.5): tcmp_seq=10 ttl=128 ttm=e.639     d bytes from 192.166.2.5 (192.166.2.5): tcmp_seq=10 ttl=128 ttm=e.639     d bytes from 192.166.2.5 (192.166.2.5): tcmp_seq=10 ttl=128 ttm=e.639     d bytes from 192.166.2.5 (192.166.2.5): tcmp_seq=10 ttl=128 ttm=e.639     d bytes from 192.166.2.5 (192.166.2.5): tcmp_seq=10 ttl=128 ttm=e.639     d bytes from 192.166.2.5 (192.166.2.5): tcmp_seq=10 ttl=128 ttm=e.639     d bytes from 192.166.2.5 (192.166.2.5): tcmp_seq=10 ttl=128 ttm=e.639     d bytes from 192.166.2.5 (192.166.2.5): tcmp_se</pre>                                                                                                    |          |         | Notifi                      | bytes fr               | om 192.10               | 3.2.5 (192.                | 168.2.5):               | icmp_seq=4                         | ttl=128 time=0                   | 0.626 ms               |     |                    |
| Q Buscod bytes from 192.168.2.5 (192.168.2.5): tcmp_seq=8 ttl=128 time=0.796 ms<br>of bytes from 192.168.2.5 (192.168.2.5): tcmp_seq=1 ttl=128 time=0.639 ms<br>of bytes from 192.168.2.5 (192.168.2.5): tcmp_seq=1 ttl=128 time=0.639 ms<br>of bytes from 192.168.2.5 (192.168.2.5): tcmp_seq=1 ttl=128 time=0.631 ms<br>of Access of bytes from 192.168.2.5 (192.168.2.5): tcmp_seq=1 ttl=128 time=0.514 ms<br>of bytes from 192.168.2.5 (192.168.2.5): tcmp_seq=1 ttl=128 time=0.531 ms<br>of bytes from 192.168.2.5 (192.168.2.5): tcmp_seq=1 ttl=128 time=0.835 ms<br>of to bytes from 192.168.2.5 (192.168.2.5): tcmp_seq=1 ttl=128 time=0.802 ms<br>of to bytes from 192.168.2.5 (192.168.2.5): tcmp_seq=1 ttl=128 time=0.802 ms<br>improve for true for the form 192.168.2.5 (192.168.2.5): tcmp_seq=1 ttl=128 time=0.802 ms<br>improve for true form 192.168.2.5 (192.168.2.5): tcmp_seq=1 ttl=128 time=0.802 ms<br>improve for true form 192.168.2.5 (192.168.2.5): tcmp_seq=1 ttl=128 time=0.802 ms<br>improve for form 192.168.2.5 (192.168.2.5): tcmp_seq=1 ttl=128 time=0.802 ms<br>improve form 192.168.2.5 (192.168.2.5): tcmp_seq=1 ttl=128 time=0.802 ms<br>improve form 192.168.2.5 (192.168.2.5): tcmp_seq=1 ttl=128 time=0.802 ms<br>improve form 192.168.2.5 (192.168.2.5): tcmp_seq=1 ttl=128 time=0.802 ms<br>improve form 192.168.2.5 (192.168.2.5): tcmp_seq=1 ttl=128 time=0.802 ms<br>improve form 192.168.2.5 (192.168.2.5): tcmp_seq=1 ttl=128 time=0.802 ms<br>improve form 192.168.2.5 (192.168.2.5): tcmp_seq=1 ttl=128 time=0.802 ms<br>improve form 192.168.2.5 (192.168.2.5): tcmp_seq=1 ttl=128 time=0.802 ms<br>improve form 192.168.2.5 (192.168.2.5): tcmp_seq=1 ttl=128 time=0.802 ms<br>improve form 192.168.2.5 (192.168.2.5): tcmp_seq=1 ttl=128 time=0.802 ms<br>improve form 192.168.2.5 (192.168.2.5): tcmp_seq=1 ttl=128 time=0.802 ms<br>improve form 192.168.2.5 (192.168.2.5): tcmp_seq=1 ttl=128 time=0.802 ms<br>improve form 192.168.2.5 (192.168.2.5): tcmp_seq=1 ttl=128 time=0.802 ms<br>improve form 192.168.2.5 (192.168.2.5): tcmp_seq=1 ttl=128 time=0.802 ms<br>improve form 192.168.2.5 (192.168.2.5): tcmp_seq=1 ttl=128 time=0.802 ms<br>im                                                                                                    | <b>6</b> |         | 64<br>64                    | bytes fr               | om 192.16<br>om 192.16  | 3.2.5 (192.<br>3.2.5 (192. | 168.2.5):<br>168.2.5):  | icmp_seq=6<br>icmp_seq=7           | ttl=128 time=1<br>ttl=128 time=0 | 1.21 MS<br>0.347 MS    |     |                    |
| ■ Regic 64 bytes from 192.168.2.5 (192.168.2.5): icmp seq=10 ttl=128 time=0.639 ms<br>64 bytes from 192.168.2.5 (192.168.2.5): icmp seq=11 ttl=128 time=0.514 ms<br>64 bytes from 192.168.2.5 (192.168.2.5): icmp seq=12 ttl=128 time=0.514 ms<br>64 bytes from 192.168.2.5 (192.168.2.5): icmp seq=13 ttl=128 time=0.833 ms<br>64 bytes from 192.168.2.5 (192.168.2.5): icmp_seq=13 ttl=128 time=0.802 ms<br>64 bytes from 192.168.2.5 (192.168.2.5): icmp_seq=13 ttl=128 time=0.802 ms<br>64 bytes from 192.168.2.5 (192.168.2.5): icmp_seq=13 ttl=128 time=0.802 ms<br>64 bytes from 192.168.2.5 (192.168.2.5): icmp_seq=14 ttl=128 time=0.802 ms<br>64 bytes from 192.168.2.5 (192.168.2.5): icmp_seq=14 ttl=128 time=0.802 ms<br>64 bytes from 192.168.2.5 (192.168.2.5): icmp_seq=14 ttl=128 time=0.802 ms<br>64 bytes from 192.168.2.5 (192.168.2.5): icmp_seq=14 ttl=128 time=0.802 ms<br>64 bytes from 192.168.2.5 (192.168.2.5): icmp_seq=15 ttl=128 time=0.802 ms<br>64 bytes from 192.168.2.5 (192.168.2.5): icmp_seq=15 ttl=128 time=0.802 ms<br>75 bytes                                                                                                    | ~        | Q       | Busca <sub>64</sub><br>64   | bytes fr<br>bytes fr   | om 192.16<br>om 192.16  | 3.2.5 (192.<br>3.2.5 (192. | 168.2.5):<br>168.2.5):  | <pre>icmp_seq=8 icmp_seq=9</pre>   | ttl=128 time=0<br>ttl=128 time=0 | 0.796 ms<br>0.514 ms   |     |                    |
| Accession by tess from 192:168:2:5 (192:168:2:5): 1cmp seq=12:ttl=128 time=0.514 ms<br>cod by tess from 192:168:2:5 (192:168:2:5): 1cmp_seq=13 ttl=128 time=0.755 ms<br>d by tess from 192:168:2:5 (192:168:2:5): 1cmp_seq=15 ttl=128 time=0.813 ms<br>of by tess from 192:168:2:5 (192:168:2:5): 1cmp_seq=15 ttl=128 time=0.802 ms<br>d by tess from 192:168:2:5 (192:168:2:5): 1cmp_seq=15 ttl=128 time=0.802 ms<br>for transmitted, 16 received, 0% packet loss, time 24216ms<br>rtt min/ayg/nax/ndev = 0.193/0.694/1.217/0.288 ms<br>d sonid<br>prixe Accessing<br>prixe Accessing                                                                                                    |          |         | Regió <mark>64</mark><br>64 | bytes fr               | om 192.16               | 3.2.5 (192.<br>3.2.5 (192. | 168.2.5):               | <pre>icmp_seq=10 icmp_seq=11</pre> | ttl=128 time=                    | =0.639 ms              |     |                    |
| 9) Cuence of bytes from 192.168.2.5 (192.168.2.5); 1cmp_seq=15 ttl=28 ttme=0.753 ms         9) Cuence of bytes from 192.168.2.5 (192.168.2.5); 1cmp_seq=15 ttl=128 ttme=0.803 ms         04 bytes from 192.168.2.5 (192.168.2.5); 1cmp_seq=15 ttl=128 ttme=0.802 ms         04 bytes from 192.168.2.5 (192.168.2.5); 1cmp_seq=16 ttl=128 ttme=0.802 ms         04 bytes from 192.168.2.5 (192.168.2.5); 1cmp_seq=16 ttl=128 ttme=0.802 ms         04 bytes from 192.168.2.5 (192.168.2.5); 1cmp_seq=16 ttl=128 ttme=0.802 ms         04 bytes from 192.168.2.5 (192.168.2.5); 1cmp_seq=16 ttl=128 ttme=0.802 ms         04 bytes from 192.168.2.5 (192.168.2.5); 1cmp_seq=16 ttl=128 ttme=0.802 ms         05 control packets transmitted, 16 received, 0% packet loss, ttme 24216ms         rtt min/ayo/max/ndvv         05 contguadmin:/home/uadmin#         05 contguadmin:/home/uadmin#         05 contguadmin:/home/uadmin#         05 contguadmin:/home/uadmin#         05 contguadmin:/home/uadmin#         05 contguadmin:/home/uadmin#         05 contguadmin:/home/uadmin#         05 contguadmin:/home/uadmin#         05 contguadmin:/home/uadmin#         05 contguadmin:/home/uadmin#         05 contguadmin:/home/uadmin#         05 contguadmin:/home/uadmin#         06 contguadmin:/home/uadmin#         07 contguadmin:/home/uadmin#         08 contguadmin:/home/uadmin#                                                                                                    |          | 0       | Acces 64                    | bytes fr               | om 192.16               | 3.2.5 (192.                | 168.2.5):               | icmp_seq=12                        | ttl=128 time=                    | =0.514 ms              |     |                    |
| <pre>     Cuell 64 bytes from 192.168.2.5 (192.168.2.5): 1cmp_seq=15 ttl=128 time=0.813 ms     64 bytes from 192.168.2.5 (192.168.2.5): 1cmp_seq=15 ttl=128 time=0.802 ms</pre>                                                                                                    |          | -0.4    | 64                          | bytes fr               | om 192.16<br>om 192.16  | 3.2.5 (192.                | 168.2.5):               | icmp_seq=13                        | ttl=128 time=                    | =0.725 MS<br>=0.305 MS |     |                    |
| <pre>     Privatc</pre>                                                                                                    |          | -1/-    | 64<br>64                    | bytes fr<br>bytes fr   | om 192.16<br>om 192.16  | B.2.5 (192.<br>B.2.5 (192. | 168.2.5):<br>168.2.5):  | <pre>icmp_seq=15 icmp_seq=16</pre> | ttl=128 time=<br>ttl=128 time=   | =0.813 ms<br>=0.802 ms |     |                    |
| <pre>&lt; complete stransnitted, 16 received, 0% packet loss, time 24216ns titt min/avg/max/mdv = 0.193/0.694/1.217/0.288 ns (0 Sonid cootquadmin:/hone/uadmin#  C Energia  2 Red  2 Dispositivos  2 Detalles </pre>                                                                                                    |          | ₩       | Privac^C                    | - fct sha              | ao.local p              | ing statist                | ics                     |                                    |                                  |                        |     |                    |
| 40 Sonid       Sonid                                                                                                    |          | <       | Comp <sup>16</sup>          | packets                | transmitt               | ed, 16 rece                | ived, 0% p              | acket loss,                        | time 24216ms                     |                        |     |                    |
| Ce Energia   Image: Provide the second second seco                                                                                                    |          | ní i)   | Sonid                       | ot@uadmir              | n:/home/ua              | = 0.19370.<br>dmin#        | 094/1.21/               | 0.200 115                          |                                  |                        |     |                    |
| Le Energia<br>P Red<br>P Dispositivos<br>D Detalles                                                                                                    |          |         | Joind                       |                        |                         | _                          | _                       | _                                  | _                                | _                      | _   |                    |
| Image: Provide the second second s                                                                                                    |          | Lie     | Energia                     |                        |                         |                            |                         |                                    |                                  |                        |     |                    |
| Poispositivos     >       ■ Detalles     >                                                                                                    |          | ō,      | Red                         |                        |                         |                            |                         |                                    |                                  |                        |     |                    |
| Detalles >                                                                                                    |          | ۰.      | Dispositi                   | vos                    | >                       |                            |                         |                                    |                                  |                        |     |                    |
|                                                                                                    |          | П       | Detalles                    |                        | >                       |                            |                         |                                    |                                  |                        |     |                    |
|                                                                                                    |          |         | Decones                     |                        |                         |                            |                         |                                    |                                  |                        |     |                    |
|                                                                                                    |          |         |                             |                        |                         |                            |                         |                                    |                                  |                        |     |                    |
|                                                                                                    | :::      |         |                             |                        |                         |                            |                         |                                    |                                  |                        |     |                    |
|                                                                                                    | •••      |         |                             |                        |                         |                            | $\sim$                  |                                    |                                  |                        |     |                    |

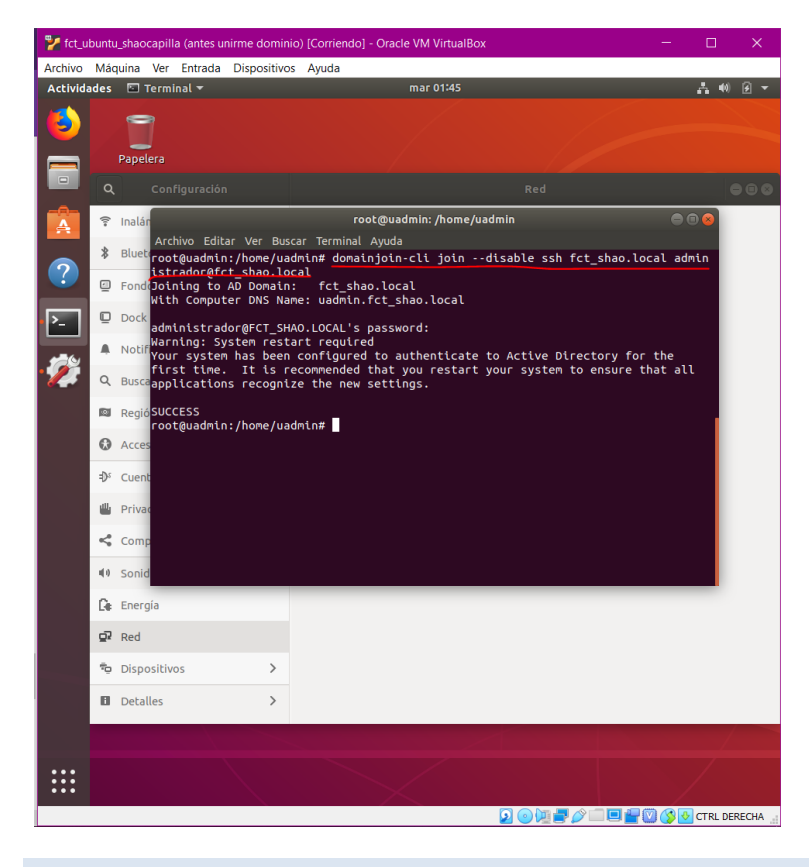

Para unirnos al dominio introduciremos el siguiente comando.

#### SISTEMAS RAID

Sistema de almacenamiento de datos que utiliza múltiples unidades, entre las cuales se distribuyen o replican los datos.

Los niveles RAID estándar más comúnmente usados son:

- RAID 0: Conjunto dividido.
- RAID 1: Conjunto en espejo.
- RAID 5: Conjunto dividido con paridad distribuida.

De estos 3 niveles el que más nos interesa es el RAID 5 ya que extrae datos en múltiples unidades de disco duro para mejorar el rendimiento a través del acceso simultáneo, pero a diferencia de RAID 0, este incluye códigos de corrección entre los datos.

Para poder usar RAID 5 debemos de tener instalado en el sistema al menos 3 discos duros nuevos de más. Para ello entramos desde VirtualBox y sobre el wserver le damos a configuración. Seleccionamos el apartado de almacenamiento y le añadimos 3 discos más.

|   | 🔅 fc | t_wserver_shaocapilla - C | onfiguración                             | ? ×                         |
|---|------|---------------------------|------------------------------------------|-----------------------------|
|   |      | General                   | Almacenamiento                           |                             |
| 1 |      | Sistema                   | Dispositivos de almacenamiento Atributos |                             |
|   |      | Pantalla                  | Controlador: SATA                        | ore: SATA                   |
|   |      | - ontonio                 | 😥 fct_wserver_shaocapilla.vdi T          | ipo: AHCI 👻                 |
|   | 2    | Almacenamiento            |                                          | tos: 5                      |
|   |      | Audio                     | - 😥 NewVirtualDisk11.vdi                 | Usar cache de I/O anfitrión |
| t | -    | Red                       | NewVirtualDisk12.vdi                     |                             |
| ł |      | Puertos serie             |                                          |                             |
|   | Ŷ    | USB                       |                                          |                             |
|   |      | Carpetas compartidas      |                                          |                             |
|   | :    | Interfaz de usuario       |                                          |                             |
|   |      |                           |                                          |                             |
|   |      |                           |                                          |                             |
|   |      |                           |                                          | Aceptar Cancelar            |

Iniciamos wserver y vamos al "Administrador de discos". Una vez estemos ahí nos aparecerá un cuadro de diálogo en el que aparece los 3 discos añadidos previamente, lo dejamos tal cual está y le damos a siguiente.

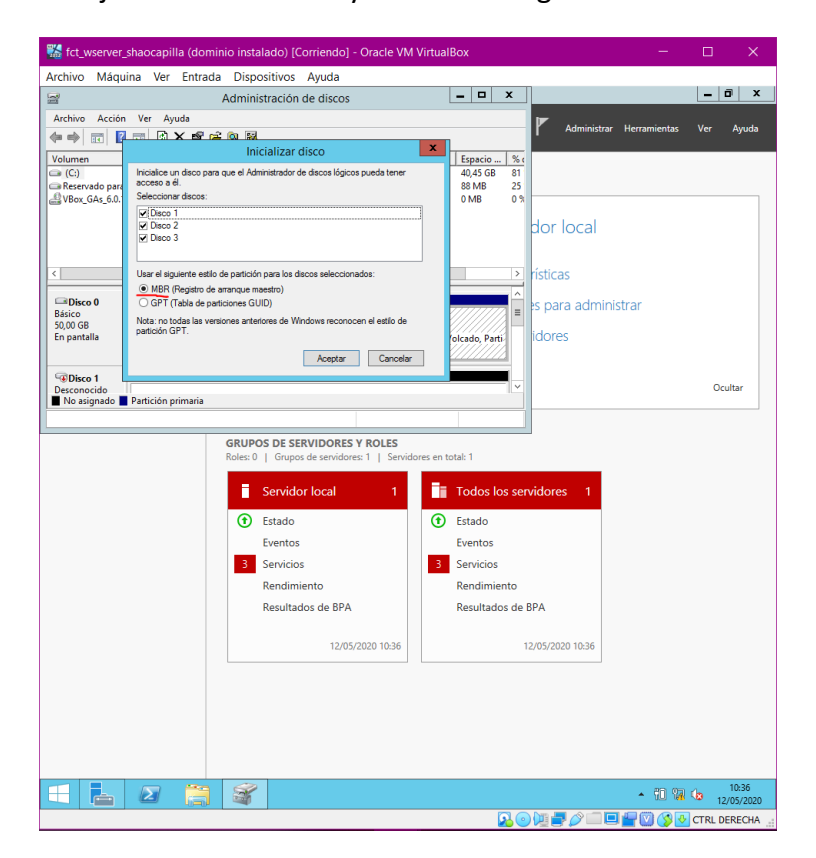

Nos situamos encima de cualquiera de los discos añadidos y con el botón derecho del ratón seleccionamos la siguiente opción.

| 器 fct_wserve            | er_shaocapilla (dominio instalado) [Corriendo] - Oracle VM VirtualBox                                             |           |           | ×              |
|-------------------------|----------------------------------------------------------------------------------------------------|-----------|-----------|----------------|
| Archivo Má              | quina Ver Entrada Dispositivos Ayuda                                                                              |           |           |                |
| 2                       | Administración de discos                                                                                          |           | _ 0       | x              |
| Archivo Acció           | n Ver Ayuda                                                                                                    |           |           |                |
|                         |                                                                                                    |           |           |                |
| Volumen                 | Distribución Tipo Sistema de Estado Capacidad Espacio % disponible                                                |           |           |                |
| Reservado par           | a el Simple Básico NTFS Correcto ( 49,00 GB 40,45 GB 81 %<br>a el Simple Básico NTFS Correcto ( 350 MB 88 MB 25 % |           |           |                |
| Box_GAs_6.0.            | 14 ( Simple Básico CDFS Correcto ( 74 MB 0 MB 0 %                                                                 |           |           |                |
|                         |                                                                                                    |           |           |                |
|                         |                                                                                                    |           |           |                |
|                         |                                                                                                    |           |           |                |
| Disco 0                 |                                                                                                    |           |           |                |
| Básico<br>50.00 GB      | Reservado para el sistema (C:)                                                                                    |           |           |                |
| En pantalla             | Correcto (Sistema, Activo, Partición primaria) Correcto (Arranque, Archivo de paginación, Volcado, Partición      | primaria) |           |                |
|                         |                                                                                                    |           |           | _              |
| Disco 1                 |                                                                                                    |           |           |                |
| 50,00 GB                | 50,00 GB                                                                                                    |           |           |                |
| En pantalla             | No asignado                                                                                                    |           |           |                |
| -                       | Nuevo volumen distribuido                                                                                         |           |           |                |
| Básico                  | Nuevo volumen seccionado                                                                                          |           |           |                |
| 50,00 GB<br>En pantalla | 50,00 GB Nuevo volumen reflejado                                                                                  |           |           |                |
| · ·                     | Nuevo volumen RAID-5                                                                                              |           |           |                |
| Disco 3                 | Propiedades                                                                                                    |           |           |                |
| Básico<br>50.00 GR      | Ayuda                                                                                                    |           |           |                |
| En pantalla             | No asignado                                                                                                    |           |           |                |
|                         |                                                                                                    |           |           |                |
| CD-ROM 0                |                                                                                                    |           |           |                |
| 74 MB                   | VBox_GAs_6.0.14 (D:)<br>74 MB CDFS                                                                                |           |           |                |
| En pantalla             | Correcto (Partición primaria)                                                                                     |           |           |                |
|                         |                                                                                                    |           |           |                |
|                         |                                                                                                    |           |           |                |
|                         |                                                                                                    |           |           |                |
|                         |                                                                                                    |           |           |                |
| No asignado             | Partición primaria                                                                                                |           |           |                |
|                         |                                                                                                    |           |           |                |
| <b>H</b>                |                                                                                                    | - 10 🕅    | 1<br>12/0 | 0:37<br>5/2020 |
|                         |                                                                                                    |           | CTRL DER  | ECHA!          |

Se abrirá un asistente para la configuración del RAID 5.

Debemos de pasar los 3 discos de "Disponibles" a "Seleccionados".

| 🞇 fct_wse          | rver_shaocapilla (dominio instalado) [Corriendo] - Oracle VM VirtualBox —            |              | ×                |
|--------------------|--------------------------------------------------------------------------------------|--------------|------------------|
| Archivo M          | láquina Ver Entrada Dispositivos Ayuda                                               |              |                  |
| 2                  | Administración de discos                                                             | - 0          | x                |
| Archivo Ad         | ción Ver Ayuda                                                                       |              |                  |
| (+ +) 🖬            |                                                                                      |              |                  |
| Volumen            | Nuevo volumen RAID-5                                                                 |              |                  |
| 🛥 (C:)             | Seleccionar discos 81 %                                                              |              |                  |
| Reservado          | Puede seleccionar los discos y establecer el tamaño de disco para este volumen. 25 % |              |                  |
| E VBUX_GAS_        | Seleccione los discos que desea usar y después haga clic en Agregar.                 |              |                  |
|                    | Disposibles: Seleccionados:                                                          |              |                  |
|                    | Dispondes. Disco 1 51197 MB                                                          |              |                  |
|                    | Agregar > Disco 2 51197 MB                                                           |              |                  |
| 🖙 Disco 0          | < Quitar DISCO 3 51197 MB                                                            |              |                  |
| Básico<br>50.00 GB | < Quitar todos                                                                       |              |                  |
| En pantalla        | inación, Volcado, Partición primaria)                                                |              |                  |
|                    | Tamaño total del volumen en megabytes (MB): 102394                                   |              |                  |
| 💷 Disco 1          | Espacio máximo disponible (MB): 51197                                                |              |                  |
| Básico<br>50,00 GB | Seleccione la cantidad de espacio (MB): 51197                                        |              |                  |
| En pantalla        |                                                                                      |              |                  |
|                    | < Atrás Siguiente > Cancelar                                                         |              |                  |
| 🖙 Disco 2          |                                                                                      |              |                  |
| Básico<br>50,00 GB | 50 D0 GB                                                                             |              |                  |
| En pantalla        | No asignado                                                                          |              |                  |
|                    |                                                                                      |              |                  |
| Disco 3            |                                                                                      |              |                  |
| 50,00 GB           | 50.00 GB                                                                             |              |                  |
| En pantalla        | No asignado                                                                          |              |                  |
|                    |                                                                                      |              |                  |
| CD-ROM             |                                                                                      |              |                  |
| 74 MB              | VBox_GAs_6.0.14 (D:)<br>74 MB CDFS                                                   |              |                  |
| En pantalla        | Correcto (Partición primaria)                                                        |              |                  |
|                    |                                                                                      |              |                  |
|                    |                                                                                      |              |                  |
|                    |                                                                                      |              |                  |
|                    |                                                                                      |              |                  |
|                    |                                                                                      |              |                  |
| No asigna          | o 📕 Partición primaria                                                               |              |                  |
|                    |                                                                                      |              |                  |
|                    | - 🛛 🗒 🍯 - N 10 10 10                                                                 | <b>b</b> 12/ | 10:38<br>05/2020 |
|                    |                                                                                      | CTRL DE      | RECHA .          |

Escogemos una letra para el RAID 5. (Cualquiera letra nos vale)

| 器 fct_wserve                                 | er_shaocapilla (dominio instalado) [Corriendo] - Oracle VM VirtualBox                                                                               | – 🗆 X                                 |
|----------------------------------------------|----------------------------------------------------------------------------------------------------|---------------------------------------|
| Archivo Máo                                  | quina Ver Entrada Dispositivos Ayuda                                                                                                    |                                       |
| 2                                            | Administración de discos                                                                                                    | _ 0 ×                                 |
| Archivo Acción                               | n Ver Ayuda                                                                                                    |                                       |
|                                              | Nuevo volumen PAID-5 X                                                                                                    |                                       |
| Volumen                                      |                                                                                                    | % disponible                          |
| (C:)<br>Reservado p<br>VBox_GAs_6            | Asignar letra de unidad o n.ta de acceso<br>Para obtener acceso más fácilmente, puede asignar una letra de unidad o n.ta de<br>unidad a su volumen. | 81 %<br>25 %<br>0 %                   |
|                                              | Alignar la letra de unidad siguiente:     E     V     Montar en la siguiente caspeta NTFS vacía:     Erammar                                        |                                       |
| Disco 0                                      |                                                                                                    |                                       |
| Básico<br>50,00 GB<br>En pantalla            | No asignar una letra o ruta de acceso de unidad                                                                                                    | inación, Volcado, Partición primaria) |
| Disco 1 Básico 50,00 GB En pantalla          |                                                                                                    | _                                     |
|                                              | < Atrás Siguiente > Cancelar                                                                                                    |                                       |
| Disco 2<br>Básico<br>50,00 GB<br>En pantalla | 50,00 GB<br>No signado                                                                                                    |                                       |
| Dirco 2                                      |                                                                                                    |                                       |
| Básico<br>50,00 GB<br>En pantalla            | 50,00 GB<br>No asignado                                                                                                    |                                       |
| CD-ROM 0<br>CD-ROM<br>74 MB<br>En pantalla   | VBox, SAs, 6.0.14 (D2)<br>74 MB CDFS<br>Correcto (Partición primaria)                                                                               |                                       |
| No asignado                                  | Partición primaria                                                                                                    |                                       |
|                                              |                                                                                                    | ▲ R3 10 10:39<br>12/05/2020           |
|                                              |                                                                                                    | 2 🕑 🖳 🗬 🧨 📖 🖳 🚔 💟 🊫 🛃 CTRL DERECHA    |

En esta parte lo dejaremos tal cual vienes excepto "Etiqueta del volumen", ya que le voy a poner de nombre al nuevo disco que se creará "fct".

| 器 fct_wserv        | er_shaocapilla (dominio instalado) [Corriendo] - Oracle VM VirtualBox                | - 0                                   | ×                   |
|--------------------|--------------------------------------------------------------------------------------|---------------------------------------|---------------------|
| Archivo Má         | quina Ver Entrada Dispositivos Ayuda                                                 |                                       |                     |
| 2                  | Administración de discos                                                             | _                                     | D X                 |
| Archivo Acció      | n Ver Ayuda                                                                          |                                       |                     |
| (+ +) 🖬 📑          |                                                                                      | 0                                     |                     |
| Volumen            | Nuevo volumen KAID-5                                                                 | % disponible                          |                     |
| 🖙 (C:)             | Formatear volumen                                                                    | 81 %                                  |                     |
| Reservado p        | Debe formatear este volumen antes de poder almacenar datos en el.                    | 25%                                   |                     |
|                    | Bija si desea formatear este volumen y, de ser así, la configuración que desea usar. |                                       |                     |
|                    | O No formatear este volumen                                                          |                                       |                     |
|                    | <ul> <li>Formatear este volumen con la configuración siguiente:</li> </ul>           |                                       |                     |
|                    | Sistema de archivos: NTES                                                            |                                       |                     |
| Disco 0            | Tamaño de la unidad de asignación: De dataminada                                     |                                       |                     |
| Básico<br>50.00 GB | Predeterminado V                                                                     |                                       |                     |
| En pantalla        | Etiqueta del volumen:                                                                | inación, Volcado, Partición primaria) |                     |
|                    | Dar formato rápido                                                                   |                                       |                     |
| Disco 1            | Habiltar compresion de archivos y carpetas                                           |                                       |                     |
| Básico<br>50.00 GB |                                                                                      |                                       |                     |
| En pantalla        |                                                                                      |                                       |                     |
|                    | < Atrás Siguiente > Cancelar                                                         |                                       |                     |
| Disco 2            |                                                                                      |                                       |                     |
| Básico<br>50.00 GB | 50.00 GB                                                                             |                                       |                     |
| En pantalla        | No asignado                                                                          |                                       |                     |
|                    |                                                                                      |                                       |                     |
| Disco 3            |                                                                                      |                                       |                     |
| Básico<br>50.00 GB | 50.00 GB                                                                             |                                       |                     |
| En pantalla        | No asignado                                                                          |                                       |                     |
|                    |                                                                                      |                                       |                     |
| CD-ROM 0           |                                                                                      |                                       |                     |
| CD-ROM<br>74 MB    | VBox_GAs_6.0.14 (D:)<br>74 MR_CDES                                                   |                                       |                     |
| En pantalla        | Correcto (Partición primaria)                                                        |                                       |                     |
|                    |                                                                                      |                                       |                     |
|                    |                                                                                      |                                       |                     |
|                    |                                                                                      |                                       |                     |
|                    |                                                                                      |                                       |                     |
|                    |                                                                                      |                                       |                     |
| No asignado        | Partición primaria                                                                   |                                       |                     |
|                    |                                                                                      |                                       |                     |
|                    |                                                                                      | - Re 10 174 Ge                        | 10:39<br>12/05/2020 |
|                    |                                                                                      | 🔽 💿 💯 🚍 🌈 📖 🖳 🚰 💟 🏈 💽 CTRL            | DERECHA             |

La configuración del RAID 5 ya estaría terminado.

| 器 fct_wserve                                 | er_shaocapilla (dominic                                         | instalado) [Corriendo] - Oracle VM VirtualBox                                                                                                    | - 🗆 X                                     |
|----------------------------------------------|-----------------------------------------------------------------|----------------------------------------------------------------------------------------------------|-------------------------------------------|
| Archivo Má                                   | iquina Ver Entrada                                              | Dispositivos Ayuda                                                                                                    |                                           |
| 2                                            |                                                                 | Administración de discos                                                                                                    | _ 0 ×                                     |
| Archivo Acció                                | ón Ver Ayuda                                                    |                                                                                                    |                                           |
| (= =) 🗔 📑                                    |                                                                 |                                                                                                    |                                           |
| Volumen                                      |                                                                 | Nuevo volumen RAID-5                                                                                                    | % disponible                              |
| G (C:)<br>Reservado p<br>VBox_GAs_6          |                                                                 | Finalización del Asistente para<br>nuevo volumen RAID-5<br>El Asistente se completó correctamente.<br>Se seleccionó la siguiente configuración:                                                                                                    | 61%<br>25%<br>0%                          |
| Disco 0<br>Básico<br>50,00 GB<br>En pantalla |                                                                 | Toto de volumen: RAID.5         ▲           Deces seleccionado: Liceo 1. Disco 2. Disco 3         ▲           Tamaño del volumen: 102281 MB         ■           Fixta o letra de unidad: E:         ■           Statema de archives: NTFS         ■           Finueta de los durado de asignación: Predeterminado         □           Immaño de la unidad de asignación: Predeterminado         □           V         ■         >           Para cerar este asistente, haga clic en Finalizar.         ■ | jinación, Volcado, Partición primaria)    |
| Disco 1<br>Básico<br>50,00 GB<br>En pantalla |                                                                 | < Atrás Finalizar Cancelar                                                                                                    |                                           |
| Disco 2<br>Básico<br>50,00 GB<br>En pantalla | 50,00 GB<br>No asignado                                         |                                                                                                    |                                           |
| Disco 3<br>Básico<br>50,00 GB<br>En pantalla | 50,00 GB<br>No asignado                                         |                                                                                                    |                                           |
| CD-ROM 0<br>CD-ROM<br>74 MB<br>En pantalla   | VBox_GAs_6.0.14 (D:)<br>74 MB CDFS<br>Correcto (Partición prima | ia)                                                                                                    |                                           |
| No asignado                                  | Partición primaria                                              |                                                                                                    |                                           |
|                                              |                                                                 |                                                                                                    | - an en v 10:40                           |
|                                              |                                                                 |                                                                                                    | <ul> <li>▲ 10 10 10 12/05/2020</li> </ul> |
|                                              |                                                                 |                                                                                                    | 🔰 💿 💯 🚍 🖉 📖 💷 🚰 💟 🚫 🚱 CTRL DERECHA        |

Nos debería de salir de la siguiente manera los 3 discos.

| Attimo accom ve avguda<br>Attimo accom ve avguda<br>Volumen Distribución Tipo Siste<br>(C) Simple Básico NTF:<br>Attimo Allor Simple Básico NTF:<br>Attimo Allor Simple Básico NTF:<br>Attimo Allor Simple Básico CDF:<br>Parenda Single Básico CDF:<br>Básico Simple Básico CDF:<br>Básico Simple Básico CDF:<br>Básico CDF:<br>Básico CDF:<br>Básico CDF:<br>Básico CDF:<br>Básico CDF:<br>Statema Simple Básico CDF:<br>Simple Básico CDF:<br>Básico CDF:<br>Básico CD                               | ma de Estado<br>S Correcto (.<br>S Correcto (.<br>S Correcto (.<br>S Correcto (.<br>primaria)                                                                                                    | Capacidad         Esp                                                                                                    | acio   % disponible  <br>45 GB 81 %<br>90 GB 100 %<br>MB 25 %<br>MB 0 %<br>0 %                           | rtición primaria) |       |
|----------------------------------------------------------------------------------------------------|----------------------------------------------------------------------------------------------------|----------------------------------------------------------------------------------------------------|----------------------------------------------------------------------------------------------------|-------------------|-------|
| Image: Constraint of the second second se                                                                                                    | ma de Estado<br>S Correcto (<br>S Volviedo S<br>C Correcto (<br>S Correcto (<br>primaria)                                                                                                    | Capacidad Esp<br>49,66 GB 40,0<br>99,99,68 99,9<br>350 MB 88 M<br>74 MB 0 M<br>74 MB 0 M<br>C-0<br>66 GB NTFS<br>66 GB NTFS<br>74 chivo | acio   % disponible  <br>45 GB 81 %<br>99 GB 100 %<br>MB 25 %<br>48 0 %                                  | tición primaria)  |       |
| Volumen Distribución   Tipo Siste<br>(C) Simple Básico NTF:<br>art (E) RAID-S Dinámico NTF:<br>art (E) RAID-S Dinámico NTF:<br>Bescovado para el sistema<br>S000 GB Sistico XDF:<br>Correcto (Sistema, Activo, Partición  <br>Dinámico<br>S000 GB VTF:<br>Correcto (Sistema, Activo, Partición  <br>Dinámico<br>S000 GB VTF:<br>Dinámico<br>S000 GB VTF:   | ma de Estado<br>S Correcto (<br>S Correcto (<br>S Correcto (<br>S Correcto (<br>primaria)                                                                                                    | Capacidad         Esp           49,66 GB         40,4                                                                                   | eacio % disponible<br>34 GB 81 %,<br>99 GB 100 %<br>MB 25 %,<br>48 0 %,<br>b de paginación, Volcado, Par | tición primaria)  |       |
| Clicco 0     Bailor       Fact (E):     Jaminico NTFS       A (E):     Jaminico NTFS       VBor, GAL, 6.0.14 (     Simple       Baico     Baico       Disco 0     Baico       Baico     Reservado para el sistema       300 MB (MTFS)     Correcto (Sistema, Activo, Partición j       Disanico     Disanico       Disanico     Tect       S0.00 GB NTFS     Volviendo a sincronizar       Disanico     Tect       S0.00 GB NTFS     Volviendo a sincronizar       Disanico     S0.00 GB NTFS       Volviendo a sincronizar     S0.00 GB NTFS       Volviendo a sincronizar     Correcto (Sinterna, Activo, Partición j       Disanico     S0.00 GB NTFS       Volviendo a sincronizar     Correcto (Sinterna, Activo, Partición j       Disanico     S0.00 GB NTFS       Volviendo a sincronizar     Correcto (Sinterna, Activo, Partición j       Disanico     S0.00 GB NTFS       Volviendo a sincronizar     Correcto (Sinterna, Activo, Partición j       Disanico     S0.00 GB NTFS       Volviendo a sincronizar     Volviendo a sincronizar                                                                                                    | S Volviendo :<br>S Volviendo :<br>S Correcto (,<br>S Correcto (,<br>s correcto (,<br>s correcto ()))) |                                                                                                    | 900 TOO %<br>MB 25 %<br>MB 0 %                                                                           | tición primaria)  |       |
| A Reservado para el Simple Básico NTF:<br>VBoc, GAz, 5.0.14 ( Simple Básico CDF3     VBoc, GAz, 5.0.14 ( Simple Básico CDF3     Básico S0.00 GB Básico S0.00 GB Básico S0.00 GB TFC Correcto (Sistema, Activo, Partición j Dinanico S0.00 GB TFC S0.00 GB TFC S0.00 GB TFC S0.00 GB TFC S0.00 GB TFC S0.00 GB TFC S0.00 GB TFC CH S0.00 GB TFC S0.00 GB TFC S0.00 GB TFC CH S0.00 GB TFC S0.00 GB TFC CH S0.00 GB TFC S0.00 GB TFC S0.00 GB TFC S0.00 GB TFC S0.00 GB TFC S0.00 GB TFC S0.00 GB TFC S0.00 GB TFC S0.00 GB TFC Tet S0.00 GB TFC S0.00 GB TFC S0.00 GB TFC S0.00 GB TFC Tet S0.00 GB TFC Tet Tet Tet Tet Tet Tet Tet Tet Tet Tet                                                                                                    | S Correcto (<br>S Correcto (<br>primaria)                                                                                                    | 350 MB 88 H<br>74 MB 0 M                                                                                                    | MB 25 %<br>HB 0 %                                                                                        | tición primaria)  |       |
| WBox_GAs_5.0.14 ( Simple Basico CDF3       Disco 0       Basico 0       Basico 0       Basico 0       S00 6B       Box 0       Disco 1       Disco 1       Disco 1       Disco 1       Disco 1       Disco 1       Disco 1       Disco 1       Disco 2       Fet       S00 6B NTFS       Volviendo a sincronizar       Dismico 30,00 6B NTFS       S00 6B NTFS       Volviendo a sincronizar       Dismico 30,00 6B NTFS       Volviendo a sincronizar       Dismico 30,00 6B NTFS       Volviendo a sincronizar       Concom 0       Concom 0       VBox 6As 6.0.14 (D2)                                                                                                    | S Correcto (                                                                                                    | 74 MB 0 M                                                                                                    | 48 0 %.<br>o de paginación, Volcado, Par                                                                 | tición primaria)  |       |
| Disco 0     Baico     Baico     S00 GB     Correcto (Sistema, Activo, Partición )     Correcto (Sistema, Activo, Partición )     Dinamico     S00 GB     Tet     S00 GB NTFS     Volviendo a sincronizar     Disanico     S00 GB NTFS     Volviendo a sincronizar     Disanico     S00 GB NTFS     Volviendo a sincronizar     Co-ROM 0     VBox GA \$ 60.14 (Do)                                                                                                    | primaria) (6                                                                                                    | C.)<br>66 GB NTFS<br>orrecto (Arranque, Archivo                                                                                         | o de paginación, Volcado, Par                                                                            | tición primaria)  |       |
| Basico<br>Basico<br>Si Oli BNTS<br>Si Oli BNTS<br>Si | primaria)                                                                                                    | C3<br>G6 GB NTFS<br>irrecto (Arranque, Archivo                                                                                          | o de paginación, Volcado, Par                                                                            | ttición primaria) |       |
| Disco 1         fct           Dinamico         50,00 GB           En pantalla         S0,00 GB NTFS           Volviendo a sincronizar         Tota sincronizar           Dinámico         50,00 GB NTFS           Volviendo a sincronizar         Tota sincronizar           Dinámico         50,00 GB NTFS           Dinámico         50,00 GB NTFS           Dinámico         50,00 GB NTFS           Dinámico         S0,00 GB NTFS           Dinámico         S0,00 GB NTFS           Dico A Sincronizar         Velviendo a sincronizar           Ocherom M         Velox GAs 6,0,14 (Do)                                                                                                    |                                                                                                    |                                                                                                    |                                                                                                    |                   |       |
| CO-ROM 0     VBox GAs 6.0.14 (D)                                                                                                    |                                                                                                    |                                                                                                    |                                                                                                    |                   |       |
| CDisco 2 Dinámico S00 GB Co 2 Dinámico S00 GB Co 2 Dinámico S00 GB Co 2 Dinámico S00 GB Co 2 Dinámico S00 GB Co 2 CO 2 CO 2 CO 2 CO 2 CO 2 CO 2 CO 2 CO                                                                                                    |                                                                                                    |                                                                                                    |                                                                                                    |                   |       |
| inimicol 5000 GB NTFS<br>S000 GB NTFS<br>Volviendo a sincronizar  Disanicol 5000 GB NTFS<br>S000 GB S000 GB S000 GB NTFS<br>Volviendo a sincronizar  CD-ROM 0  VBox GAS 6,0.14 (D)                                                                                                    |                                                                                                    |                                                                                                    |                                                                                                    |                   |       |
| Ofice 3         fct         S00 68         S00 68         S00 68         S00 68         S00 68         S00 68         NTFS         Volviendo a sincronizar           CD-ROM 0         CD-ROM 0         VBox GAS 6.0.14 (D)         VBox GAS 6.0.14 (D)         <                                                                                                    |                                                                                                    |                                                                                                    |                                                                                                    |                   |       |
| Dinamico fct<br>50,00 GB NTFS<br>Volviendo a sincronizar<br>CD-ROM 0<br>CD-ROM VBox GAs 6.0.14 (D2)                                                                                                    |                                                                                                    |                                                                                                    |                                                                                                    |                   |       |
| CD-ROM 0<br>CD-ROM VBox GAs 6.0.14 (D:)                                                                                                    |                                                                                                    |                                                                                                    |                                                                                                    |                   |       |
| CD-ROM VBox GAs 6.0.14 (D:)                                                                                                    |                                                                                                    |                                                                                                    |                                                                                                    |                   |       |
| 74 MB 74 MP CDES                                                                                                    |                                                                                                    |                                                                                                    |                                                                                                    |                   |       |
| En pantalla Correcto (Partición primaria)                                                                                                    |                                                                                                    |                                                                                                    |                                                                                                    |                   |       |
|                                                                                                    |                                                                                                    |                                                                                                    |                                                                                                    |                   |       |
|                                                                                                    |                                                                                                    |                                                                                                    |                                                                                                    |                   |       |
|                                                                                                    |                                                                                                    |                                                                                                    |                                                                                                    |                   |       |
| 🛛 No asignado 📕 Partición primaria 📘 Volumen RAID-                                                                                                    | -5                                                                                                    |                                                                                                    |                                                                                                    |                   |       |
|                                                                                                    |                                                                                                    |                                                                                                    |                                                                                                    |                   | 10:41 |

Vamos a "Explorador de archivos" y comprobamos que se ha creado un nuevo disco con el nombre "fct".

| 器 fct_wserver_shaoca                                                                                                    | pilla (sere hecho) [Corriendo]                             | - Oracle VM VirtualBox       | =                                                                        | □ ×                 |
|----------------------------------------------------------------------------------------------------|------------------------------------------------------------|------------------------------|--------------------------------------------------------------------------|---------------------|
| Archivo Máquina Ve                                                                                                    | er Entrada Dispositivos A                                  | yuda                         |                                                                          |                     |
| 🖷 l 💽 🚯 = l                                                                                                    |                                                            | Este equipo                  |                                                                          | _ 0 ×               |
| Archivo Equipo Vista                                                                                                    |                                                            |                              |                                                                          | ^ 🕐                 |
| Propiedades Abrir Cambiar<br>nombre                                                                                                    | Conectar a Agregar una<br>unidad de red + ubicación de red | Abiri el Panel<br>de control |                                                                          |                     |
| Ubicación                                                                                                    | Red                                                        | Sistema                      |                                                                          |                     |
| 🛞 👻 🕆 🔜 Es                                                                                                    | te equipo 🕨                                                |                              | ✓ C Buscar en Este equ                                                   | ipo 🔎               |
| - Favoritos                                                                                                    | 4 Carpetas (6)                                             |                              |                                                                          |                     |
| Descargas<br>Escritorio                                                                                                    | Descargas                                                  | Documentos                   | Escritorio                                                               |                     |
| Este equipo                                                                                                    | Imágenes                                                   | Música                       | Vídeos                                                                   |                     |
| Documentos                                                                                                    | <ul> <li>Dispositivos y unidades (3)</li> </ul>            |                              |                                                                          |                     |
| Escritorio                                                                                                    | Disco local (C:)                                           |                              | fct (E:)                                                                 |                     |
| Imágenes Música Vídeor                                                                                                    | 40,3 GB disponibles de 4                                   | 19,6 GB Unidad de CD (D:)    | 99,8 GB disponibles de 99,9 GB                                           |                     |
| integration in the second second seco |                                                            |                              |                                                                          |                     |
| 🗣 Red                                                                                                    |                                                            |                              |                                                                          |                     |
|                                                                                                    |                                                            |                              |                                                                          |                     |
|                                                                                                    |                                                            |                              | Activar Windows<br>Vaya a Sistema en el Panel de cor<br>activar Windows. | itrol para          |
| 9 elementos                                                                                                    |                                                            |                              |                                                                          | 875 🖬               |
|                                                                                                    |                                                            |                              | - 🐻 🗓 🔛                                                                  | 17:55<br>31/05/2020 |
|                                                                                                    |                                                            |                              | 2 💿 📜 🚍 🖉 💷 🗖 💟 🔇 🛂                                                      | CTRL DERECHA        |
| -                                                                                                    |                                                            |                              |                                                                          |                     |

#### CUOTAS DISCOS.

Esta opción permite establecer un límite de uso del espacio en disco por parte de os usuarios en red. Para ello, accederemos a las "Propiedades" del disco y escogemos la opción "Cuotas". Modificaremos las siguientes secciones.

| Water Dispositives Aquid         Admistracion de discos         Admistracion de discos         Image: Construction of the admission of the admission of                                                                                                    | 🗱 fct_wserve            | er_shaocapilla (dominio instalado) [Corriendo] - Oracle VM VirtualBox —                                   |         |         |
|----------------------------------------------------------------------------------------------------|-------------------------|----------------------------------------------------------------------------------------------------|---------|---------|
| Administración de discos     Administración de discos     Administrac                                                                                                    | Archivo Mád             | quina Ver Entrada Dispositivos Ayuda                                                                      |         |         |
| Choice With Plants         Balance Status         Balance Status         Choice Status         Balance Status         Choice Status         Balance Status         Choice Status         Balance Status         Choice Status         Choice Status                                                                                                    | a                       | Administración de discos                                                                                  | - 0     | X       |
| Winter       US / LO / K - C - Solder - Solder - Sold                                                                                                    | Archivo Acció           | n Ver Ayuda                                                                                               |         |         |
| Other 0       Simple Distance       Other 0       Other 0       Other 0       Other 0         All Controls       Middle Distance       Other 0       Other 0       Other 0       Other 0         All Controls       Middle Distance       Other 0       Standard Distance       Other 0         All Controls       Middle Distance       Other 0       Standard Distance       Other 0         Other 0       Standard Distance       Middle Distance       Other 0       Standard Distance         Other 0       Standard Distance       Middle Distance       Other 0       Standard Distance         Other 0       Standard Distance       Middle Distance       Other 0       Standard Distance         Other 0       Standard Distance       Middle Distance       Other 0       Standard Distance         Other 0       Standard Distance       Middle Distance       Other 0       Standard Distance         Other 0       Standard Distance       Middle Distance       Other 0       Standard Distance         Other 0       Standard Distance       Middle Distance       Other 0       Standard Distance         Other 0       Standard Distance       Middle Distance       Other 0       Standard Distance         Other 0       Standard Distance       Middle Distanc                                                                                                    | Velue en                | I III III ∧ III → SQ 20<br>Nationalia Tao Satura da Datata Constitut Danaia Matematika                    |         |         |
| Alfe (B) BAD-3 Dirakmics NT53 Concerts 0, 99,96 6 00% BAD 25 Statements of the statements of the statements of the statement of the statement                                                                                                    | (C:)                    | Simple Básico NTFS Correcto ( 49,66 GB 40,45 GB 81 %                                                      |         |         |
| Bitery Gar, Bit H Simple       Basico       C. PS       Contexts  .       24.00       0.05       0.05         Bitery Gar, Bit H Simple       Basico       C. PS       Contexts  .       24.00       0.05       0.05         Bitery Gar, Bit H Simple       Basico       C. PS       Contexts  .       24.00       0.05       0.05         Bitery Gar, Bit H Simple       Basico       C. PS       Contexts  .       Contexts  .       Security       Security  .       Security  .       Sec                                                                                                    | ⇒fct (E:)               | RAID-5 Dinámico NTFS Correcto 99,99 GB 99,89 GB 100 %                                                     |         |         |
| Chee 6<br>SNO 68<br>SNO 68<br>SNO 68<br>SNO 68<br>SNO 68<br>SNO 68<br>SNO 68<br>SNO 68<br>SNO 68<br>Status       Recreado para el aleman<br>SNO 68<br>SNO 68<br>SN | VBox_GAs_6.0.           | 14 ( Simple Básico CDFS Correcto ( 74 MB 0 MB 0 %                                                         |         |         |
| Opco 0       Image: Control (Control (Contro) (Contro) (Control (Control (Control (Control (Contro                                                                                                    |                         | Propiedador (rt /E)                                                                                       |         |         |
| Obsc 0<br>Encode 0<br>Encode 0<br>E                                                                                                    |                         | Propiedades: ict (E.)                                                                                     |         |         |
| Choose<br>Store of<br>Store of<br>Store of<br>Store of<br>Store of Store of S                                                                                                    |                         | General Herramientas Hardware Compartir Seguridad<br>Instantáneas Versiones anteriores Custa Personalizar |         |         |
| Batco<br>Batco<br>Daniel<br>ADD GB       Percendo pare el determa<br>Sono GB<br>Contoto (Stetem, Activo, Pertición primaria)       CG<br>48.48 GB<br>Contoto (Stetem, Activo, Pertición primaria)         Cito La<br>Daniel<br>ADD GB<br>ADD GB<br>ADD GB NT75<br>Contoto<br>Determa<br>Determa<br>Dete                                                                                                    | Disco 0                 |                                                                                                    |         |         |
| En partialia       Concreto (Grown, Active, Partición primaria)       Concreto         En partialia       Concreto (Grown, Active, Partición primaria)       Concreto         En partialia       Concreto (Grown, Active, Partición primaria)       Concreto         En partialia       Concreto (Grown, Active, Partición primaria)       Concreto         En partialia       Concreto (Grown, Active, Partición primaria)       Concreto         En partialia       Concreto (Grown, Active, Partición primaria)       Concreto (Grown, Active, Partición primaria)         Concreto (Grown, Active, Partición primaria)       En esta de denos       Concreto (Grown, Active, Partición primaria)         Concreto (Grown, Active, Partición primaria)       Enter esta de denos       Concreto (Grown, Active, Partición primaria)         Concreto (Grown, Active, Partición primaria)       Enter esta de denos       Concreto (Grown, Active, Partición primaria)         No de active, Concreto (Francisher)       Concreto (Grown, Active, Partición primaria)       Concreto (Grown, Active, Partición primaria)         No de active, Concreto (Francisher)       Velore, Concreto (Grown, Active, Partición primaria)       Velore, Concreto (Francisher)         No de active, Concreto (Francisher)       Velore, Concreto (Francisher)       Velore, Concreto (Francisher)         No de active, Concreto (Francisher)       Velore, Concreto (Francisher)       Velore, Concreto (Francisher)                                                                                                    | Básico<br>50.00 GB      | Reservado para el sistema (C.) Estado: Las cuotas de disco están deshabiltadas                            |         |         |
| Che 1         December 2         Che 2 - 1         December 2         Che 2 - 1         December 2         Che 2 - 1         December 2         Che 2 - 1         December 2         Che 2 - 1         December 2         Che 2 - 1         December 2         Che 2 - 1         December 2         Che 2 - 1         December 2         December 2         Dec                                                                                                    | En pantalla             | Correcto (Sistema, Activo, Partición primaria) Correcto ( Habiltar la administración de cuota             |         |         |
| Cite 13       Kit 13         Cite 14       Multiple HTTS         Cite 22       Kit 13         Cite 23       Kit 13         Cite 24       Kit 13         Cite 25       Kit 13         Cite 25       Kit 14         Cite 25       Kit 14         Cite 25       Kit 14         Cite 25       Kit 14         Cite 25       Kit 14         Cite 25       Kit 14         Cite 25       Kit 14         Cite 25       Kit 14         Kit 14       Kit 14         Kit 14       Kit                                                                                                    |                         | Denegar espacio en disco a usuarios que superen el limite<br>de cuota                                     |         |         |
| SDO GE       SDO GE                                                                                                    | Disco 1                 | Seleccionar el límite de custa predeterminado para nuevos<br>usuarios en este volumen:                    |         |         |
|                                                                                                    | 50,00 GB                | S0,00 GB NTFS O No limitar uso de disco                                                                   |         |         |
| Obscr2       Int Bill       Construction       Construction         Obscr2       Int Bill       Construction       Construction         Obscr2       Int Bill       Construction       Construction         Obscr2       Int Bill       Construction       Construction         Obscr2       Int Bill       Construction       Construction         Obscr2       Int Bill       Construction       Construction         Obscr2       Construction       Construction       Construction         Obscr2       Construction       Construction       Construction         Obscr2       Construction       Construction       Construction         Obscr2       Construction       Construction       Construction         Obscr2       Construction       Construction       Construction         Obscr2       Construction       Construction       Construction         No adipaudo       Particion primarial       Volumen RAD-5         Construction       Construction       Construction       Construction         Construction       Construction       Construction       Construction         No adipaudo       Particion primarial       Volumen RAD-5       Construction         Constretion       Co                                                                                                    | tn pantalla             | Correcto                                                                                                  |         |         |
| Interce2     End 63       Store 64     Store 64       In partialla     Conceto       Conceto     Marce 64       Store 64     Store 64       Store 64     Store 64       Store 64     S                                                                                                    |                         | Establecer el rivel 2500 MB V                                                                             |         |         |
| ADD GR     ADD GR       ADD GR     ADD GR       ADD GR     ADD GR       ADD GR     Period and a spon as in real       Product in a vecto cando digfin usado apera su real     Period and apera su real       Product in a vecto cando digfin usado apera su real     Period and apera su real       Product in a vecto cando digfin usado apera su real     Period and apera su real       Product in a vecto cando digfin usado apera su real     Period and apera su real       Product in a vecto cando digfin usado apera su real     Period and apera su real       Product in a vecto cando digfin usado apera su real     Period and apera su real       Product in a vecto cando digfin usado apera su real     Period and apera su real       Product in a vecto cando digfin usado apera su real     Period and apera su real       Product in a vecto cando digfin usado apera su real     Period apera su real       Product in a vecto cando digfin usado apera su real     Period apera su real       Product in a vecto cando digfin usado apera su real     Period apera su real       Product in a vecto cando digfin usado apera su real     Period apera su real       Product in a vecto cando digfin usado apera su real     Period apera       Product in a vecto cando digfin usado apera su real     Period apera       Product in a vecto cando digfin usado apera     Period apera       Product in a vecto cando digfin usado apera     Period apera                                                                                                    | Dinámico                | fct (E:) Seleccionar las opciones de registro de cuota para este<br>volumen:                              |         |         |
|                                                                                                    | 50,00 GB<br>En pantalla | 50,00 GB NTFS<br>Correcto                                                                                 |         |         |
|                                                                                                    |                         | Registrar un evento cuando algún usuario supere su nivel                                                  |         |         |
| No adjundo - Paticón primaria Volumen RAD-5                                                                                                    | Disco 3                 | de advetencia                                                                                             |         |         |
| To patalla Concolo Cancolo Concolo Co                                                                                                    | Dinámico<br>50,00 GB    | fct (E) Valores de cuota                                                                                  |         |         |
| CD-ROME<br>CD-ROME<br>View, CAL, 50, 14 (0)<br>View, CAL, 50, 14 (0)<br>Vie                                                                                                    | En pantalla             | Correcto                                                                                                  |         | - 1     |
| CA-ROM     View, GA, 50, 14 (00)       View, GA, 50, 14 (00)     View, GA, 50, 14 (00)       View, GA, 50, 14 (00)     View, GA, 50, 14 (00)       View, GA, 50, 14 (00)     View, GA, 50, 14 (00)       No asignado     Partición primaria       No asignado     Partición primaria       View, GA, 50, 14 (00)     View, GA, 50, 14 (00)       No asignado     Partición primaria       View, GA, 50, 14 (00)     View, GA, 50, 14 (00)       View, GA, 50, 14 (00)     View, GA, 50, 14 (00)       View, GA, 50, 14 (00)     View, GA                                                                                                    | 0                       |                                                                                                    |         |         |
| PANB     Pane Correcto (Partición primaria)       No asignado     Partición primaria       Volumen RAD-5     Image: Correcto (Partición primaria)                                                                                                    | CD-ROM 0<br>CD-ROM      | VBox GAs 6.0.14 (D:) Aceptar Cancelar Aplicar                                                             |         |         |
| No signado II Partición primaria Volumen RAD-5           Image: Image: I                                                                                                    | 74 MB<br>En pantalla    | 74 MB CDFS<br>Correcto (Retriction primaria)                                                              |         |         |
| No zógsado 🖩 Patricón primaria 🛛 Volumen RAD-5                                                                                                    |                         | Concello (resolution primerely                                                                            |         |         |
| No asignado 🖩 Patrición primaria 🗧 Volumen RAD-5                                                                                                    |                         |                                                                                                    |         |         |
| No signado 🖩 Patrición primaria 🛛 Volumen RAD-5                                                                                                    |                         |                                                                                                    |         |         |
| No signado 🖩 Partición primaria 🛛 Volumen RAD-5                                                                                                    |                         |                                                                                                    |         |         |
| No záprado 🖩 Patrición primario 🛛 Volumen RAD-5                                                                                                    |                         |                                                                                                    |         |         |
|                                                                                                    | No asignado             | Partición primaria 🗧 Volumen RAID-5                                                                       |         |         |
|                                                                                                    | -                       |                                                                                                    |         | 11-55   |
| 🔽 💿 📜 🗮 🖉 🔇 🕃 🔍 CTRL DERECHA                                                                                                    | 🖽 🖿                     | - 🕹 🚆 🌋 🔹 - 10 11 10                                                                                      | 12/     | 05/2020 |
|                                                                                                    |                         | 2 o 🐙 🛃 🖉 🐨 🗮 🖉 🔇 🗲                                                                                       | CTRL DE | RECHA . |

CREACIÓN DE USUARIOS.

En el "Administrador del servidor", en el panel principal seleccionaremos "Herramientas" y luego "Usuarios y equipos de Active Directory".

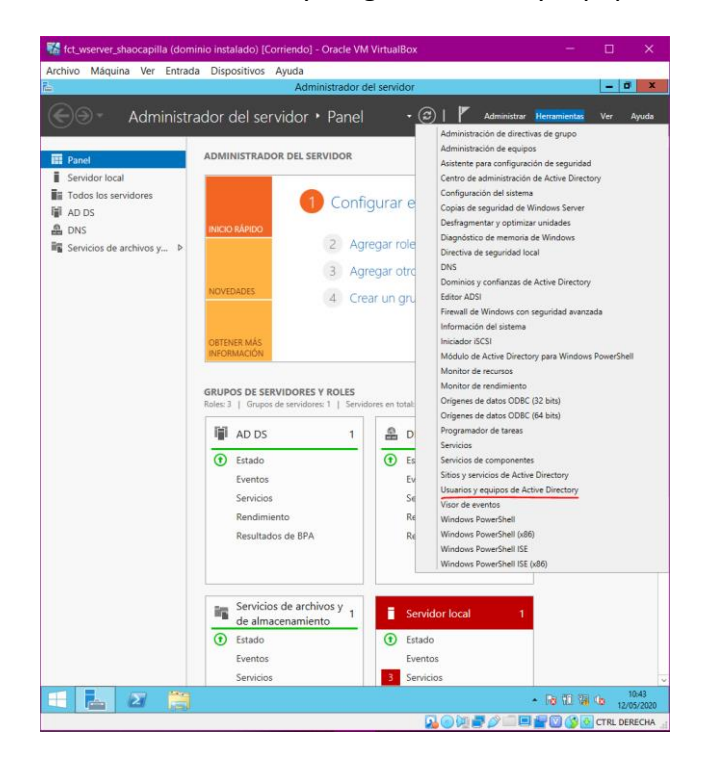

Crearemos 3 grupos: xefes, comerciais y vendedores. Por cada grupo creado le he metido 2 usuarios.

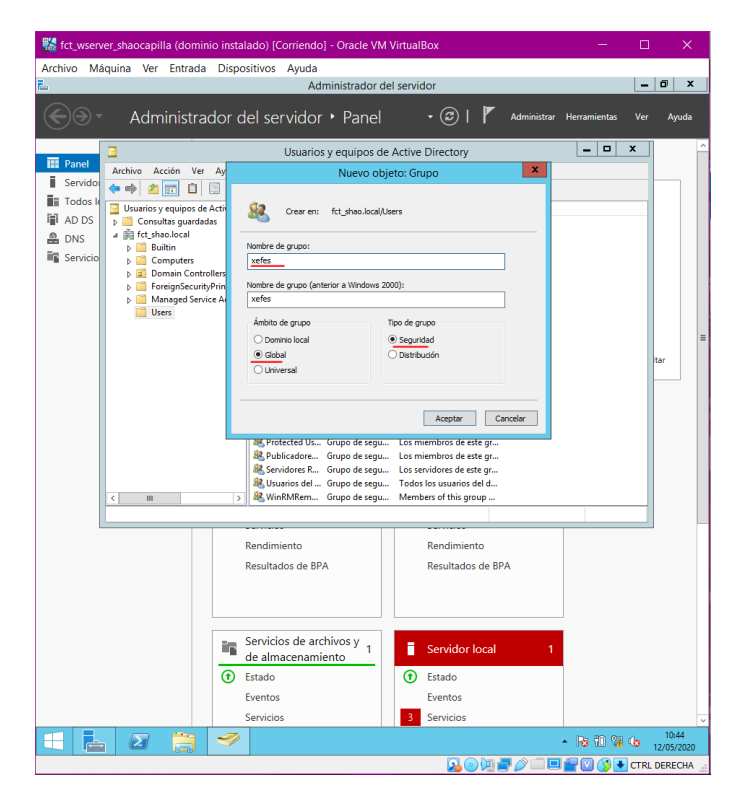

-Grupos

# -Usuarios

| fct_wserve                                                                                                    | er_snaocapina (domin                                                                                                    |                                                                                                    |                                                                                                    |                                                                                                    |                                                                                                    |                                                                                                    |                                                                                                    |                                                                                                    |                                |             |                      |                                                                                                    |                      |
|----------------------------------------------------------------------------------------------------|----------------------------------------------------------------------------------------------------|----------------------------------------------------------------------------------------------------|----------------------------------------------------------------------------------------------------|----------------------------------------------------------------------------------------------------|----------------------------------------------------------------------------------------------------|----------------------------------------------------------------------------------------------------|----------------------------------------------------------------------------------------------------|----------------------------------------------------------------------------------------------------|--------------------------------|-------------|----------------------|----------------------------------------------------------------------------------------------------|----------------------|
| rchivo Má                                                                                                    | quina Ver Entrada                                                                                                    | Disposi                                                                                                    | itivos Ay                                                                                                    | uda<br>Administr                                                                                                    | ador del                                                                                                    | servidor                                                                                                    | r                                                                                                    |                                                                                                    |                                |             | _                    | 0                                                                                                    | ĸ                    |
| €∋∙                                                                                                    | Administra                                                                                                    | dor de                                                                                                    | el servi                                                                                                    | dor 🕨 Pa                                                                                                    | anel                                                                                                    |                                                                                                    | ۴ ا 🕲                                                                                                    | Administrar                                                                                                    | Herrami                        | ientas      |                      | Ayud                                                                                                    | a                    |
| Panel                                                                                                    | Archivo Acción Ver                                                                                                    | Avuda                                                                                                    | U                                                                                                    | suarios y eq                                                                                                    | uipos de                                                                                                    | Active [                                                                                                    | Directory                                                                                                    |                                                                                                    | Ŀ                              | - 0         | x                    | J                                                                                                    | ^                    |
| Servidor                                                                                                    | ⇔⇒ 2 🖬 🗎                                                                                                    |                                                                                                    |                                                                                                    | 3 & ii '                                                                                                    | 7 🛛 🎕                                                                                                    | 5                                                                                                    |                                                                                                    |                                                                                                    |                                |             |                      |                                                                                                    |                      |
| AD DS                                                                                                    | Usuarios y equipos de l<br>Della Consultas guardada<br>della fet shao, local                                                                                                    | Active Dir<br>as                                                                                                    | Adminis                                                                                                    | Tipo<br>trador Usuario                                                                                                    | )<br>de cenu                                                                                                    | Descripci<br>Cuenta in                                                                                                    | ón<br>itegrada para la<br>radores derico                                                                                                    |                                                                                                    |                                |             |                      |                                                                                                    |                      |
| Servicio                                                                                                    | ▷ I Builtin ▷ I Computers                                                                                                    |                                                                                                    | Adminis<br>Adminis                                                                                                    | trad Grupo o<br>del Grupo o                                                                                                    | de segu<br>de segu<br>de segu                                                                                                    | Administ<br>Administ                                                                                                    | radores design<br>radores design<br>radores design                                                                                                    |                                                                                                    |                                |             |                      |                                                                                                    |                      |
|                                                                                                    | Domain Contro<br>E Control<br>ForeignSecurity                                                                                                    | llers<br>Principal:                                                                                                    | & comerci<br>& q                                                                                                    | ais Grupo d                                                                                                    | de segu                                                                                                    |                                                                                                    |                                                                                                    |                                                                                                    | v                              |             |                      |                                                                                                    |                      |
|                                                                                                    | Users                                                                                                    | ce Accour                                                                                                    | <u>線</u> て<br>線で                                                                                                    | _                                                                                                    | Nue                                                                                                    | evo obje                                                                                                    | to: Usuario                                                                                                    |                                                                                                    |                                |             |                      |                                                                                                    |                      |
|                                                                                                    |                                                                                                    |                                                                                                    | 88,0 (<br>88,0 (<br>89,0 (                                                                                                    | Crear e                                                                                                    | en: fct_sh                                                                                                    | ao local/Us                                                                                                    | iers                                                                                                    |                                                                                                    |                                |             |                      |                                                                                                    | =                    |
|                                                                                                    |                                                                                                    |                                                                                                    | SE N                                                                                                    | ombre de pila:                                                                                                    | xefe 1                                                                                                    |                                                                                                    | Iniciale                                                                                                    | 98:                                                                                                    |                                |             |                      |                                                                                                    |                      |
|                                                                                                    |                                                                                                    |                                                                                                    | Se G A                                                                                                    | pellidos:                                                                                                    | vefe 1                                                                                                    |                                                                                                    |                                                                                                    |                                                                                                    |                                |             |                      |                                                                                                    |                      |
|                                                                                                    |                                                                                                    |                                                                                                    | S&n N<br>S&P N                                                                                                    | ombre de inicio d                                                                                                    | de sesión de                                                                                                    | usuario:                                                                                                    |                                                                                                    |                                                                                                    |                                |             |                      |                                                                                                    |                      |
|                                                                                                    |                                                                                                    |                                                                                                    | SSEP ₪<br>SSEP                                                                                                    | efe 1                                                                                                    |                                                                                                    | @                                                                                                    | fct_shao.local                                                                                                    | ~                                                                                                    |                                |             |                      |                                                                                                    |                      |
|                                                                                                    |                                                                                                    |                                                                                                    | 88_L F<br>69.1                                                                                                    | CT_SHAO\                                                                                                    | e sesion de                                                                                                    | usuano (an                                                                                                    | ie1                                                                                                    | .000):                                                                                                    |                                |             |                      |                                                                                                    |                      |
|                                                                                                    |                                                                                                    |                                                                                                    | 82 V                                                                                                    |                                                                                                    |                                                                                                    |                                                                                                    |                                                                                                    |                                                                                                    | _                              |             |                      |                                                                                                    | H                    |
|                                                                                                    |                                                                                                    |                                                                                                    |                                                                                                    |                                                                                                    |                                                                                                    | <                                                                                                    | Atrás Siguie                                                                                                    | nte > Cano                                                                                                    | elar                           |             |                      |                                                                                                    |                      |
|                                                                                                    |                                                                                                    |                                                                                                    |                                                                                                    |                                                                                                    |                                                                                                    |                                                                                                    |                                                                                                    |                                                                                                    |                                |             |                      |                                                                                                    |                      |
|                                                                                                    | < III                                                                                                    | >                                                                                                    |                                                                                                    |                                                                                                    |                                                                                                    |                                                                                                    |                                                                                                    |                                                                                                    |                                |             |                      |                                                                                                    |                      |
|                                                                                                    |                                                                                                    | <b>-</b> d                                                                                                    | e almace                                                                                                    | namiento                                                                                                    |                                                                                                    |                                                                                                    |                                                                                                    |                                                                                                    |                                |             |                      |                                                                                                    |                      |
|                                                                                                    |                                                                                                    | ⑦ E                                                                                                    | stado                                                                                                    |                                                                                                    |                                                                                                    | 🛈 E                                                                                                    | stado                                                                                                    |                                                                                                    |                                |             |                      |                                                                                                    |                      |
|                                                                                                    |                                                                                                    | E S                                                                                                    | ventos<br>ervicios                                                                                                    |                                                                                                    |                                                                                                    | E\<br>Si                                                                                                    | ventos<br>ervicios                                                                                                    |                                                                                                    |                                |             |                      |                                                                                                    | -                    |
|                                                                                                    |                                                                                                    | 1                                                                                                    |                                                                                                    |                                                                                                    |                                                                                                    |                                                                                                    |                                                                                                    |                                                                                                    | - Ba (                         | រា គេ (     |                      | 10.47                                                                                                    |                      |
| fct_wser                                                                                                    | ver_shaocapilla (dor                                                                                                    | minio ins                                                                                                    | stalado) [                                                                                                    | Corriendo]                                                                                                    | - Oracle                                                                                                    | e VM Vi                                                                                                    | rtualBox                                                                                                    | 2010                                                                                                    |                                |             | to 1.<br>CTRL D      | 2/05/202<br>DERECH                                                                                                    | 20<br>A:             |
| fct_wser                                                                                                    | ver_shaocapilla (dor<br>láquina Ver Entra                                                                                                    | minio ins<br>da Dis                                                                                                    | stalado) [<br>positivos                                                                                                    | Corriendo]<br>Ayuda<br>Adn                                                                                                    | - Oracle                                                                                                    | e VM Vi<br>dor del s                                                                                                    | R O O                                                                                                    |                                                                                                    |                                |             | CTRL E               | 2/05/202                                                                                                    | 20<br>A:             |
| fct_wser                                                                                                    | ver_shaocapilla (dor<br>áquina Ver Entra<br>Administr                                                                                                    | minio ins<br>da Dis<br>rador                                                                                                    | stalado) [<br>spositivos                                                                                                    | Corriendo]<br>Ayuda<br>Adn<br>Pervidor                                                                                                    | - Oracle<br>ministrad<br>▶ Par                                                                                                    | e VM Vi<br>dor del s<br>nel                                                                                                    | rtualBox<br>servidor                                                                                                    |                                                                                                    | Administr                      | ar Her      | CTRL D               | 2/05/202<br>DERECH                                                                                                    | 80<br>A:             |
| fct_wser<br>rchivo M                                                                                                    | ver_shaocapilla (dor<br>áquina Ver Entra<br>Administi                                                                                                    | ninio ins<br>da Dis<br>rador                                                                                                    | stalado) (<br>positivos<br>del se                                                                                                    | Corriendo)<br>Ayuda<br>Adn<br>Per Vid Or<br>Usuario:                                                                                                    | - Oracle<br>ninistrad<br>Par                                                                                                    | e VM Vi<br>dor del s<br>nel<br>pos de <i>i</i>                                                                                                    | rtualBox<br>servidor<br>• ②<br>Active Direc                                                                                                    | )   <b>     </b>                                                                                                    | Administr                      | ar Her      | to 1.<br>CTRL D<br>- | 10.47<br>2/05/202<br>DERECH                                                                                                    | 20<br>A:<br>Ver      |
| fct_wser<br>rchivo M                                                                                                    | ver_shaocapilla (dor<br>áquina Ver Entra<br>Administi                                                                                                    | minio ins<br>da Dis<br>rador<br>/er Ayur                                                                                                 | stalado) [<br>positivos<br>del se                                                                                                    | Corriendo]<br>Ayuda<br>Adn<br>er Vidor<br>Usuario:                                                                                                    | - Oracle<br>ninistrad<br>• Par<br>s y equip                                                                                                    | e VM Vi<br>dor del s<br>nel<br>pos de <i>i</i>                                                                                                    | rtualBox<br>servidor<br>• ©                                                                                                    | )   <b>     </b>                                                                                                    | Administr                      | ar Her      | to 1.<br>CTRL D      | htas                                                                                                    | No A                 |
| fct_wser<br>cchivo M<br>Panel<br>Servidoi                                                                                                    | ver_shaocapilla (dor<br>áquina Ver Entra<br>Administr<br>Archivo Acción \<br>⊕ ⊕ @ @ @<br>Usuarios y equipos                                                                                                    | ninio ins<br>da Dis<br>rador<br>/er Ayuu<br>1 🖃 🖸                                                                                        | stalado) (<br>positivos<br>da<br>da<br>Dir Nom                                                                                                    | Corriendo]<br>Ayuda<br>Adn<br>ervidor<br>Usuario:<br>Usuario:                                                                                                    | - Oracle ninistrad Par s y equip                                                                                                    | e VM Vi<br>dor del s<br>nel<br>pos de <i>i</i>                                                                                                    | rtualBox<br>servidor<br>• @<br>Active Direc                                                                                                    | )   <b>     </b>                                                                                                    | Administr                      | ar Her      | ramier               | ntas                                                                                                    | 00<br>A:             |
| fct_wser<br>chivo M<br>Panel<br>Servidor<br>Todos k<br>AD DS<br>DNS                                                                                                    | ver_shaocapilla (dor<br>áquina Ver Entra<br>Administr<br>Archiro Acción<br>↓ Archiro Acción<br>↓ Gronvites gue<br>↓ Gronvites gue<br>↓ ∰ (t_chaolocal                                                                                                    | ninio ins<br>da Dis<br>rador<br>/er Ayur<br>]<br>]<br>]<br>]<br>]<br>]<br>]<br>]<br>]<br>]<br>]<br>]<br>]                                | stalado) (<br>positivos<br>da<br>a<br>2 Pir Nom<br>& Ac<br>& Ac                                                                                                    | Corriendo]<br>Ayuda<br>Adn<br>er vidor<br>Usuario:<br>Usuario:<br>Usuario:<br>Usuario:<br>Usuario:<br>Usuario:<br>Usuario:<br>Usuario:<br>Usuario:                                                                                                    | - Oracle<br>ninistrac<br>> Par<br>s y equip<br>s y equip<br>s j equip<br>usuario<br>Grupo de                                                                                                    | e VM Vi<br>dor del s<br>nel<br>pos de <i>i</i><br>segu                                                                                                    | rtualBox<br>servidor<br>• ©<br>Active Direc<br>Descripción<br>Cuenta integra<br>Administrador                                                                                                    | )   <b>P</b> v<br>tory<br>da para la<br>s detign                                                                                                    | Administr                      | ar Her      | ramier               |                                                                                                    | 00<br>A:             |
| fct_wser<br>chivo M<br>Panel<br>Servido<br>Todos k<br>AD DS<br>DNS<br>Servicio                                                                                                    | ver_shaocapilla (dor<br>áquina Ver Entra<br>Administi<br>Archivo Acción V<br>→ → → → ↓ ↓ ↓<br>↓ ↓ ↓ ↓ ↓ ↓ ↓ ↓ ↓ ↓ ↓ ↓ ↓ ↓ ↓ ↓                                                                                                     | ninio ins<br>da Dis<br>rador<br>/er Ayu<br>]<br>]<br>]<br>]<br>]<br>]<br>]<br>]<br>]<br>]<br>]<br>]<br>]                                 | stalado) (<br>positivos<br>del se<br>da<br>Dir Nom<br>& Ac<br>& Ac<br>& Ac<br>& Ac<br>& Ac                                                                                                    | Corriendo)<br>Ayuda<br>Adn<br>er Vidor<br>Usuario:<br>Usuario:<br>Issuerio:<br>Issuerio                                                                  | Oracle ininistrac     Par s y equip s y equip Tipo Usuario Grupo de Grupo de Grupo de Grupo de                                                                                                    | e VM Vi<br>dor del s<br>nel<br>pos de <i>i</i><br>segu                                                                                                    | rtualBox<br>servidor<br>• @<br>Active Direcc<br>Descripción<br>Cuenta integra<br>Administrador<br>Administrador                                                                                                    | )   P                                                                                                    | Administr                      | ar Her      | ramier               |                                                                                                    | 00<br>A:<br>Ver<br>X |
| fct_wser<br>chivo M<br>Panel<br>Servidoi<br>Todos k<br>ADDS<br>DNS<br>Servicio                                                                                                    | ver_shaocapilla (dor<br>áquina Ver Entra<br>Administi<br>Archivo Acción V<br>→ → → → → →<br>→ ⊂ consultas guar<br>→ ⊕ Domain Co<br>→ ⊕ Domain Co<br>→ ⊕ Domain Co<br>→ ⊕ Domain Co                                                                                                    | ninio ins<br>da Dis<br>rador<br>/er Ayur<br>3 🔄 c<br>a de Active<br>dadas<br>ntrollers<br>urityPrinci                                    | stalado) [<br>positivos<br>del se<br>da<br>E Dir Nom<br>& Ac<br>& Ac<br>& Ac<br>& Ac<br>& Ac<br>& Ac<br>& Ac<br>& Ac                                                                                                    | Corriendo]<br>Ayuda<br>Adn<br>er vidor<br>Usuario:<br>Usuario:<br>Iministrador<br>Iministrador<br>Iministrad<br>Iministrad<br>Iministrad                                                                                                    | - Oracle ministrad Par s y equip Usuario Grupo de Grupo de Grupo  | e VM Vi<br>dor del s<br>nel<br>pos de <i>i</i><br>segu<br>segu<br>segu                                                                                                    | rtualBox<br>servidor<br>• @<br>Active Direc<br>Descripción<br>Cuenta integra<br>Administradora                                                                                                    | )   P<br>tory<br>da para la<br>s design<br>ss design                                                                                                    | Administr                      | ar Her      | ramier               | - htas                                                                                                    | NO<br>A:<br>Ver<br>X |
| Fct_wser<br>chivo M<br>Panel<br>Servido<br>Servido<br>AD DS<br>DNS<br>Servicio                                                                                                    | ver_shaocapilla (dor<br>áquina Ver Entra<br>Achiro Acción \<br>Achiro Acción \<br>Consultes yeuripos<br>Builton<br>B Consultes yeuripos<br>Builton<br>B Computes<br>Builton<br>B Computes<br>Builton<br>B Computes<br>Builton<br>B Foreignes<br>Builton<br>B Foreignes<br>Builton<br>B Foreignes<br>Builton<br>B Foreignes<br>Builton<br>B Foreignes<br>B Uters                                                                                                    | minio ins<br>da Dis<br>rador<br>/er Ayuu<br>1 2 c de Active<br>a de Active<br>antrollers<br>ntrollers                                    | da<br>c del se<br>c del se | Corriendo]<br>Ayuda<br>Adn<br>er vidor<br>Usuario:<br>Usuario:<br>Usuario:<br>Tore<br>Iministrador<br>Iministrador<br>Iministrador<br>Iministrador<br>Iministrador<br>Iministrador                                                                                                    | Oracle ninistrac Par S y equir Usuario Grupo de Grupo de Grupo de                                                                                                    | e VM Vi<br>dor del s<br>nel<br>pos de <i>i</i><br>segu<br>segu<br>segu                                                                                                    | LualBox<br>rtualBox<br>servidor<br>Cuerta integra<br>Administador<br>Administrador<br>Administrador<br>Administrador<br>Administrador                                                                                                    | )   P<br>tory<br>da para la<br>es design<br>es design<br>es design                                                                                                    | Administr                      | ar Her      |                      | 2007/2027<br>DERECH                                                                                                    | No A                 |
| Fct_wser<br>chivo M<br>Panel<br>Servido<br>Todos k<br>AD DS<br>DNS<br>Servicio                                                                                                    | ver_shaocapilla (dor<br>áquina Ver Entra<br>Administi<br>Archivo Acción \                                                                                                    | ninio ins<br>da Dis<br>rador<br>/er Ayuu<br>/er Ayuu<br>/er Ayuu<br>/er Ayuu<br>/er Ayuu<br>/er Ayuu<br>/er Ayuu<br>/er Ayuu             | da<br>da<br>da<br>da<br>da<br>da<br>da<br>da<br>da<br>da<br>da<br>da<br>da<br>d                                                                                                    | Corriendo)<br>Ayuda<br>Adn<br>er vidor<br>Usuario:<br>Usuario:<br>Iministrador<br>Iministrador<br>Iministra                                                                                                    | Oracle     ininistrace     Par     s y equip     s y equip     Grupo de     Grupo de     Grupo de     Grupo de     Crear en:                                                                                                    | e VM Vi<br>dor del :<br>nel<br>pos de r<br>segu<br>segu<br>segu<br>Nue                                                                                                    | RualBox<br>servidor<br>• @<br>Active Direct<br>Descripción<br>Cuerta integra<br>Administrador<br>Administrador<br>Administrador<br>vo objeto: U<br>vo objeto: U                                                                                                    | da para la<br>s design<br>s design<br>s design<br>s design                                                                                                    | Administr                      | ar Her      |                      | vortex<br>vortex<br>vo | Ver                  |
| fct_wser<br>chivo M<br>Panel<br>Servido<br>Todos k<br>Todos k<br>DNS<br>Servicio                                                                                                    | Ver_shaocapilla (dor<br>áquina Ver Entra<br>Archiro Acción V<br>Usuarios y equipos<br>Usuarios y equipos<br>Usuarios y equi                                                                                                    | ninio ins<br>da Dis<br>rador<br>/er Ayuu<br>/er Ayuu<br>/er Ayuu<br>/er Ayuu<br>/er Ayuu<br>/er Ayuu<br>/er Ayuu<br>/er Ayuu<br>/er Ayuu | da<br>da<br>da<br>da<br>da<br>da<br>da<br>da<br>da<br>da<br>da<br>da<br>da<br>d                                                                                                    | Corriendo]<br>Ayuda<br>Adn<br>er vidor<br>Usuario:<br>Usuario:<br>Usuario:<br>Usuario:<br>Ministrador<br>Iministrador<br>Imini                                                                                                    | - Oracle ministrace Par s y equip Usuario Grupo de Grupo de Grupo de Crearen: a:                                                                                                    | e VM Vi<br>dor del :<br>nel<br>pos de /<br>? 2 %<br>segu<br>segu<br>segu<br>fct_sha                                                                                                    | RualBox<br>servidor<br>Certive Direcc<br>Active Direcc<br>Administrador<br>Administrador<br>Administrador<br>Administrador<br>vo objeto: U<br>o local/Users                                                                                                    | da para la<br>es design<br>es design<br>es design                                                                                                    | Administr                      | ar Her      |                      | ntas                                                                                                    | Ver                  |
| Chivo M<br>Panel<br>Servido<br>Servido<br>AD DS<br>Servicio                                                                                                    | Ver_shaocapilla (dor<br>áquina Ver Entra<br>Administr<br>Archiro Acción<br>Verencia de la consulta guar<br>Usuarios y equipos<br>Usuarios y equipos<br>Usuarios y equipos<br>Usuarios y equipos<br>Usuarios y equipos<br>Baltín<br>Baltín<br>Baltín<br>Baltín<br>De Baltín<br>Baltín<br>De Domain co<br>De Foreignéec<br>De Managed S<br>Users                                                                                                    | ninio ins<br>da Dis<br>rador<br>/er Ayuu<br>le de Active<br>dadas<br>ntrollers<br>ntrollers                                              | da<br>da<br>da<br>da<br>da<br>da<br>da<br>da<br>da<br>da                                                                                                    | Corriendo]<br>Ayuda<br>Adn<br>er vidor<br>Usuario:<br>Usuario: | - Oracle ininistracc Parity sy equip sy equip usuaio Grupo de Grupo de Gru | e VM Vi<br>dor del :<br>nel<br>pos de /<br>segu<br>segu<br>fcl_sha<br>fcl_sha                                                                                                    | tualBox      tualBox      servidor                                                                                                    | )   P<br>tory<br>da para la<br>es design<br>es design<br>es design                                                                                                    | Administr                      | ar Hed      |                      | Derech                                                                                                    | Ver                  |
| <ul> <li>fct, wser</li> <li>fct, wser</li> <li>fct, wse</li></ul>                                                                                                    | ver_shaocapilla (dor<br>áquina Ver Entra<br>Administi<br>Archiro Acción V<br>→ → → → → → → →<br>→ → → → → → →<br>→ → → →                                                                                                    | ninio Ins<br>da Dis<br>rador<br>/er Ayuu<br>dadas<br>ntrollers<br>ntrollers<br>Accive                                                    | ds<br>ds<br>ds<br>ds<br>ds<br>ds<br>ds<br>ds<br>ds<br>ds                                                                                                    | Corriendo]<br>Ayuda<br>Adm<br>Usuario:<br>Usuario:<br>Usuario:<br>Usuario:<br>Usuario:<br>Ministrado:<br>Iministrado:<br>Imini                                                                                                    | Oracle     ininistrace     Par     S y equip     Grupo de     Grupo de     Grupo de     Crear en:     a:     contraceña contraceña                                                                                                    | e VM Vi<br>dor del s<br>nel<br>pos de <i>i</i><br>segu<br>segu<br>segu<br>fat sha<br>fat sha<br>segu                                                                                                    | Active Direct      Descripción      Cuenta integra      Administrador      Administrador      vo objeto: Lu      o local/Users        ontraseña en el a                                                                                                    | da para la<br>es design<br>es design<br>es design<br>es design                                                                                                    | Administr                      | ar Hee      |                      | 2/05/20<br>DERECH                                                                                                    | Ver                  |
| <ul> <li>fct_wser</li> <li>fct_wser</li> <li>for the service of the service of the s</li></ul>  | Ver_shaocapilla (dor<br>áquina Ver Entra<br>Administi<br>Archivo Acción V<br>→ → → → → → →<br>→ ← → → → →<br>→ ← → → → →<br>→ → → → → →<br>→ → → → → → →<br>→ → → →                                                                                                    | ninio ins<br>da Dis<br>rador<br>/er Ayuu<br>dadas<br>ntrollers<br>ntrollers<br>Accive                                                    | stalado) [<br>positivos<br>de<br>de<br>de<br>de<br>de<br>de<br>de<br>de<br>de<br>de<br>de<br>de<br>de                                                                                                    | Corriendo]<br>Ayuda<br>Adra<br>Usuario:<br>Usuario:<br>Usuario:<br>Iministrador<br>Iministrador<br>Iministrador<br>Iministrador<br>Iministrador<br>Iministrador<br>Iministrador<br>Iministrador<br>Iministrador<br>Iministrador<br>Iministrador<br>Iministrador<br>Contrasofi<br>Confirmar<br>I usua<br>I usua                                                                                                    | Oracle ninistrac     Par     S y equip     Grupo de     Grupo de     Grupo de     Grupo de     Grupo de     crear en:     ia:     ia:     ia:     ia:     ia:     ia:                                                                                                    | e VM Vi<br>dor del :<br>nel<br>pos de r<br>segu<br>segu<br>fct_sha<br>fct_sha<br>fct_sha<br>it i a c<br>de cambiaa                                                                                                    | Active Direct      Descripción Cuenta integra Administradorn      Administradorn      Administradorn      do local/Users      on local/Users      ontraseña en el el la contraseña                                                                                                    | da para la<br>es design<br>es design<br>es design<br>es design<br>es design                                                                                                    | Administr                      | ar Her      |                      | 2/05/202<br>DERECH                                                                                                    | Ver                  |
| <ul> <li>\$ fct, wser</li> <li>Cchivo M</li> <li>Constraints</li> <li>Panel</li> <li>Servida</li> <li>Todos Is</li> <li>AD DS</li> <li>AD NS</li> <li>Constraints</li> <li>Servicio</li> </ul>                                                                                                    | Ver_shaocapilla (dor<br>áquina Ver Entra<br>Administi<br>Archiro Acción V<br>Destantos yequipos<br>Destantos yequipos<br>Destantos yequipos<br>Destantos yequipos<br>Destantos yequipos<br>Destantos destantos<br>Destantos destantos<br>Destantos destantos<br>Destantos<br>Destan       | ninio ins<br>da Dis<br>rador<br>/er Ayuu<br>/er Ayuu<br>dadas                                                                            | d<br>d<br>d<br>d<br>d<br>d<br>d<br>d<br>d<br>d<br>d<br>d<br>d<br>d                                                                                                    | Corriendo]<br>Ayuda<br>Adn<br>Usuario:<br>Usuario:<br>Usuario:<br>Iministrador<br>Iministrador<br>Iministra                                                                                                    | Oracle     ininistrace     ininistrace     ininistrace     is y equiji     usuario     Grupo de     Grupo de     Grupo de     Crear en:     ia:     contraseña nu     in on pueces     trans debe az                                                                                                    | e VM Vi<br>dor del s<br>nel<br>pos de r<br>segu<br>segu<br>fct_sha<br>fct_sha<br>cd de combain<br>a co de combain<br>nca expira                                                                                                    | Active Direct      Descripción Cuenta integra Administradora Administradora      vo objeto: Lu o local/Users      ontraseña en el r la contraseña a                                                                                                    | da para la<br>s design<br>s design<br>s design<br>s design<br>s design<br>s design                                                                                                    | Administr                      | ar Her      |                      | 2/05/200<br>DERECH                                                                                                    | Ver<br>X             |
| ftt_wser<br>chivo M<br>Panel<br>Servida<br>AD DS<br>Sorvicio                                                                                                    | ver_shaocapilla (dor<br>áquina Ver Entra<br>Achiro Acción V<br>Archiro Acción V<br>Archiro Acción V<br>Consultas guar<br>Demain Ca<br>Builtín<br>Consultas guar<br>Builtín<br>Consultas<br>Builtín<br>Consultas<br>Foreignúec<br>Domain Ca<br>Foreignúec<br>Domain Ca<br>Users                                                                                                    | ninio instantia<br>da Dis<br>rador<br>/er Ayuu<br>dadas<br>ntrollers<br>ntrollers<br>Acco                                                | d<br>d<br>d<br>d<br>d<br>d<br>d<br>d<br>d<br>d<br>d<br>d<br>d<br>d                                                                                                    | Corriendo]<br>Ayuda<br>Adn<br>Usuario:<br>Usuario:<br>Usuario:<br>ministrado:<br>ministrado:<br>ministrado:<br>ministrado:<br>ministrado:<br>ministrado:<br>ministrado:<br>ministrado:<br>Ministrado:<br>Minist                                                                                                    | Oracle     ininistrace     Par     sy equipi     trape     Usuario     Tipo     Usuario     Grupo de     Grupo de     Grupo de     crear en:     crear en:     crear      | e VM Vi<br>dor del :<br>nel<br>pos de<br>esqu<br>segu<br>rct_sha<br>fct_sha<br>fct_sha<br>fct_sha<br>fct_sha                                                                                                    | Active Direct Cuenta integra Administrador Administrador Administrador Administrador Cuenta integra Administrador Cuenta integra Cuenta integra Cuenta inte | da para la<br>si design<br>si design<br>si design<br>si design<br>si design<br>si design                                                                                                    | Administr                      | ar Her<br>] |                      | - Intas                                                                                                    | Ver                  |
| tct, wser<br>chivo M<br>■ Panel<br>■ Sevida<br>■ Todos II<br>■ Ao DS<br>■ Sevicio                                                                                                    | ver_shaocapilla (dor<br>áquina Ver Entra<br>Achiro Acción \<br>Achiro Acción \<br>De Consultes guar<br>> © forsultes guar<br>> © forsultes guar<br>> © Gronutes<br>> © Builtin<br>> © Computes<br>> © Foreignéee<br>> © Foreignéee<br>> © Users                                                                                                    | ninio Ins<br>da Dis<br>rador<br>/er Ayuu<br>dada<br>dadas<br>ntrollers<br>autyPrinci                                                     | Atalado) []<br>positivos<br>da<br>a<br>a<br>a<br>a<br>a<br>a<br>a<br>a<br>a<br>a<br>a<br>a<br>a                                                                                                    | Corriendo]<br>Ayuda<br>Adm<br>er vidor<br>Usuario:<br>Usuario:<br>Usuario:<br>Usuario:<br>Usuario:<br>Usuario:<br>Usuario:<br>Usuario:<br>Usuario:<br>Iministrador<br>Iministrador<br>Iministrado                                                                                                    | Oracle     ininistracc     ininistracc     s y equip     S y equip     Usuario     Grupo de     Grupo de     Grupo de     Grupo de     Grupo de     crear en:     a:     contraseña nu     ordebe cz     traseña nu     or puece                                                                                                    | e VM Vi<br>dor del s<br>nel<br>pos de r<br>segu<br>segu<br>keyu<br>key                                                                                                    | Active Direct  Cuerta integra  Administrador  Administrador  Administrador  Administrador  Administrador  Cuerta integra  administrador  cuerta integra  administrador  cuerta integra  administrador  administrador  admi | b)   P -<br>tory<br>da para la<br>es design<br>es design<br>es design<br>es design<br>es design<br>es design<br>es design                                                                                                    | Administr<br>e sesión          | ar Her      |                      | 2/05/200<br>DERECH                                                                                                    | Ver                  |
| Children Construction Children Construction Children Construction Children Construction Children Children Chil | ver_shaocapilla (dor<br>áquina Ver Entra<br>Achiro Accien \<br>Achiro Accien \<br>Consultas yeu<br>Builón<br>B Consultas yeu<br>Builón<br>B Computes<br>Builón<br>B Computes<br>B Computes<br>B Computes<br>B Compu                          | ninio ins<br>da Dis<br>rador<br>/er Ayuu<br>) Cer Ayuu<br>dadas<br>urityPrinch<br>ervice Acco                                            | talado) [<br>positivos<br>da<br>a<br>a<br>a<br>a<br>a<br>a<br>a<br>a<br>a<br>a<br>a<br>a<br>a                                                                                                    | Corriendo]<br>Ayuda<br>Adn<br>Usuario:<br>Usuario:<br>Usuario:<br>Usuario:<br>Usuario:<br>Usuario:<br>Iministrador<br>Iministrador<br>Iministr                                                                                                    | Oracle     ininistracc     ininistracc     s y equip     ininistracc     s y equip     ininistracc     ininistracc     in     | e VM Vi<br>dor del s<br>nel<br>pos de r<br>segu<br>keyu<br>key                                                                                                    | Active Direcc Containing and and and and and and and and and and                                                                                                    | b)   P<br>tory<br>de para la<br>es design<br>es design<br>s design<br>s design.                                                                                                    | Administr<br>e sesión          | ar Her      |                      | 2/05/200<br>DERECH                                                                                                    | Ver<br>x             |
| Constraints Constraints Const | ver_shaocapilla (dor<br>áquina Ver Entra<br>Acthiro Acción \                                                                                                    | ninio Ins<br>da Dis<br>rador<br>(er Ayuu<br>dadas<br>ntrollers<br>ervice Acc                                                             | talado) [<br>positivos<br>da<br>a<br>a<br>a<br>a<br>a<br>a<br>a<br>a<br>a<br>a<br>a<br>a<br>a                                                                                                    | Corriendo]<br>Ayuda<br>Adn<br>Usuario:<br>Usuario:<br>Usuario:<br>Iministrado:<br>Iministrado:<br>Iministra                                                                                                    | Oracle     ininistrace     A par     ininistrace     A par     ininistrace     A par     ininistrace     ininistrace     inininistrace     inininistrace      | e VM Vi<br>dor del s<br>nel<br>pos de r<br>segu<br>is segu<br>is se                                                                                                    | tualBox servidor  Cuenta Servidor  Cuenta Servidor  Cuenta Servidor  Cuenta Servidor  Cuenta Servidor  Administrador  Administrador  Administrador  o local/Uses  Cuenta Servidor  Cuenta Servidor  Cuenta Servid | b)   P<br>tory<br>de pare la<br>es design<br>es design<br>s design<br>s design.                                                                                                    | Administr<br>e sesión          | ar Her      |                      | 2/05/200<br>DERECH                                                                                                    | Ver<br>X             |
| fct_wser     fct_wser     fct_wser     fct_wser     fct_wser     fct_status     fct_status      | ver_shaocapilla (dor<br>áquina Ver Entra<br>Activo Acción \                                                                                                    | ninio Iny<br>da Dis<br>rador<br>(re Ayuu<br>) C de Active<br>dadas                                                                       | talado) []<br>positivos<br>da<br>a<br>a<br>a<br>a<br>a<br>a<br>a<br>a<br>a<br>a<br>a<br>a<br>a                                                                                                    | Corriendo]<br>Ayuda<br>Adn<br>Usuario:<br>Usuario:<br>Usuario:<br>Usuario:<br>Usuario:<br>Usuario:<br>Iministad<br>merciais<br>Contraseñ<br>Contraseñ<br>Contraseñ<br>Contraseñ<br>Contraseñ<br>La con                                                                                                    | Oracle     ininistrace     ininistrace     is y equip     is y equip     Tipo     Usuario     Grupo de     Grupo de     Grupo de     Grupo de     crear en:     ia:     contraseña nu     ario debe ca     in o pues     ixraseña nu     rita está de                                                                                                    | e VM Vi<br>dor del s<br>pos de r<br>segu<br>ict_sha<br>fct_sha<br>rcc_sha<br>ict_sha<br>ict | tualBox servidor  Cuenta index Active Direcc  Descripción Cuenta integra Administradora Administradora Administradora Cuenta integra Administradora administradora adminis |                                                                                                    | Administr<br>a sesión          | ar Her      |                      | ntas                                                                                                    | Ver X                |
| <ul> <li>fct, wser</li> <li>for, wser</li> <li>for an example of the service of the service of the</li></ul>   | Ver_shaocapilla (dor<br>áquina Ver Entra<br>Administi<br>Archivo Acción V<br>Archivo Acción V<br>Archivo Acción V<br>Descritto Acción V<br>Descritto Acción V<br>Desc                                                                                                    | ninio Ins<br>da Dis<br>rador<br>le Ayuu<br>le de Active<br>dedas                                                                         | talado) []<br>positivos<br>clel se<br>a<br>a<br>a<br>a<br>a<br>a<br>a<br>a<br>a<br>a<br>a<br>a<br>a                                                                                                    | Corriendo]<br>Ayuda<br>Adn<br>Usuario:<br>Usuario:<br>Usuario:<br>Usuario:<br>Iministrado:<br>Iministrado:                                                                                                    | Oracle     ininistrace     ininistrace     is y equip     is y equip     if y a gravity     is y equip     is y equip     is y equip     is y equip     is y equip     is y equip     is y equip     is y equip     is y equip     is y equip     is y equip                                                                                                    | e VM Vi<br>dor del s<br>nel<br>pos de r<br>segu<br>segu<br>ret_sha<br>nue<br>fet_sha<br>rec expra<br>shabitade                                                                                                    |                                                                                                    | )   P                                                                                                    | Administr<br>a sesión          | ar Her      |                      | 2/05/200<br>DERECH                                                                                                    | Ver X                |
| <ul> <li>fct_wser</li> <li>for_wser</li> <li>Fanel</li> <li>Servido</li> <li>Servido</li> <li>AD DS</li> <li>DNS</li> <li>Servicio</li> </ul>                                                                                                    | Ver_shaocapilla (dor<br>áquina Ver Entra<br>Administi<br>Archivo Acción V<br>Desarros y entra<br>Desarros y entra<br>Desarros                                                                                                    | ninio Ins<br>da Dis<br>rador<br>/er Ayuu<br>a de Active<br>a de Active<br>envice Acco                                                    | talado) []<br>positivos<br>c (cle) sco<br>da<br>2 2 2 2<br>Dir Norm<br>& Aca<br>& Aca                                                                                                    | Corriendo]<br>Ayuda<br>Adm<br>Usuario<br>Usuario<br>Usuario<br>Iministrador<br>Iministrador                                                                                                    | Oracle     ininistrace     Par     sy equip     sy equip     Tipo     Usuario     Grupo de     Grupo de     Grupo de     crear en:     ia:     contraseña atio debe cra enta está de enta está de e     | e VM Vi<br>dor del s<br>nel<br>pos de r<br>segu<br>segu<br>fct_sha<br>mbiar la c<br>de cambiar<br>ancia expira<br>noca expira                                                                                                    | Cuent and a contrasting of the contrasting of the  | Siguiente :                                                                                                    | Administr<br>a sesión<br>c c c | ar Her      |                      | 2/05/200<br>DERECH                                                                                                    | Ver<br>X             |
| tct_wser<br>chivo M<br>Panel<br>□ Servido<br>2 AD DS<br>2 DNS<br>■ Servicio                                                                                                    | Ver_shaocapilla (dor<br>áquina Ver Entra<br>Administi<br>Archiro Acción V<br>Destarios yequipos<br>Destarios destarios<br>Destarios destarios<br>Destarios destarios<br>Destarios destarios<br>Destarios destarios<br>Destarios<br>De | ninio Ins<br>da Dis<br>rador<br>de Ayuu<br>dadas<br>ntrollers<br>untyPrinci<br>ervice Acc                                                | stalado) []<br>positivos<br>da<br>DI Nem<br>& Aca<br>& Aca                                                                                                    | Corriendo]<br>Ayuda<br>Adn<br>Usuario:<br>Usuario:<br>Usuario:<br>Iministrador<br>Iministrador<br>Iministra                                                                                                    | Oracle     ininistrace     Par     Tipo     Usuario     Grupo de     Grupo de     Grupo de     crear en:     ia:     contraseña     anto debe co ca     crear en:     initaeña nu     ritaenta está de     ento                                                                                                    | e VM Vi<br>Jor del s<br>nel<br>pos de<br>segu<br>segu<br>nue<br>fet_sha<br>istar la ca<br>ecanopia<br>seshabitade                                                                                                    | Cuenta integra Active Direct Descripción Cuenta integra Administradora Administradora Administradora Cuenta integra Administradora Cuenta integra Cuenta Cuenta Cu | da para la<br>es design<br>es design<br>es des des des des des des des | Administr<br>e sesión          | ar Her      |                      | 2/05/200<br>PERECH                                                                                                    | Ver<br>x             |

-Resultado

| 🕌 fct_wserv                                                          | er_shaocapilla (dominio instal                                                                                                    | ado) [Corriendo                                                                                                    | ) - Oracle VM                                                                                                    | /irtualBox                                                                                                    |             | —            |               | ×         |
|----------------------------------------------------------------------|----------------------------------------------------------------------------------------------------|----------------------------------------------------------------------------------------------------|----------------------------------------------------------------------------------------------------|----------------------------------------------------------------------------------------------------|-------------|--------------|---------------|-----------|
| Archivo Má                                                           | quina Ver Entrada Dispo                                                                                                    | itivos Ayuda                                                                                                    | ministrador de                                                                                                    | Lsepuidor                                                                                                    |             |              | -             | a x       |
|                                                                      |                                                                                                    | Au                                                                                                    | ministrador de                                                                                                    |                                                                                                    |             |              |               |           |
| €⊛∙                                                                  | Administrador d                                                                                                    | el servidor                                                                                                    | ▶ Panel                                                                                                    | • (3)   <b> </b>                                                                                                    | Administrar | Herramientas | Ver           | Ayuda     |
| I Panel<br>I Servido<br>I Todos k<br>I AD DS<br>会 DNS<br>II Servicio | Administrador d<br>Activo Accin Ver Ayuda<br>Usuarios y equipos de Active Dir<br>Consultas guardadas<br>B Computers<br>Computers<br>C | Usuari<br>Usuari<br>Administrad.<br>Administrad.<br>Administrad.<br>Administrad.<br>Administrad.<br>Administrad.<br>Administrad.<br>Administrad.<br>Administrad.<br>Administrad.<br>Administrad.<br>Administrad.<br>Administrad.<br>Controlador.<br>DisAdminis<br>Controlador.<br>DisAdminis<br>Controlador.<br>DisAdminis<br>Controlador.<br>DisAdministrad.<br>DisAdministrad.<br>DisAd | Panel     Panel     Sy equipos de     Sy equipos de     Sy equipos de     Sy equipos de     Sy equipos de     Sy equipos     Sy equipos | Central integrada para la      Administadores design      Administadores design      Administadores design      Administadores design      Todos los controladores      Se pueden clonar los mi      to sniembros de ester gr      Todas los servidores y es      tos miembros de ester gr      Todas los servidores y es      tos miembros de ester gr      tos miembros de ester gr      tos mi | Administrar |              | X             | Ayuda     |
| L                                                                    |                                                                                                    | de almacenami                                                                                                    | ento                                                                                                    | -                                                                                                    |             |              |               |           |
|                                                                      | •                                                                                                    | stado                                                                                                    |                                                                                                    | (t) Estado                                                                                                    |             |              |               |           |
|                                                                      |                                                                                                    | ventos<br>envicios                                                                                                    |                                                                                                    | Eventos                                                                                                    |             |              |               |           |
|                                                                      |                                                                                                    |                                                                                                    |                                                                                                    | Servicios                                                                                                    |             | Da 80 05     | de.           | 10:54     |
|                                                                      |                                                                                                    |                                                                                                    |                                                                                                    |                                                                                                    |             |              | 12<br>CTTP1 - | 2/05/2020 |
|                                                                      |                                                                                                    |                                                                                                    |                                                                                                    |                                                                                                    |             | 🔳 🔇 🔛        | CTRL D        | EKECHA    |

-Metemos los usuarios creados a sus correspondientes grupos.

| Archivo Máquina Ver Entrada Dispositivos Ayuda<br>Administrador del servidor > Panel • I Administra Herramienta: Ver Ayuda<br>Usuarios y equipos de Active Directory<br>Centro Accion Ver Ayuda<br>Service<br>Service<br>Consulta guardada:<br>Consulta guardada:<br>Service<br>Ver Ayuda<br>Service<br>Consulta guardada:<br>Service<br>Centro Integrada para la.<br>Completa<br>Service<br>Centro Integrada para la.<br>Completa<br>Service<br>Centro Integrada para la.<br>Completa<br>Service<br>Centro Integrada para la.<br>Completa<br>Service<br>Centro Integrada para la.<br>Completa<br>Centro Integrada para la.<br>Centro Integrada para la.<br>Centro Int                                                                                                    | 🌃 fct_wserver_shaocapilla (dominio instalado) [Corriendo] - Oracle VM VirtualBox — 🛛                                                                                                    | ×          |
|----------------------------------------------------------------------------------------------------|----------------------------------------------------------------------------------------------------|------------|
| Administrador del servidor > Panel • I Administra Herramienta Ver Ayuda<br>Usuarios y equipos de Active Directory<br>Activio Acción Ver Ayuda<br>Servido<br>Servido<br>Consulta suaridada<br>Cuenta integrada para la.<br>Cuenta integrada para la.<br>Cuenta                                                                                                    | Archivo Máquina Ver Entrada Dispositivos Ayuda                                                                                                    | a x        |
| Administrador cel servicior > Panel • (*) * Administrati Ver Ayuds                                                                                                    |                                                                                                    |            |
| Image: Service       Usuarios y equipos de Active Directory         Image: Service       Image: Service         Image: Service       Image: Service         Image: Service </td <td>Administrador del servidor • Panel • 🕲   l' Administrar Herramientas Ver</td> <td>Ayuda</td>                                                                                                    | Administrador del servidor • Panel • 🕲   l' Administrar Herramientas Ver                                                                                                    | Ayuda      |
| Activity       Activity       Activity <td< td=""><td>Usuarios y equipos de Active Directory</td><td></td></td<>                                                                                                    | Usuarios y equipos de Active Directory                                                                                                    |            |
| Todos<br>H ADDS<br>Consultas guardadas<br>Consultas guardadas<br>Consultas guardas<br>Consultas guardadas<br>Consultas guardadas<br>Consultas guardad                                                                             | Servido                                                                                                    |            |
|                                                                                                    | Todos k                                                                                                    |            |
| Budin     Popiedades vendedores     Popiedades vendedores     Densin Controll     Popiedades vendedores     Densin Controll     Popiedades vendedores     Densin Controll     Popiedades vendedores     Popiedades vendedores     Popiedades     Popiedades vendedores     Popiedades vendedores     Popiedades     Popiedades vendedores     Popiedades vendedores     Popiedades vendedores     Popiedades     Popiedades     Popiedades     Popiedades     Popiedade                                                                                                    | AD DS De Consultas guardadas Administrador Usuario Cuenta integrada para la                                                                                                    |            |
|                                                                                                    | Builtin     Propiedades: vendedores                                                                                                    |            |
| Corregione unifyri     Montos     Capita de los Servicios de dominio de Active Dr.     Vietededor     Ret_ahas local/Lieus     Vietes     Vietes                                                                                                    | General Membro de Administrado por     Jan Domain Controlle                                                                                                    |            |
| Image: Construction of the sequence of the sequence of the sequ                                                                                                    | ForeignSecurityPri Memoros:     Managed Service / Nombre Carpeta de los Servicios de dominio de Active Dir                                                                                                    |            |
| Aregar. Cutar<br>Aregar. Cutar<br>Aregar. Cutar<br>Arefedores<br>WinKMRem. Grupo de segu<br>WinKMRem. Grupo de segu<br>Arefel Usuario<br>Servicios<br>Servicios                                                                                                    | Users Users |            |
| Areser.       Carceler         Areser.       Carceler         Areser.       Areser.         Areser.       Areser.         WinKMRem.       Group de regu         WinKMRem.       Group de regu         WinKMRem.       Group de regu         WinKMRem.       Group de regu         Brefet       Usuario         Brefet       Usuario         Brefet       Usuario         Brefet       Estado         Eventos       Servicios         Servicios       Servicios                                                                                                    |                                                                                                    | ≡          |
| Areser: Canceler Actor<br>Areser: Canceler Actor<br>WindMRem. Grupo de segu<br>WindMRem. Grupo de segu<br>Arefei Utuario<br>Servicios Servicios<br>Servicios Servicios<br>Servicios Servicios<br>Compared Antonio Segu<br>Compared Actor<br>Compared Actor<br>Compared Acto                                    |                                                                                                    |            |
| Aregar. Cutar<br>Aregar. Cutar<br>Aregar |                                                                                                    |            |
| Aregar.       Cancelar       Adecar         MyredMRem.       Grupo de segu         MinEMRem.       Grupo de segu         MinEMRem.       Grupo de segu         Meter       Usuario         Meter       Grupo de segu         Meter       Grupo de segu         Ge Estado       Eventos         Servicios       Servicios         General       Concelar         Marce       Concelar         Arte       Concelar         Arte       Usario         Servicios       Servicios         Servicios       Concelar         Concelar       Concelar         Arte       Concelar         Arte       Concelar         Concelar       Concelar         Concelar       Concelar         Concelar       Concelar         Concelar       Concelar         Concelar       Concelar         Concelar       Concelar         Concelar       Concelar         Concelar       Concelar         Concelar       Concelar         Concelar       Concelar         Concelar       Concelar         Concelar       Concelar </td <td></td> <td></td>                                                                                                    |                                                                                                    |            |
| Aregar:       Cater         Aspect:       Cancelar         Aspect:       Cancelar                                                                                                    |                                                                                                    |            |
| Agregar:       Outer         Agregar:       Cancelar:         Adacar       Adacar         Agregar:       Cancelar:         Adacar       Adacar         Agregar:       Cancelar:         Adacar       Adacar         Agregar:       Cancelar:         Adacar       Adacar         Agregar:       Cancelar:         Adacar       Adacar         Agregar:       Cancelar:         Agregar:       Cancelar:         Agre                                                                                                    |                                                                                                    |            |
| Agegar       Cater         Adecar       Adecar         WinKMem       Grupo de segu         Afel 2       Usario         Afel 2       Usario         Estado       Eventos         Servicios       Servicios         Arter       Nonto de segu         Image: Agegar       Otar         Agegar       Cancelar         Adacar       Estado         Eventos       Servicios         Servicios       Servicios         Image: Agegar       Image: Agegar         Image: Agegar       Image: Agegar         Image: Agegar       Image: Agegar         Image: Agegar       Image: Agegar         Image: Agegar       Image: Agegar         Image: Agegar       Image: Agegar         Image: Agegar       Image: Agegar         Image: Agegar       Image: Agegar         Image: Agegar       Image: Agegar         Image: Agegar       Image: Agegar         Image: Agegar       Image: Agegar         Image: Agegar       Image: Agegar         Image: Agegar       Image: Agegar         Image: Agegar       Image: Agegar         Image: Agegar       Imagegar         Ima                                                                                                    |                                                                                                    |            |
| Aceptar       Cancelar       Adlcar         WinfMRem       Grupo de segu         WinfMRem       Grupo de segu         Stefe2       Usuario         Estado       Estado         Eventos       Servicios         Servicios       Servicios                                                                                                    | Agregar Quitar                                                                                                    |            |
| Acaptar       Cancelar       Ankcar         WinfNMemGrupo de segu       WinfNMemGrupo de segu       Members of this group         WinfNMemGrupo de segu       Wete's       Grupo de segu         de almacenamiento       Image: Servicios       Estado         Eventos       Servicios       Servicios         Image: Servicios       Servicios       Servicios                                                                                                    |                                                                                                    |            |
| Image: Constraint of the second segue.         Image: Constraint of the second segue.         Image: Constraint of the segue. <td>Aceptar Cancelar Aplicar</td> <td></td>                                                                                                    | Aceptar Cancelar Aplicar                                                                                                    |            |
| de almacenamiento     de samaenamiento     de samaenamiento     de                                                                                                    | Marce Strain Strain    |            |
|                                                                                                    | s xefe1 Usuario                                                                                                    |            |
|                                                                                                    | < III > & xete Grupo de segu                                                                                                    |            |
| C de almacenamiento                                                                                                    |                                                                                                    |            |
| U Estado     U Estado       Eventos     Eventos       Servicios     Servicios                                                                                                    | de almacenamiento                                                                                                    |            |
| Servicios         Eventos         v           Image: Servicios         Servicios         v         v                                                                                                    | U LSTADO U LSTADO                                                                                                    |            |
|                                                                                                    | Servicios Servicios                                                                                                    |            |
|                                                                                                    | - h fi 🐘 🖉 🦂 - h fi 🕅 h                                                                                                    | 10:55      |
|                                                                                                    |                                                                                                    | DERECHA .: |

CARPETAS PERSONALES

Creamos una carpeta, la cual la llamaré "Usuarios".

| 🎇 fct_wse                   | rver_shaocapilla (antes o | carpeta personal) [Corriendo] - Oracle V                              | M VirtualBox                   |                      | - 🗆          | ×      |
|-----------------------------|---------------------------|-----------------------------------------------------------------------|--------------------------------|----------------------|--------------|--------|
| Archivo N                   | láquina Ver Entrada       | Dispositivos Ayuda                                                    |                                |                      |              |        |
| <b>F</b>                    |                           | Administrador del                                                     | servidor                       |                      | - 0          | x      |
| $\textcircled{\Rightarrow}$ | Administra                | dor del servidor • Panel                                              | • 🕲   🖡                        | Administrar Herramie | entas Ver    | Ayuda  |
| Panel                       | or local                  | ADMINISTRADOR DEL SERVIDOR                                            |                                |                      |              | Â      |
| Todos                       |                           | fet (E)                                                               |                                |                      | - 0 X        |        |
|                             |                           | ici (E.)                                                              |                                | L                    |              |        |
| @ DNS                       | Archivo Inicio Comp       | artir Vista                                                           |                                |                      | ~ •          |        |
| E Senvio                    | 🐑 💿 🔻 🕇 💼 🕨 E             | ste equipo 🔸 fct (E:)                                                 | ~ C                            | Buscar en fct (E:)   | م<br>ا       |        |
| III Servic                  | 🔆 Favoritos               | Nombre                                                                | Fecha de modifica Tip          | oo Tan               | naño         |        |
|                             | 🐌 Descargas               | 🎍 XEFES                                                               | 12/05/2020 12:04 Ca            | rpeta de archivos    |              |        |
|                             | Escritorio                | VENDEDORES                                                            | 12/05/2020 12:04 Ca            | rpeta de archivos    |              |        |
|                             | 🔢 Sitios recientes        | COMERCIAIS                                                            | 12/05/2020 12:04 Ca            | rpeta de archivos    |              |        |
|                             | Tete contine              | USUARIOS                                                              | 12/05/2020 12:04 Ca            | rpeta de archivos    |              | =      |
|                             | I = Este equipo           |                                                                       |                                |                      |              |        |
|                             |                           |                                                                       |                                |                      |              |        |
|                             | 4 elementos T elemento    | seleccionado                                                          |                                |                      | <u> </u>     |        |
|                             |                           | Servicios de archivos y 1<br>de almacenamiento 1<br>Estado<br>Eventos | Servidor local  Estado Eventos | 1                    |              |        |
|                             |                           | Servicios                                                             | Servicios                      |                      |              | 2:06   |
|                             |                           |                                                                       |                                | • R (                | 12/0         | 5/2020 |
|                             |                           |                                                                       | 2019                           |                      | 🍞 💇 CTRL DEF | RECHA  |

Ahora accederemos a las propiedades de dicha carpeta y en el apartado "Compartir" seleccionamos "Uso compartido avanzado". Estableceremos la carpeta con los siguientes permisos.

| chivo Máquina Ver Entrada                                                                                                    | Dispositivos Ayuda                                                                                                    |                                                                                                    |         |
|----------------------------------------------------------------------------------------------------|----------------------------------------------------------------------------------------------------|----------------------------------------------------------------------------------------------------|---------|
|                                                                                                    | Administrador de                                                                                                    | l servidor                                                                                                    | . 🖻 🗙   |
| Propiedades: USU/                                                                                                    | rios × Panel                                                                                                    | • 🍘   🚩 Administrar Herramientas Ver                                                                                                    | r Ayuda |
| General Compartir Seguridad Versiones<br>Uso compartido de carpetas y archivos de                                                                                                    | Uso compartido avanza                                                                                                    | ido 🗶                                                                                                    | _       |
| USURGOS<br>DE USURGOS<br>Ra de acosto de ret:<br>No compañío<br>Compañío aventado<br>Estableca parmas personalación, cres<br>compañíos y artíne danse acosto artíne<br>compañíos y artíne danse acosto artíne<br>Usur Leo compañío aventado. | Compartir esta carpeta<br>Configuración<br>Nonbre del reanso compartidos<br>USUARIOS<br>Establicene (límite de usuarios simultáneos o<br>Comentarios)<br>Permisos Cachel<br>Aceptar Canceler<br>Aceptar Canceler | Permisos de USUARIOS  Permisos de USUARIOS  Permisos de la mouse compañía  Honhares de domino PCT_SHO-Usuaros de domino  Agregar: Quater  Permisos de Usuaros de domino Permis: Denegar  Control tatal Cambar Leer  M |         |
| 4 elementos 1 element                                                                                                    | o seleccionado                                                                                                    | Acetar Carcelar Acicar                                                                                                    |         |
|                                                                                                    | de almacenamiento 1                                                                                                    | Servidor local 1                                                                                                    |         |
|                                                                                                    | Estado                                                                                                    | Estado                                                                                                    |         |
|                                                                                                    | Estado     Eventos                                                                                                    | Estado     Eventos                                                                                                    |         |

Por último, accederemos a las propiedades de cada usuario creado y nos dirigimos al apartado "Perfil". En esta sección establecemos una letra y dirección para la carpeta "Usuarios".

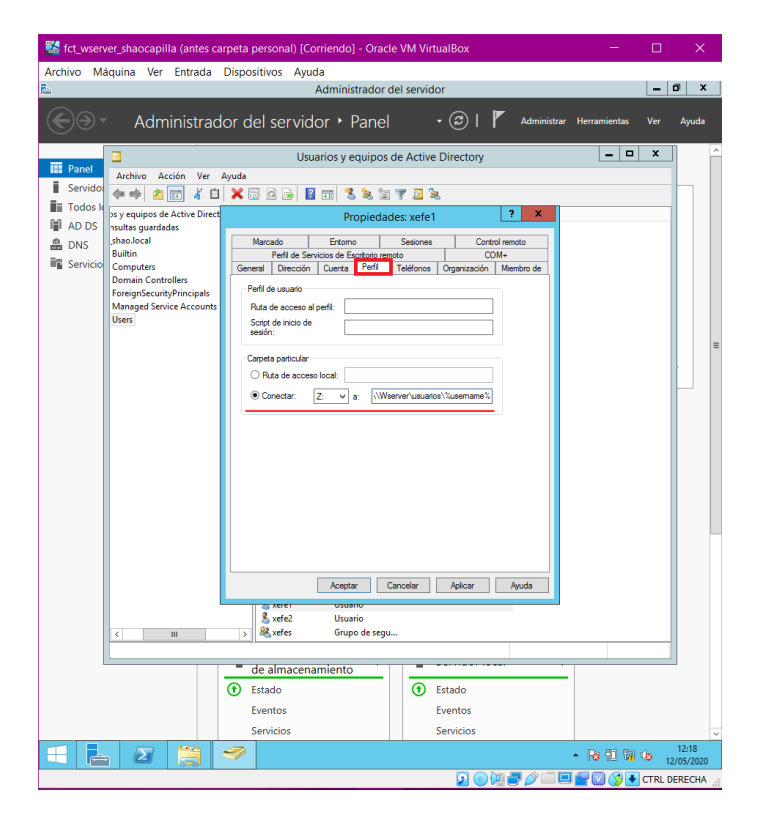

Para la comprobación he usado al usuario "xefe2" perteneciente al grupo "xefes".

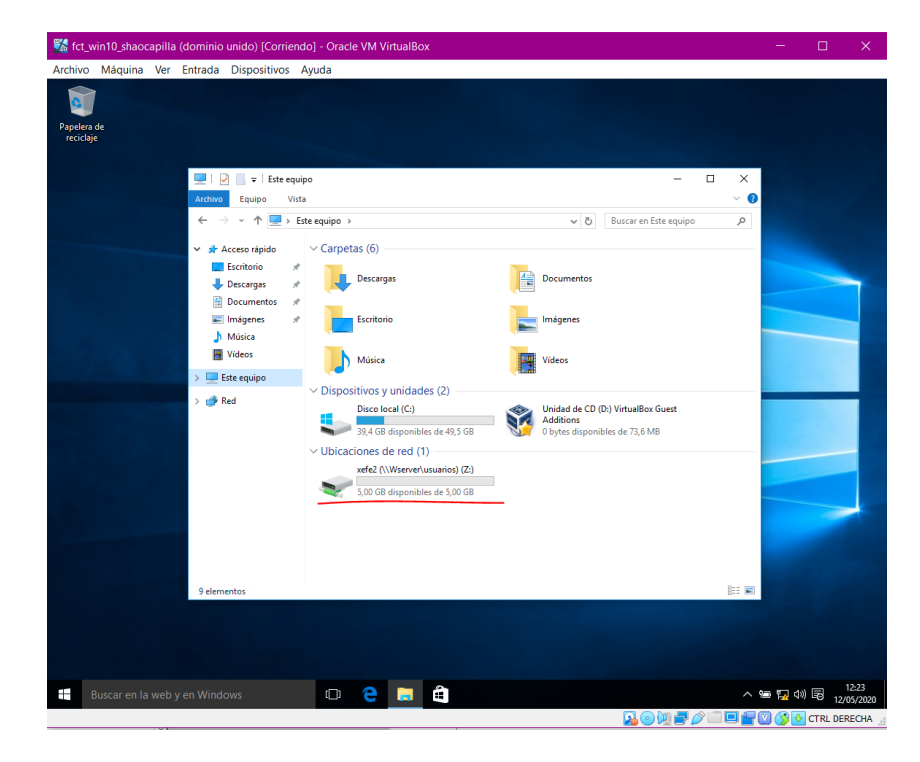

#### CARPETAS COMPARTIDAS

Crearemos las siguientes carpetas.

| K fct_wse<br>Archivo | erver_shaocapilla (antes o<br>Máquina Ver Entrada | carpeta personal) [Corriendo] - O<br>Dispositivos Ayuda | racle VM VirtualBox | -                        |                     |
|----------------------|---------------------------------------------------|---------------------------------------------------------|---------------------|--------------------------|---------------------|
|                      |                                                   | Administrad                                             | or del servidor     |                          |                     |
| $ \bigcirc $         | Administra                                        | dor del servidor • Par                                  | nel • 🍘 l 🖡         | Administrar Herramientas | Ver Ayuda           |
|                      |                                                   | ADMINISTRADOR DEL SERVIDOR                              | ,                   |                          | ^                   |
| Panel                | or local                                          | ADMINISTRADOR DEL SERVIDOR                              |                     |                          |                     |
| Todos                |                                                   | fi                                                      | rt (E·)             | _ 1                      | x                   |
| AD DS                | Archivo Inicio Comp                               | partir Vista                                            | ct (L.)             |                          | ~ 🔞                 |
| 🙆 DNS                | (€) < ↑ (=) E                                     | ste equipo 🕨 fct (E:)                                   | × ¢                 | Buscar en fct (E:)       | 2                   |
| 📲 Servic             |                                                   | Nombre                                                  | Fecha de modifica   | Tipo Tamaño              |                     |
|                      | Favoritos                                         | VEFES                                                   | 12/05/2020 12:04    | Cameta de archivos       |                     |
|                      | Escritorio                                        | VENDEDORES                                              | 12/05/2020 12:04    | Carpeta de archivos      |                     |
|                      | Sitios recientes                                  | COMERCIAIS                                              | 12/05/2020 12:04    | Carpeta de archivos      |                     |
|                      | · Frte equipo                                     | USUARIOS                                                | 12/05/2020 12:04    | Carpeta de archivos      | =                   |
|                      | 14 Este eduipo                                    |                                                         |                     |                          |                     |
|                      | 📬 Red                                             |                                                         |                     |                          |                     |
|                      |                                                   |                                                         |                     |                          |                     |
|                      |                                                   |                                                         |                     |                          |                     |
|                      |                                                   |                                                         |                     |                          |                     |
|                      |                                                   |                                                         |                     |                          |                     |
|                      |                                                   |                                                         |                     |                          |                     |
|                      |                                                   |                                                         |                     |                          |                     |
|                      |                                                   |                                                         |                     |                          |                     |
|                      |                                                   |                                                         |                     |                          |                     |
|                      |                                                   |                                                         |                     |                          |                     |
|                      |                                                   |                                                         |                     |                          |                     |
|                      |                                                   |                                                         |                     |                          |                     |
| l                    | 4 elementos 1 elemento                            | o seleccionado                                          |                     |                          |                     |
|                      |                                                   | Servicios de archivos y                                 | 1 Servidor local    | 1                        |                     |
|                      |                                                   | de almacenamiento                                       | -                   |                          |                     |
|                      |                                                   | 🕚 Estado                                                | (1) Estado          |                          |                     |
|                      |                                                   | Eventos                                                 | Eventos             |                          |                     |
|                      |                                                   | Servicios                                               | Servicios           |                          | ~                   |
|                      | L 🛛                                               |                                                         |                     | - 18 10 19               | 12:06<br>12/05/2020 |
|                      |                                                   |                                                         | 2010                |                          | CTRL DERECHA        |

Para compartir estas 3 carpetas seguiremos los mismos pasos usados en el apartado anterior.

| 🕻 fct_wserver_shaocapilla (antes carpe                                                               | ta personal) [Corriendo] - Oracle V        | M VirtualBox                 | -                        |         | ×       |
|----------------------------------------------------------------------------------------------------|--------------------------------------------|------------------------------|--------------------------|---------|---------|
| Archivo Máquina Ver Entrada Dis                                                                      | positivos Ayuda                            | ervidor                      |                          | - 0     | i x     |
| Consul Competin Consideral Maximum anterior                                                          |                                            |                              |                          |         |         |
| Use compartide de cametar y archiver de red                                                          | Uso compartido avar                        | izado 🔼 /                    | Administrar Herramienta: | s Ver   | Ayuda   |
| XEFES                                                                                                | Compartir esta carpeta                     |                              |                          |         |         |
| Compartido                                                                                           | Configuración                              | Pern                         | nisos de XEFES           |         |         |
| Ruta de acceso de red:                                                                               | Nombre del recurso compartido:             | Permisos de los recursos con | mpartidos                |         | h       |
| Compatie                                                                                             | APES                                       | Nombres de grupos o usua     | rios:                    |         |         |
| compare                                                                                              | Agregar Quitar                             | Seles (FCT_SHAD'we           | (es)                     |         |         |
| Uso compartido avanzado                                                                              | Establecer el limite de usuarios simultane | 1                            |                          |         |         |
| Establezca permisos personalizados, cree múltiple<br>compartidos y defina otras opciones avanzadas p | Comentarios:                               |                              |                          |         |         |
|                                                                                                    |                                            |                              |                          |         |         |
| Cao compando avanzado                                                                                |                                            |                              | Agregar                  | Quitar  |         |
|                                                                                                    | Permisos Caché                             | Permisos de xefes            | Permitir D               | enegar  |         |
|                                                                                                    |                                            | Control total                | ✓                        |         |         |
|                                                                                                    | Aceptar Cance                              | Cambiar                      |                          |         |         |
| l                                                                                                    |                                            | Leer                         | •                        |         |         |
|                                                                                                    |                                            |                              |                          |         | 1       |
| Aceptar Cancelar                                                                                     | Aplicar                                    |                              |                          |         |         |
|                                                                                                    |                                            |                              |                          |         |         |
|                                                                                                    |                                            |                              |                          |         |         |
|                                                                                                    |                                            | Ac                           | ceptar Cancelar          | Aplicar |         |
|                                                                                                    |                                            |                              |                          |         | Γ.      |
|                                                                                                    |                                            |                              |                          |         |         |
|                                                                                                    |                                            |                              |                          |         |         |
|                                                                                                    |                                            |                              |                          |         |         |
|                                                                                                    |                                            |                              |                          |         |         |
|                                                                                                    |                                            |                              |                          |         |         |
|                                                                                                    |                                            |                              |                          | _       |         |
| 4 elementos 1 elemento seleco                                                                        | ionado                                     |                              |                          |         |         |
|                                                                                                    |                                            |                              |                          |         |         |
|                                                                                                    | de almacenamiento                          |                              |                          |         |         |
| •                                                                                                    | Estado                                     | Estado                       |                          |         |         |
|                                                                                                    | Eventos                                    | Eventos                      |                          |         |         |
|                                                                                                    | Servicios                                  | Servicios                    |                          |         |         |
|                                                                                                    | 5                                          |                              | . De //0 /               |         | 12:25   |
|                                                                                                    |                                            |                              | - 10 10 1                | 12/     | 05/2020 |
|                                                                                                    |                                            | 💽 💿 🛄 🚍                      | 🖉 📖 🗖 🚰 🔯 🔇              | CTRL DE | RECHA   |

Accedemos a la siguiente dirección en el explorador de archivos: \\wserver\NETLOGON. Una vez estemos dentro de esta carpeta, crearemos 3 scripts distintos usando la misma estructura y el único cambio que le haremos será el nombre de las carpetas que hemos compartido anteriormente.

| 腸 fct_wserver_shaoca                  | oilla (antes carp | eta personal) [               | Corriendo] - Oracle   | VM VirtualBox      |                   | - <u>-</u>  | x_         |
|---------------------------------------|-------------------|-------------------------------|-----------------------|--------------------|-------------------|-------------|------------|
| Archivo Máquina Ve                    | r Entrada Di      | spositivos A                  | yuda                  |                    |                   |             |            |
| <u>k</u>                              |                   |                               | Administrador de      | l servidor         |                   |             |            |
| €∋- Adı                               | ministrado        | r del servi                   | idor • Panel          | • 🕲 I 🧗            | Administrar Herra | mientas Vei | Ayuda      |
| Papel                                 |                   | u                             | lsuarios y equipos de | e Active Directory |                   | - 🗆 X       | ^          |
| Servido                               | Acción Ver Ayu    | ada 🗠 🖂 🖂                     | 🔽 ल्ला 📽 🌜 १२० ए      | r 🗔 😘              |                   |             |            |
| 🖬 Todos 🧕 🖓 🚯                         | <b>₽</b>          |                               | NETLOG                | ON                 |                   | _ 0 >       | <u>د</u>   |
| AD DS Archivo In                      | icio Compartir    | Vista                         |                       |                    |                   | Ý           | 0          |
| 🛗 DNS 🕑 💿 🔻                           | 1 🎚 🕨 Red 🕨       | wserver + NET                 | LOGON                 | ~ ¢                | Buscar en NETLOG  | P, NC       |            |
| Favorit                               | os N              | lombre                        | *                     | Fecha de modifica  | Tipo              | Tamaño      |            |
| 1 1 1 1 1 1 1 1 1 1 1 1 1 1 1 1 1 1 1 |                   |                               | Sin título: Bloc      | : de notas         |                   | x           |            |
| Arc                                   | hivo Edición For  | mato Ver Ayu                  | ida                   |                    |                   | 0           |            |
|                                       |                   |                               |                       |                    |                   |             | =          |
|                                       |                   |                               |                       |                    |                   |             |            |
|                                       |                   |                               |                       |                    |                   |             |            |
|                                       |                   |                               |                       |                    |                   |             |            |
|                                       |                   |                               |                       |                    |                   |             |            |
|                                       |                   |                               |                       |                    |                   | ~           |            |
|                                       |                   |                               |                       |                    |                   |             |            |
|                                       |                   |                               |                       |                    |                   |             |            |
|                                       |                   |                               |                       |                    |                   |             |            |
|                                       |                   |                               |                       |                    |                   |             |            |
|                                       |                   |                               |                       |                    |                   |             |            |
|                                       |                   |                               |                       |                    |                   |             |            |
| 0 elementos                           |                   |                               |                       |                    |                   | 800         | 23         |
|                                       |                   |                               |                       |                    |                   |             |            |
|                                       | _                 | <ul> <li>de almace</li> </ul> | namiento              |                    |                   |             |            |
|                                       | 0                 | Estado                        |                       | Estado             |                   |             |            |
|                                       |                   | Eventos                       |                       | Eventos            |                   |             |            |
|                                       |                   | Servicios                     |                       | Servicios          |                   |             | 12:28      |
|                                       |                   |                               |                       | 0.01-              | • 18              | 90 % (5     | 12/05/2020 |
|                                       |                   |                               |                       | 2 🕑 🖳 1            | <b>_ //</b> [     | 🖉 🌔 🛃 CTR   | L DERECHA  |

Por último, accederemos a las propiedades de cada usuario creado y nos dirigimos al apartado "Perfil". En esta sección establecemos el "Script de inicio de sesión".

| fct_wserver_shaocapilla (sere hecho) [Corriendo] - Oracle VM VirtualBox                                                                                                    | - 🗆 X                                                                                                    |  |
|----------------------------------------------------------------------------------------------------|----------------------------------------------------------------------------------------------------|--|
| Archivo Máquina Ver Entrada Dispositivos Ayuda                                                                                                    |                                                                                                    |  |
| Usuarios y equipos de Active Directory                                                                                                    |                                                                                                    |  |
| Archivo     Acción     Ver     Propiedades: xefe2       Image: Servicio     Image: Servicio     Image: Servicio     Image: Servicio       Image: Servicio     Image: Servicio     Image: Servicio     Image: Servicio       Image: Servicio     Image: Servicio     Image: Servicio     Image: Servicio       Image: Servicio     Image: Servicio     Image: Servicio     Image: Servicio       Image: Servicio     Image: Servicio     Image: Servicio     Image: Servicio       Image: Servicio     Image: Servicio     Image: Servicio     Image: Servicio       Image: Servicio     Image: Servicio     Image: Servicio     Image: Servicio       Image: Servicio     Image: Servicio     Image: Servicio     Image: Servicio       Image: Servicio     Image: Servicio     Image: Servicio     Image: Servicio       Image: Servicio     Image: Servicio     Image: Servicio     Image: Servicio       Image: Servicio     Image: Servicio     Image: Servicio     Image: Servicio       Image: Servicio     Image: Servicio     Image: Servicio     Image: Servicio       Image: Servicio     Image: Servicio     Image: Servicio     Image: Servicio       Image: Servicio     Image: Servicio     Image: Servicio     Image: Servicio       Image: Servicio     Image: Servicio     Image: Servicio     Ima | I remoto         Membro de         Membro de         Attivar Windows         Ayuda         Activar Windows         Vaya a Sistema er el panel de control         para activar Windows |  |
|                                                                                                    | ▲ 🕞 🗍 😭 👍 10:36                                                                                                    |  |
|                                                                                                    | 01/06/2020                                                                                                    |  |

| 🔣 fct_win10_shad | ocapilla (dominio unido | ) [Corriendo] - Oracle VM VirtualBox            |                                             |              | -       |       | ×        |
|------------------|-------------------------|-------------------------------------------------|---------------------------------------------|--------------|---------|-------|----------|
| Archivo Máquina  | a Ver Entrada Dispo     | ositivos Ayuda                                  |                                             |              |         |       |          |
| <b>(</b>         |                         |                                                 |                                             |              |         |       |          |
| Papelera de      | 💻   🕑 📗 🛛 Este equ      | uipo                                            | -                                           | o x          |         |       |          |
| reciclaje        | Archivo Equipo Vis      | ita                                             |                                             | ~ 🕐          |         |       |          |
|                  | ← → ∽ ↑ 💻 > 1           | Este equipo >                                   | ✓ <sup>™</sup> Buscar en Este equipo        | Q            |         |       |          |
|                  | 🗸 🧍 Acceso rápido       | ✓ Carpetas (6)                                  |                                             |              |         |       |          |
|                  | Escritorio 🤘            |                                                 |                                             |              |         |       |          |
|                  | 👆 Descargas 🛛 🛪         | Descargas                                       | Documentos                                  |              |         |       |          |
|                  | 🙍 Documentos 🛛 🖈        |                                                 |                                             |              |         |       |          |
|                  | 📰 Imágenes 🤘            | Escritorio                                      | Imágenes                                    |              |         |       |          |
|                  | Música                  |                                                 |                                             |              | -       |       |          |
|                  | Million Videos          | Música                                          | Vídeos                                      |              |         |       |          |
|                  | > 🐔 OneDrive            | <ul> <li>Dispositivos y unidades (2)</li> </ul> |                                             |              |         |       |          |
|                  | > 💻 Este equipo         | Disco local (C:)                                | Unidad de CD (D:) VirtualBox Guest          |              |         |       |          |
|                  | > 💣 Red                 | 39,3 GB disponibles de 49,5 GB                  | Additions<br>0 bytes disponibles de 73,6 MB |              |         |       |          |
|                  |                         | Ubicaciones de red (2)                          |                                             |              |         |       |          |
|                  |                         | xefes (\\wserver) (X:)                          | xefe2 (\\Wserver\usuarios) (Z:)             |              |         |       |          |
|                  |                         | 5,00 GB disponibles de 5,00 GB                  | 5,00 GB disponibles de 5,00 GB              |              |         |       |          |
|                  |                         |                                                 |                                             |              |         |       |          |
|                  |                         |                                                 |                                             |              |         |       |          |
|                  |                         |                                                 |                                             |              | -       |       |          |
|                  |                         |                                                 |                                             |              |         |       |          |
|                  | 10 elementos            |                                                 |                                             | 800 📼        |         |       |          |
|                  |                         |                                                 |                                             |              |         |       |          |
|                  |                         |                                                 |                                             |              |         |       |          |
|                  |                         |                                                 |                                             |              |         |       |          |
|                  |                         |                                                 |                                             |              |         |       |          |
|                  |                         |                                                 |                                             |              |         |       |          |
|                  |                         |                                                 |                                             |              |         |       |          |
| Buscar en        | la web v en Windows     | n ≏ 🖿 🖨                                         |                                             |              | 人名雷斯    | da) 🗐 | 12:34    |
| busedi en        | ia neb y en milaows     |                                                 |                                             | n 💻 📣 💳      |         |       | /05/2020 |
|                  |                         |                                                 | 2 🔍 V                                       | 4 <b>- 7</b> | u 🗖 🕅 🜔 |       | RECHA    |

Para la comprobación he usado el mismo usuario usado anteriormente.

#### ADMINISTRACIÓN DE DIRECTIVAS DE GRUPO

Gracias a esta herramienta vamos a poder establecer que todos los usuarios de la red tengan el mismo fondo de pantalla y que los equipo solo lo puedan apagar los administradores.

Para que tenga el mismo fondo de pantalla, primero deberemos de descargar una imagen, luego crear una carpeta y meter dicha imagen en esta carpeta, y por último compartir la carpeta.

| Archivo       Maquina       Ver Entrada       Dispositivos       Ayuda         Archivo       micio       Compartiz       Vita       Interest Copie       Antir       Esteccionari         Copier       Year       Contartiz       Vita       Interest Copie       Interest Copie       Antir       Esteccionari         Copier       Pogra Access directo       Interest Copie       Interest Copie       Interest Copie       Antir       Esteccionari         Copier       Pogra Access directo       Organizar       Nombre       Fecha de modifica.       Tipo       Tamaño         Conter       Nombre       Fecha de modifica.       Tipo       Tamaño         Sitios recientes       Interest       12/05/2020 12:04       Carpeta de archivos         Sitios recientes       Interest       12/05/2020 12:04       Carpeta de archivos         Sitios recientes       Interest       12/05/2020 12:04       Carpeta de archivos         Sitios recientes       Interest       12/05/2020 12:04       Carpeta de archivos         Sitios recientes       Interest       12/05/2020 12:04       Carpeta de archivos         Sitios recientes       Interest       12/05/2020 12:04       Carpeta de archivos         Sitios recientes       Interest       12/05/20                                                                                                    | todo<br>of ninguno                                             |
|----------------------------------------------------------------------------------------------------|----------------------------------------------------------------|
| Image: Second Second Secon              | todo<br>ar ninguno<br>cción                                    |
| Image: Construction       Nombre       Fecha de modifica.       Tipo       Tamaño         Image: State sequipo       Nombre       Fecha de modifica.       Tipo       Tamaño         Image: State sequipo       Image: State sequipo       Image: State sequ                                                                                                    | todo<br>iar ninguno<br>cción                                   |
| Vortapapersi     Organizat     Vortanizat     Vortanizat      |                                                                |
| Favoritos     Forvitos     Forvitos     | nar                                                            |
| Previotes     Nombre     Fecha de modifica     Tipo     Tamaño       B Descargas     12/05/2000 12:04     Carpeta de archivos       Sister scientes     12/05/2000 12:04     Carpeta de archivos       Sister scientes     12/05/2000 12:04     Carpeta de archivos       Sister scientes     12/05/2000 12:04     Carpeta de archivos       Sister scientes     12/05/2000 12:04     Carpeta de archivos       E Escitorio     12/05/2000 12:04     Carpeta de archivos       D Decumentos     12/05/2000 12:04     Carpeta de archivos       Sisterandes     12/05/2000 12:04     Carpeta de archivos       D Decumentos     12/05/2000 12:04     Carpeta de archivos       Sisterandes     12/05/2000 12:04     Carpeta de archivos                                                                                                    | V G Buscar en fct (E)                                          |
| Escretario     Escretario     Carpeta de archivos       Stotos recientes     USUARIOS     12/05/2020 12:04     Carpeta de archivos       Stotos recientes     USUARIOS     12/05/2020 12:04     Carpeta de archivos       Escretario     USUARIOS     12/05/2020 12:04     Carpeta de archivos       Escretario     USUARIOS     12/05/2020 12:04     Carpeta de archivos       Escretario     USUARIOS     12/05/2020 12:04     Carpeta de archivos       Documentos     Documentos     Carpeta de archivos     Carpeta de archivos                                                                                                    |                                                                |
| Escritorio     Escritorio     E |                                                                |
| Joso Recentes     GUARDOS 12/09/2000 12/19 Carpeta de archivos     Guereta de archivos     Ente equipo     XEFES 12/05/2020 12:04 Carpeta de archivos     Descargas     Documentos     Conventos     Conventos     Indepense                                                                                                    |                                                                |
| Este equipo  Este equipo  Este equipo  Este equipo  Este equipo  Este equipo  Este estructures  Este estructures  Este este este este este este este este                                                                                                    |                                                                |
| Company Company Compa                                                                                                    |                                                                |
| Documentos     Les controle     Les controle     Les |                                                                |
| Escritorio                                                                                                    |                                                                |
| Timágenes                                                                                                    |                                                                |
| -                                                                                                    |                                                                |
| Música                                                                                                    |                                                                |
| Videos                                                                                                    |                                                                |
| Liste local (C:)                                                                                                    |                                                                |
| for (Fr)                                                                                                    |                                                                |
|                                                                                                    |                                                                |
| 🙀 Red                                                                                                    |                                                                |
|                                                                                                    |                                                                |
|                                                                                                    | Activas Windows                                                |
|                                                                                                    | Vaya a Sistema en el Panel de control para<br>activar Windows. |
| 5 elementos 1 elemento seleccionado                                                                                                    | 1                                                              |
|                                                                                                    | <ul> <li>No 10 10 40 00 0000000</li> </ul>                     |
|                                                                                                    | 00/00/20                                                       |
|                                                                                                    | 🖸 👝 🕅 🚚 🖉 🗂 🔲 💭 🧖 🔇 🔳 стрі. ВЕРЕСЦ                             |

| tct_wserver_shaoca  | pilla (sere hecho) [Corriendo]  | - Oracle VM VirtualBox |                                     | —                          | □ ×          |
|---------------------|---------------------------------|------------------------|-------------------------------------|----------------------------|--------------|
| Archivo Máquina V   | er Entrada Dispositivos /       | Ayuda                  |                                     |                            |              |
| 🔉 l 🕞 🚯 = l         |                                 | imagenes               |                                     |                            | _ 0 X        |
| Archivo Inicio Comp | artir Vista                     |                        |                                     |                            | ^ <b>(</b> ? |
| Copiar Pegar act    | ta de acceso<br>teso directo    | inar Cambiar<br>nombre | elemento *<br>reso *<br>Propiedades | rir * Eseleccionar todo    |              |
| Portapapeies        | Organiza                        | I NDEAD                | ADTI                                | seleccional                |              |
| 🐑 🗇 🕆 🚺 🕨 Es        | te equipo 🔸 fct (E:) 🕨 imagenes |                        |                                     | V C Buscar en imagen       | is p         |
| 🔆 Favoritos         | Nombre                          | Fecha de modifica.     | Tipo Tamañ                          | io                         |              |
| 〕 Descargas         | 🛃 imagen.bmp                    | 12/05/2020 13:09       | Imagen de mapa 1                    | 49 KB                      |              |
| Escritorio          |                                 |                        |                                     |                            |              |
| Sitios recientes    |                                 |                        |                                     |                            |              |
| 📜 Este equipo       |                                 |                        |                                     |                            |              |
| 〕 Descargas         |                                 |                        |                                     |                            |              |
| Documentos          |                                 |                        |                                     |                            |              |
| Escritorio          |                                 |                        |                                     |                            |              |
| Música              |                                 |                        |                                     |                            |              |
| 🙀 Vídeos            |                                 |                        |                                     |                            |              |
| 🚢 Disco local (C:)  |                                 |                        |                                     |                            |              |
| 👝 fct (E:)          |                                 |                        |                                     |                            |              |
| Sta Red             |                                 |                        |                                     |                            |              |
| 1                   |                                 |                        |                                     | Activar Windows            |              |
|                     |                                 |                        |                                     | Vaya a Sistema en el Panel | de control   |
|                     |                                 |                        |                                     | para activar Windows.      |              |
| Telemento Estado: 🚳 | compartido                      |                        |                                     |                            | 10-52        |
|                     |                                 |                        |                                     | - Re 10 19 1               | 01/06/2020   |
|                     |                                 |                        | 201                                 | i 🚽 🧷 💷 💷 🖉 🔇 💽            | CTRL DERECHA |

| 🎇 fct_wserver_shaocapilla (antes carpeta persona                                                                             | I) [Corriendo] - Oracle VM Virtua      | IBox —                                |                     |
|----------------------------------------------------------------------------------------------------|----------------------------------------|---------------------------------------|---------------------|
| Archivo Máquina Ver Entrada Dispositivos                                                                                     | Ayuda                                  |                                       |                     |
| <u>k</u>                                                                                                    | Administrador del servidor             | Permisos de image                     | nes 🗙               |
| Propiedades: imagenes                                                                                                    | X Danal -                              | Permisos de los recursos compartidos  |                     |
| General Compartir Seguridad Versiones anteriores Personalia                                                                  | Uso compartido a                       | Nombres de grupos o usuarios:         |                     |
| Uso compartido de carpetas y archivos de red                                                                                 | Compartir esta carpeta                 | & Usuarios del dominio (FCT_SHAO\Usua | arios del dominio)  |
| imagenes<br>No compartido                                                                                                    | Configuración                          |                                       |                     |
| Ruta de acceso de red:                                                                                                    | Nombre del recurso compartido:         |                                       |                     |
| No compartido                                                                                                    | imagenes                               |                                       |                     |
| Compartir                                                                                                    | Agregar Quitar                         | Agrega                                | r Quitar            |
| Uso compartido avanzado                                                                                                    | Establecer el limite de usuarios simul | Permisos de Usuarios del dominio P    | emitir Denegar      |
| Establezca permisos personalizados, cree múltiples recursos<br>compartidos y defina otras opciones avanzadas para compartir. | Comentarios:                           | Control total<br>Cambiar              |                     |
|                                                                                                    |                                        | Leer                                  |                     |
| gruso compatido avanzado                                                                                                    |                                        |                                       |                     |
|                                                                                                    | Permisos Caché                         |                                       |                     |
|                                                                                                    | Acentar                                |                                       |                     |
|                                                                                                    |                                        |                                       |                     |
|                                                                                                    | 12/05/.                                | Aceptar Can                           | ncelar Aplicar      |
|                                                                                                    | 12/05/2                                | 2020 12:57 Carpeta de archivos        |                     |
| Cerrar Cancelar Aplica                                                                                                    |                                        |                                       |                     |
| - neu                                                                                                    |                                        |                                       |                     |
|                                                                                                    |                                        |                                       |                     |
|                                                                                                    |                                        |                                       | >                   |
|                                                                                                    |                                        |                                       |                     |
|                                                                                                    |                                        |                                       |                     |
|                                                                                                    |                                        |                                       | -                   |
|                                                                                                    |                                        |                                       |                     |
|                                                                                                    |                                        |                                       |                     |
| 5 elementos 1 elemento seleccionado                                                                                          |                                        |                                       |                     |
| Servicio                                                                                                    | s de archivos y 1 🔳 🖕                  | rvidor local 1                        |                     |
| de alma                                                                                                    | icenamiento                            |                                       |                     |
| Estado                                                                                                    | (†) Est                                | ado                                   |                     |
| Eventos                                                                                                    | Eve                                    | entos                                 |                     |
| Servicios                                                                                                    | Se                                     | rvicios                               | ×                   |
|                                                                                                    |                                        | - Ra (D )                             | 12:58<br>12/05/2020 |
|                                                                                                    |                                        | - 🔽 💿 💯 🗬 🖉 💷 🖳 🍟 💟 🔇                 | 🔮 CTRL DERECHA 🔡    |

Para ellos desde el "Administrador del servidor" en el panel seleccionamos "Herramientas" y luego a "Administración de directivas de grupo".

| tct_wserver_shaocapilla (antes carp | eta personal) [Corriendo] - Oracle           | e VM VirtualBox — 🗌 🗘                               | ×    |
|-------------------------------------|----------------------------------------------|-----------------------------------------------------|------|
| Archivo Máquina Ver Entrada Di      | ispositivos Ayuda                            |                                                     |      |
| Fa.                                 | Administrador d                              | del servidor 📃 🗖                                    | x    |
| Administrado                        | r del servidor 🕨 Panel                       | 🕶 🧭   🚩 Administrar Herramientas Ver Ayua           | da   |
|                                     |                                              | Administración de directivas de grupo               |      |
| Papel ADI                           | MINISTRADOR DEL SERVIDOR                     | Administración de equipos                           |      |
| Sepridor local                      |                                              | Centro de administración de Active Directory        |      |
|                                     |                                              | Configuración del sistema                           |      |
| Todos los servidores                | (1) Confi                                    | igurar e Copias de seguridad de Windows Server      |      |
| I AD DS                             |                                              | Desfragmentar y optimizar unidades                  |      |
| 🚆 DNS                               | CIO RAPIDO                                   | Diagnóstico de memoria de Windows                   |      |
| Servicios de archivos y 🕨           | 2 Agr                                        | regar role<br>Directiva de seguridad local          |      |
|                                     | 3 Agr                                        | regar otro                                          |      |
|                                     | J Ag                                         | Dominios y confianzas de Active Directory           |      |
| NO                                  | 4 Cre                                        | ear un gru Editor ADSI                              |      |
|                                     |                                              | Firewall de Windows con seguridad avanzada          |      |
|                                     |                                              | Información del sistema                             |      |
| OB                                  | TENER MÁS                                    | Iniciador iSCSI                                     |      |
| INF                                 | ORMACIÓN                                     | Módulo de Active Directory para Windows PowerShell  |      |
|                                     |                                              | Monitor de recursos                                 |      |
| GRU                                 | JPOS DE SERVIDORES Y ROLES                   | Monitor de rendimiento                              |      |
| Role                                | s: 3   Grupos de servidores: 1   Servid      | dores en total:<br>Orígenes de datos ODBC (32 bits) |      |
|                                     |                                              | Origenes de datos ODBC (64 bits)                    |      |
|                                     | AD DS 1                                      | D Programador de tareas                             |      |
|                                     | Ectado                                       | Er Senicios de componenter                          |      |
|                                     |                                              | Sitios y servicios de Active Directory              |      |
|                                     | Eventos                                      | Ly<br>Usuarios y equipos de Active Directory        |      |
|                                     | Servicios                                    | Se Visor de eventos                                 |      |
|                                     | Rendimiento                                  | Re Windows PowerShell                               |      |
|                                     | Resultados de BPA                            | Re Windows PowerShell (x86)                         |      |
|                                     |                                              | Windows PowerShell ISE                              |      |
|                                     |                                              | Windows PowerShell ISE (x86)                        |      |
|                                     |                                              |                                                     |      |
|                                     |                                              |                                                     |      |
|                                     | Servicios de archivos y<br>de almacenamiento | Servidor local 1                                    |      |
| 0                                   | Estado                                       | 🔁 Estado                                            |      |
|                                     | Eventos                                      | Eventos                                             |      |
|                                     | Servicios                                    | Servicios                                           | ~    |
| 🗄 占 🖉 👸                             | · · · ·                                      | - Re 🛍 🕅 🕼 12:48                                    | 020  |
|                                     |                                              | 🔽 💿 💯 🚍 🖉 💷 🔛 😭 🐼 CTRL DERECH                       | IA . |

A continuación, nos situamos sobre nuestro dominio y crearemos un GPO.

| tct_wserver_sh | naocapilla (antes ca  | arpeta pers    | onal) [Corriendo] - Ora       | cle VM Virtual      | Зох                                     |                          |                  |                  |
|----------------|-----------------------|----------------|-------------------------------|---------------------|-----------------------------------------|--------------------------|------------------|------------------|
| Archivo Máquin | a Ver Entrada         | Dispositiv     | os Ayuda                      |                     |                                         |                          |                  |                  |
| Ē.             |                       |                | Administrado                  | del servidor        |                                         |                          | _ 0              | i x              |
| €⊛∙            | Administrac           | lor del        | servidor 🕨 Pane               | el <del>-</del> (   | 🕄   🚩 Admin                             | istrar Herramientas      | s Ver            | Ayuda            |
| Panel          |                       | ADMINIST       | RADOR DEL SERVIDOR            |                     |                                         |                          |                  |                  |
| Servidor loca  | <u>ا</u>              |                | Administració                 | n de directivas     | de grupo                                | -                        | □ X              |                  |
| Todos los ser  | 🚊 Archivo Acción      | n Ver Ven      | itana Ayuda                   |                     |                                         |                          | _ 5 >            | <                |
| iii AD DS      | (= =) 🖄 📅 🛙           | í 🗐 🗯          | ? 🖬                           |                     |                                         |                          |                  |                  |
| 🔒 DNS          | 📓 Administración d    | e directivas d | fct_shao.local                |                     |                                         |                          |                  | -                |
| Servicios de a | ⊿ A Bosque: fct_sh    | nao.local      | Estado Objetos de directiva   | de grupo vinculado: | s Herencia de directivas                | de grupo Delegación      | 1                |                  |
|                | ⊿ 🚔 fct               |                | NO en este dessision de suis  | de envit            | Active Directory v SYSI                 | /OL para este dominio e  | n relación       |                  |
|                | . 🗃                   | Vincular ur    | n GPO existente               | no aqui             | ,,,,,,,,,,,,,,,,,,,,,,,,,,,,,,,,,,,,,,, |                          |                  |                  |
|                | Þ 📑                   | Bloquear h     | ierencia                      |                     |                                         |                          |                  |                  |
|                | Þ 🚔                   | Asistente p    | oara modelado de directivas d | e grupo             | -                                       |                          |                  |                  |
|                | Sitios                | Nueva uni      | dad organizativa              |                     | ador de dominio de línea                | base para este dominio   | . <u>Cambiar</u> |                  |
|                | 👸 Model               | Buscar         |                               |                     | para este dominio.                      |                          |                  |                  |
|                | C Result              | Cambiar el     | l controlador de dominio      |                     | estra a continuación para               | recopilar el estado de l | a                |                  |
|                |                       | Quitar         | equipes de Astive Directory   |                     | tinio de este dominio.                  |                          |                  |                  |
|                |                       | Vor            | equipos de Active Directory   |                     | -                                       |                          |                  |                  |
|                |                       | Nueva ven      | tana desde aquí               |                     |                                         |                          |                  |                  |
|                |                       | Actualizar     |                               |                     | -                                       |                          |                  |                  |
|                |                       | Propiedad      | es                            |                     | -                                       |                          |                  |                  |
|                |                       | Ayuda          |                               |                     | _                                       | _                        |                  |                  |
|                | <                     | >              |                               |                     |                                         | De                       | etectar ahora    |                  |
|                | Muestra la Ayuda para | a la selección | actual.                       |                     |                                         |                          |                  |                  |
|                |                       | Resu           | ultados de BPA                | Resi                | ultados de BPA                          |                          |                  | _                |
|                |                       |                |                               |                     |                                         |                          |                  |                  |
|                |                       |                |                               |                     |                                         |                          |                  |                  |
|                |                       |                |                               |                     |                                         |                          |                  |                  |
|                |                       | Serv           | vicios de archivos y 1        | E Son               | vidor local                             | 1                        |                  |                  |
|                |                       | de a           | almacenamiento                | - Ser               | vicor local                             |                          |                  |                  |
|                |                       | <li>Esta</li>  | do                            | 🛈 Esta              | ido                                     |                          |                  |                  |
|                |                       | Even           | ntos                          | Ever                | ntos                                    |                          |                  |                  |
|                |                       | Serv           | icios                         | Serv                | vicios                                  |                          |                  |                  |
|                |                       |                |                               |                     |                                         | - 18 10 1                | <b>a</b> 🕼 12/   | 12:51<br>05/2020 |
|                |                       |                |                               |                     | 🖸 🙆 🕅 🗖 🔗 🛛                             | - 🗖 🖉 🕅 🔇                |                  | RECHA            |

--Fondo de pantalla

| 🐝 fct_wserver_shaocapilla (antes carpeta personal) [Corriendo] - Oracle VM VirtualBox —                                                                                                    |        | ×     |   |
|----------------------------------------------------------------------------------------------------|--------|-------|---|
| Archivo Máquina Ver Entrada Dispositivos Ayuda                                                                                                    |        |       |   |
| Administrador del servidor                                                                                                    | - 0    | x     |   |
| 🕞 🖉 - Administrador del servidor + Panel - 🕫   🏲 Administrar Herramientas V                                                                                                    | ler Aj | yuda  |   |
| ADMINISTRADOR DEL SERVIDOR                                                                                                    |        |       | ^ |
| 📕 Servidor loca 📓 Administración de directivas de grupo 📃 🗖                                                                                                    | x      | h     |   |
| Todos los ser 📓 Archivo Acción Ver Ventana Ayuda                                                                                                    | 8 ×    |       |   |
| 🖬 AD DS 🖛 🔿 📶 📰 🖬 🔛 🖬                                                                                                    |        |       |   |
| DNS                                                                                                    |        |       |   |
| Servicios de a Social de Servicios de a Social de Servicios de Servicios de Servici |        |       |   |
| fct_shao.local     Esta página muestra el estado de la replicación de Active Directory y SYSVOL para este dominio en relac     con la directiva de grupo.                                                                                                    | ión    |       |   |
| Domain Cont     Nuevo GPO                                                                                                    |        |       |   |
| Filtros WMI     Nombre:                                                                                                    |        |       | _ |
| b @ GPO de inicio     magen_win     se para este dominio. Cant                                                                                                    | biar   |       | = |
| Modelado de directiv GPO de inicio de origen:                                                                                                    | -      |       |   |
| Resultados de directir (ringuno)                                                                                                    |        | ľ     |   |
| Aceptar Cancelar                                                                                                    |        |       |   |
|                                                                                                    |        |       |   |
|                                                                                                    |        |       |   |
|                                                                                                    |        |       |   |
|                                                                                                    |        |       |   |
| Detector                                                                                                    | abora  |       |   |
|                                                                                                    |        |       | Ē |
|                                                                                                    |        |       |   |
| Resultados de BPA Resultados de BPA                                                                                                    |        |       |   |
|                                                                                                    |        |       |   |
|                                                                                                    |        |       |   |
|                                                                                                    |        |       |   |
| de almacenamiento                                                                                                    |        |       |   |
| Estado     Estado     Estado                                                                                                    |        |       |   |
| Eventos Eventos                                                                                                    |        |       |   |
| Servicios Servicios                                                                                                    |        |       | - |
|                                                                                                    | 12:    | :52   | Ľ |
|                                                                                                    | 12/05  | /2020 |   |

Con la GPO creada tendremos que editarla.

| Archivo Máquina Ver Entrada Dispositivos Ayuda<br>Administracior del servicior P Panel<br>Administracior del servicior P Panel<br>Administracion del servicior P Panel<br>Administracion del servicior P Panel<br>ADMINISTRADOR DEL SERVIDOR<br>Servicios de<br>Archivo Archivo Archivo Ver Ventras Ayuda<br>Servicios de<br>Archivo Archivo Archivo Ver Ventras Ayuda<br>Servicios de<br>Archivo Archivo Archivo de Vertetas Ayuda<br>Servicios de<br>Archivo Archivo Archivo de Vertetas Ayuda<br>Servicios de<br>ADMINISTRADOR DEL SERVIDOR<br>Servicios de<br>Archivo Archivo Archivo de Vertetas Ayuda<br>Servicios de<br>Archivo Archivo Archivo de Vertetas Ayuda<br>Servicios de<br>Archivo Archivo Archivo de Vertetas Ayuda<br>Servicios de<br>Archivo Archivo Archivo de Vertetas Ayuda<br>Servicios de<br>Archivo Archivo de Vertetas Ayuda<br>Servicios de Archivo Archivo abbilitado<br>Vercu ontanador de densmo de lines base pas este domino. Carder<br>Servicios de archivos y<br>Servicios de archivos y<br>Meca vertana dede agu<br>Carder informa-<br>Entrato Dispositivos de derectivos de proc.<br>Servicios de archivos y<br>Servicios de archivos y<br>Servicios de archivos y<br>Servicios de archivos y<br>Carder informa-<br>Entrato Dispositivos de des de la estenda de domino de lines base pas este domino. Carder<br>Servicios de archivos y<br>Servicios de archivos y<br>Carder informa-<br>Entrato Dispositivos de archivos y<br>Servicios de archivos y<br>Carder informa-<br>Entrato Dispositivos de archivos y<br>Servicios de archivos y<br>Carder informa-<br>Entrato Dispositivos de archivos y<br>Carder informa-<br>Entrato Dispositivos de archivos y<br>Carder informa-<br>Carder Archivos y<br>Carder informa-<br>Carder Archivos y<br>Carder informa-<br>Carder Archivos y<br>Carder informa-<br>Carder Archivos y<br>Carder informa-<br>Carder Archivos y<br>Carder informa-<br>Carder Archivos y<br>Carder informa-<br>Carder Archivos y<br>Carder informa-<br>Carder Archivos y<br>Carder informa-<br>Carder Archivos y<br>Carder informa-<br>Carder Archivos y<br>Carder informa-<br>Carder Archivos y<br>Carder informa-<br>Carder Archivos y<br>Carder informa-<br>Carder Archivos y<br>Carder informa-<br>Carder Archivos y<br>Carder | 器 fct_wserver_sh       | naocapilla (antes                                                                                                    | s carpeta pers                                                                                                    | onal) [Corriendo] - Orac                                                                                                    | le VM VirtualBox                                                                                                    |                                                                            |              |                  |        |
|----------------------------------------------------------------------------------------------------|------------------------|----------------------------------------------------------------------------------------------------|----------------------------------------------------------------------------------------------------|----------------------------------------------------------------------------------------------------|----------------------------------------------------------------------------------------------------|----------------------------------------------------------------------------|--------------|------------------|--------|
| Administrador del servidor  Administrador del servidor  Administrador del servidor  Administrador del servidor  Administrador del servidor  Administrador del servidor  Administrador del servidor  Administrador del servidor  Administrador del servidor  Administrador del servidor  Administrador del servidor  Administrador del servidor  Administrador del directivas de grupo  Administrador del directivas de grupo  Administrador del directivas de grupo  Administrador de directivas de grupo  Administrador de directivas de grup                                                                                                    | Archivo Máquin         | a Ver Entrada                                                                                                    | a Dispositiv                                                                                                    | os Ayuda                                                                                                    |                                                                                                    |                                                                            |              |                  |        |
| Image: Additional and the second of a degree of the second of the second of the sec                                                                                                    | řa –                   |                                                                                                    |                                                                                                    | Administrador                                                                                                    | del servidor                                                                                                    |                                                                            |              |                  | X      |
| Entel       Administración de directivas de grupo       Image: Constructiva de directivas de grupo       Image: Constructiva de directivas de grupo       Image: Constructiva de directivas de grupo       Image: Constructiva de directivas de grupo       Image: Constructiva de directivas de grupo       Image: Constructiva de directivas de grupo       Image: Constructiva de directivas de grupo       Image: Constructiva de directivas de grupo       Image: Constructiva de directivas de grupo       Image: Constructiva de directivas de grupo       Image: Constructiva de directivas de grupo       Image: Constructiva de directivas de grupo       Image: Constructiva de directivas de directivas de grupo       Image: Constructiva de directivas de directivas de di                                                                                                    | €⊛∙                    | Administra                                                                                                    | ador del :                                                                                                    | servidor 🕨 Pane                                                                                                    | - 🕲 I 🧗 -                                                                                                    | Administrar I                                                              | Herramientas | Ver 4            | Ayuda  |
| Panel       Administración de directivas de grupo       Image: Comparison de la contratación de directivas de grupo       Image: Comparison de la contratación de directivas de grupo       Image: Comparison de la contratación de directivas de grupo       Image: Comparison de la contratación de la contratación de la c                                                                                                    |                        |                                                                                                    |                                                                                                    |                                                                                                    |                                                                                                    |                                                                            |              |                  | 1      |
| Servicion loca Administración de directivas de grupo   Todos los ser   Activio Acción Ver Ventan Ayuda   Administración de directivas de grupo   Delsa   DNS   Servicios de   Administración de directivas de grupo   Administración de directivas de grupo <                                                                                                    | Panel                  |                                                                                                    | ADMINISTR                                                                                                    | ADOR DEL SERVIDOR                                                                                                    |                                                                                                    |                                                                            |              |                  |        |
| Todos los ser A Activic Acción Ver Vertana Ayuda In todos los ser A Administration de directivas de gugo vinculados le replicación de Active Directory S/SVOL (DFRS) para este domino en los doctors de gugo. In todos de ser directivas de gugo vinculados le replicación de Active Directory S/SVOL (DFRS) para este domino en los doctors de gugo. In todos de ser directivas de gugo vinculados le replicación de Active Directory S/SVOL (DFRS) para este domino en los doctors de gugo. In todos de ser directivas de gugo. In todos de ser directivas de gugo. Interplication de directivas de gugo. Interplication de directivas de directivas de gugo. Interplication de directiva                                                                                                    | Servidor loca          | <u>R</u>                                                                                                    |                                                                                                    | Administraciór                                                                                                    | de directivas de grupo                                                                                                    |                                                                            | _ (          | ×                | h      |
| Image: AD DS       Image: AD Administration de directives       Image: AD Administration de directives                                                                                                    | Todos los ser          | Archivo Acc                                                                                                    | tión Ver Ven                                                                                                    | tana Ayuda                                                                                                    |                                                                                                    |                                                                            |              | - 8 ×            |        |
| Image: Servicios de la defensiva de gupo vinculados       Herenia de deseñva de gupo Vinculados       Herenia de deseñva de gupo Vinculados       Herenia de deseñva de gupo Vinculados       Herenia de deseñva de gupo Vinculados         Image: Servicios de la coltra do de la redicación de Active Desctory SYSIOL (DERS) para este domino en indición on la destiva de gupo Vinculados       Image: Servicios de la redicación de Active Desctory SYSIOL (DERS) para este domino en indición on la destiva de gupo Vinculados         Image: Servicios de la redicación de Lines base para este domino.       Image: Servicios de la redicación de lines base para este domino.         Image: Servicios de la redicación de la redicación de lines base para este domino.       Image: Servicios de la redicación de lines base para este domino.         Image: Servicios de la redicación de la redicación de la redicación de la redicación de la redicación de lines base para este domino.       Image: Servicios de la redicación de la redicación                                                                                                    | AD DS                  | (* *) 🖄 📰                                                                                                    |                                                                                                    |                                                                                                    |                                                                                                    |                                                                            |              |                  |        |
| Image: Cambia el nombre de la selección actual.         Cambia el nombre de la selección actual.         Resultados de BPA         Resultados de BPA         Resultados de BPA         Resultados de BPA         Image: Servicios de archivos y 1<br>de almacenamiento<br>Eventos<br>Servicios         Image: Servicios de archivos y 1<br>de almacenamiento<br>Eventos<br>Servicios         Image: Servicios de archivos y 1<br>de almacenamiento<br>Eventos<br>Servicios         Image: Servicios de archivos y 1<br>de almacenamiento<br>Eventos<br>Servicios                                                                                                    | ♣ DNS ■ Servicios de a | Administración     A     A     Boque ft     A     Boque ft     A     Boque ft     A     Boque ft     A     Boque ft     A     Boque ft     A     Boque ft     A     Boque ft     A     Boque ft     A     Boque ft     A     Boque ft     A     Boque ft     A     Boque ft     A     A     Boque ft     A     A     Boque ft     A     A     Boque ft     A     A     Boque ft     A     A     Boque ft     A     A     Boque ft     A     A     Boque ft     A     A     Boque ft     A     A     Boque ft     A     A     A     Boque ft     A     A     A     Boque ft     A     A     A     Boque ft     A     A     A     Boque ft     A     A | n de directivas d<br>jshao.local<br>Default Domain<br>image<br>Doma<br>Edit<br>Doma<br>Edit<br>Vin<br>GPO<br>dob de<br>Nuu<br>Act<br>Ayu | fet_shao.local<br>Estado Okjetos de directiva i<br>Esta págna muestra el estas<br>relación con la directiva de p<br>ar<br>idio<br>urdar informe<br>va ventana desde aqui<br>hinar<br>hinar<br>biar nombre<br>ualizar | de grupo vinculados Merencia de dire<br>to de la replicación de Active Directory<br>rupo.<br>coal es el controlador de dominio de<br>de infraestructura para este dominio<br>ahora que se muestra a continuaci<br>utroladores de dominio de este domi | ctivas de grupo<br>y SYSVOL (DFF<br>e línea base paro<br>ón para recopilar | Delegación   | nio en<br>ambiar | =      |
| Image: Cambia el nombre de la selección actual.         Cambia el nombre de la selección actual.         Resultados de BPA         Resultados de BPA         Resultados de BPA         Image: Cambia el nombre de la selección actual.         Image: Cambia el nombre de la selección actual.                                                                                                    |                        |                                                                                                    |                                                                                                    |                                                                                                    |                                                                                                    |                                                                            |              |                  |        |
| Cambia el nombre de la selección actual.          Resultados de BPA       Resultados de BPA         Image: Servicios de archivos y 1 de almacenamiento       Image: Servicios de archivos y 1 de almacenamiento         Image: Servicios de archivos y 1 de almacenamiento       Image: Servicios de archivos y 1 de almacenamiento         Image: Servicios de archivos y 1 de almacenamiento       Image: Servicios de archivos y 1 de almacenamiento         Image: Servicios de archivos y 1 de almacenamiento       Image: Servicios de archivos y 1 de almacenamiento         Image: Servicios de archivos y 1 de almacenamiento       Image: Servicios de archivos y 1 de almacenamiento         Image: Servicios de archivos y 1 de almacenamiento       Image: Servicios de archivos y 1 de almacenamiento         Image: Servicios de archivos y 1 de almacenamiento       Image: Servicios de archivos y 1 de almacenamiento         Image: Servicios de archivos y 1 de almacenamiento       Image: Servicios de archivos y 1 de almacenamiento         Image: Servicios de archivos y 1 de almacenamiento       Image: Servicios de almacenamiento         Image: Servicios de archivos y 1 de almacenamiento       Image: Servicios de almacenamiento         Image: Servicios de almacenamiento       Image: Servicios de almacenamiento         Image: Servicios de almacenamiento       Image: Servicios de almacenamiento         Image: Servicios de almacenamiento       Image: Servicios de almacenamiento         Image: Servicios de almacenamiento       Imag                                                                                                    |                        | < 111                                                                                                    | >                                                                                                    |                                                                                                    |                                                                                                    |                                                                            | Detec        |                  |        |
| Resultados de BPA<br>Resultados de BPA<br>Resultados de BPA<br>Resultados de BPA<br>Resultados de BPA<br>Servicios y 1<br>C Estado<br>Eventos<br>Servicios Servicios<br>Servicios Servicios<br>Servicios Servicios<br>Servicios Servicios<br>Servicios Servicios                                                                                                    | l                      | Cambia el nombre                                                                                                    | de la selección a                                                                                                    | ctual.                                                                                                    |                                                                                                    |                                                                            |              |                  |        |
| Servicios de archivos y 1       Servicior local       1         Estado       Estado       Estado         Eventos       Servicios       Servicios         Servicios       Servicios       Servicios         Image: Servicios       Servicios       Servicios         Image: Servicios       Servicios       Servicios         Image: Servicios       Servicios       Servicios         Image: Servicios       Servicios       Servicios                                                                                                    |                        |                                                                                                    | Resu                                                                                                    | ltados de BPA                                                                                                    | Resultados de BPA                                                                                                    |                                                                            |              |                  |        |
| <ul> <li></li></ul>                                                                                                    |                        |                                                                                                    | Serv<br>de a                                                                                                    | ricios de archivos y<br>Imacenamiento                                                                                                    | Servidor local                                                                                                    | 1                                                                          |              |                  |        |
| Eventos         Eventos           Servicios         Servicios           Image: Servicios         Servicios                                                                                                    |                        |                                                                                                    | t Estad                                                                                                    | o                                                                                                    | (t) Estado                                                                                                    |                                                                            |              |                  |        |
| Servicios Servicios 12/05/2020                                                                                                    |                        |                                                                                                    | Even                                                                                                    | tos                                                                                                    | Eventos                                                                                                    |                                                                            |              |                  |        |
|                                                                                                    |                        |                                                                                                    | Servi                                                                                                    | cios                                                                                                    | Servicios                                                                                                    |                                                                            |              | 1                | 2,55   |
|                                                                                                    |                        |                                                                                                    |                                                                                                    |                                                                                                    |                                                                                                    | •                                                                          |              | 12/0             | 5/2020 |

Ahora nos dirigimos al siguiente lugar.

| 鬚 fct_wserver_shaocapilla (antes carpeta personal) [Co                | orriendo] - Oracle | VM VirtualBox        |                    | -                      |           | ×      |
|-----------------------------------------------------------------------|--------------------|----------------------|--------------------|------------------------|-----------|--------|
| Archivo Máquina Ver Entrada Dispositivos Ayu                          | da                 |                      |                    |                        |           |        |
|                                                                       | Administrador de   | el servidor          |                    |                        |           | x      |
| Administrador del servid                                              | lor • Panel        | • 🕲 I                | Administrar        | Herramientas           | Ver       | Ayuda  |
| Edito                                                                 | or de administraci | ón de directivas de  | grupo              |                        | - 0       | ×      |
| Panel Archivo Acción Ver Ayuda                                        |                    |                      |                    |                        |           |        |
| 📕 Servido 🗢 🌩 🖄 🚾 🗟 🖬 🝸                                               |                    |                      |                    |                        |           |        |
| Todos 🗐 Directiva imagen_win [WSERVER.FCT_SHAO.LOC                    | Active             | Desktop              |                    |                        |           |        |
| AD DS                                                                 | Seleccione un      | elemento para ver su | Configuración      |                        |           |        |
| A DNS DI Preferencias                                                 | descripcion.       |                      | Habilitar Active   | Desktop<br>ive Desktop |           |        |
| Servicio                                                              |                    |                      | 🖹 No permitir can  | bios                   |           |        |
| Configuración de software                                             |                    |                      | Tapiz del escrito  | rio                    |           |        |
| Configuración de Windows     Plantillas administrativas: definiciones | de d               |                      | Prohibir cerrar e  | lementos               |           |        |
| Active Desktop                                                        |                    |                      | Prohibir elimina   | r elementos            |           |        |
| Active Desktop<br>Active Directory                                    |                    |                      | E Deshabilitar tod | os los elementos       |           | =      |
| Carpetas compartidas                                                  |                    |                      | 🗄 Agregar o quita  | r elementos            |           |        |
| Componentes de Windows Menú Inicio y barra de tareas                  |                    |                      | Permitir solo pa   | pel tapiz de map       | a de bits |        |
| Panel de control                                                      |                    |                      |                    |                        |           |        |
| b ■ Red<br>b 2 Sistema                                                |                    |                      |                    |                        |           |        |
| Todos los valores                                                     |                    |                      |                    |                        |           |        |
| Preferencias                                                          |                    |                      |                    |                        |           |        |
|                                                                       |                    |                      |                    |                        |           |        |
|                                                                       |                    |                      | <                  |                        |           |        |
| <                                                                     | > Extendido (E     | stándar /            |                    |                        |           |        |
| 11 valores                                                            |                    |                      |                    |                        |           |        |
|                                                                       |                    |                      |                    | 1                      |           |        |
| Resultados de                                                         | e BPA              | Resultados           | de BPA             |                        |           |        |
|                                                                       |                    |                      |                    |                        |           |        |
|                                                                       |                    |                      |                    |                        |           |        |
| Consistendo                                                           | and the second     |                      |                    | 1                      |           |        |
| de almacena                                                           | amiento 1          | Servidor lo          | ocal 1             |                        |           |        |
| T Estado                                                              |                    | • Estado             |                    |                        |           |        |
| Eventos                                                               |                    | Eventos              |                    |                        |           |        |
| Servicios                                                             |                    | Servicios            |                    |                        |           |        |
|                                                                       |                    |                      |                    | - 10 10 19             | (b 17     | 12:56  |
|                                                                       |                    |                      |                    |                        | CTRL D    | ERECHA |

En "Tapiz del escritorio" deberemos de introducir el nombre de la imagen deseada con su correspondiente extensión (.bmp o .jpg).

| 器 fct_wsei | ver_sha      | ocapilla (antes c                      | arpeta personal) [                           | Corriendo              | ] - Oracle            | VM VirtualBox                                   |                           |                                    |                        |              |                    |   |
|------------|--------------|----------------------------------------|----------------------------------------------|------------------------|-----------------------|-------------------------------------------------|---------------------------|------------------------------------|------------------------|--------------|--------------------|---|
| Archivo M  | láquina      | Ver Entrada                            | Dispositivos A                               | /uda                   |                       |                                                 |                           |                                    |                        |              |                    |   |
| <u>a</u>   |              |                                        |                                              | Admini                 | strador de            | l servidor                                      |                           |                                    |                        |              |                    | _ |
| $\odot$    |              | Administrac                            | dor del servi                                | dor 🔸                  | Panel                 | • 🕲 I                                           |                           | Administrar                        | Herramientas           | Ver          | Ayuda              |   |
|            | <u>s</u>     |                                        | Edito                                        | r de admi              | nistración            | de directivas de                                | grupo                     |                                    | -                      | n x          |                    | ^ |
| 🔛 Panel    | Archiv       | o Acción Ver                           | Ayuda                                        |                        |                       |                                                 |                           |                                    |                        |              |                    |   |
| Servido    | <b>*</b> 4   | ÷                                      |                                              | T                      | apiz del es           | critorio                                        |                           | l                                  | - <b>-</b> ×           |              | _ 1                |   |
| AD DS      | ⊒ Dia<br>⊿ 🏯 | Tapiz del escrit                       | orio                                         |                        |                       | Valor anterior                                  | Valo                      | or siguiente                       |                        |              |                    |   |
| 🔒 DNS      | Þ            | O No configurada                       | Comentario:                                  |                        |                       |                                                 |                           |                                    | ^                      |              | Nc Nc              |   |
| Servicio   | 4 16         | Habilitada                             |                                              |                        |                       |                                                 |                           |                                    |                        |              | Nc                 |   |
|            |              | <ul> <li>Deshabilitada</li> </ul>      | Competible con-                              |                        |                       |                                                 |                           |                                    | ~                      |              | Nc                 |   |
|            |              |                                        | compatible con:                              | Al menos               | Windows 200           | 10                                              |                           |                                    | <u>^</u>               |              | Nc                 |   |
|            |              | 0                                      |                                              |                        |                       |                                                 |                           |                                    |                        |              | Nc                 | _ |
|            |              | Opciones:                              |                                              |                        | Ayuda:                |                                                 |                           |                                    |                        |              | Nc Nc              | - |
|            |              | Nombre del papel                       | tapiz                                        |                        | Especifi<br>en los e  | ca el fondo de escrit<br>scritorios de todos lo | orio ("pap<br>os usuarios | el tapiz") que s                   | e mostrará             |              | Nc                 |   |
|            |              | \\wserver\imagen                       | es\imagen.bmp                                | ]                      | Esta opo              | ión le permite espe                             | cificar el pa             | pel tapiz que                      | aparecerá en           |              |                    |   |
|            |              | Ejemplo: con una r<br>C:\windows\web\v | uta de acceso local:<br>vallpaper\inicio.ipg |                        | los escri<br>cambiar  | torios de los usuario<br>la imagen o su pres    | s e impide<br>entación.   | que los usuar<br>El papel tapiz o  | ios puedan<br>que      |              |                    |   |
|            |              | Ejemplo: con una r                     | uta de acceso UNC:                           |                        | especifi<br>bits (*.b | que puede almacena<br>mp) o JPEG (*.jpg).       | arse como                 | un archivo de                      | mapa de<br>≡           |              |                    |   |
|            | P            | \\Servidor\Recurso                     | Compartido\Corp.jpg                          |                        | Para usa              | ir esta opción, escrit                          | a el nomb                 | re y la ruta de                    | acceso                 |              |                    |   |
|            |              | Estilo del papel tap                   | iz: Centrada                                 | *                      | complet<br>tapiz, Pu  | tos del archivo en el<br>Jede escribir una rut  | que se aln<br>a de acces  | nacena la imag<br>o local, como    | gen del papel<br>C:    |              |                    |   |
|            |              |                                        |                                              |                        | \Windo                | ws\web\wallpaper\i<br>r\recursoCompartid        | nicio.jpg o<br>lo\Corp.jp | una ruta UNC<br>g. Si el archivo   | , como \               |              | >                  |   |
|            | <            |                                        |                                              |                        | especifi<br>sesión    | cado no está dispon<br>no aparecerá ningún      | ible cuand                | o el usuario in<br>iz. Los usuario | icia la<br>s no pueden |              |                    | _ |
|            | TT Valo      |                                        |                                              |                        | especifi              | car un papel tapiz al<br>para específicar que   | ternativo.<br>la imagen   | l'ambién pued<br>del papel tapi    | e usar esta<br>z debe  |              |                    |   |
|            |              |                                        |                                              |                        | aparece               | r centrada, en forma<br>no pueden cambia        | de mosai                  | co o expandid<br>cificación.       | a. Los                 |              |                    |   |
|            |              |                                        |                                              |                        |                       |                                                 |                           |                                    | ~                      |              |                    |   |
|            |              |                                        |                                              |                        |                       | A                                               | iceptar                   | Cancelar                           | Aplicar                |              |                    |   |
|            | l            |                                        | Servicios de almace                          | le archivo<br>namiento | <sup>os y</sup> 1     | Servidor                                        | local                     | 1                                  |                        |              |                    |   |
|            |              |                                        | • Estado                                     |                        |                       | • Estado                                        |                           |                                    |                        |              |                    |   |
|            |              |                                        | Eventos                                      |                        |                       | Eventos                                         |                           |                                    |                        |              |                    |   |
|            |              |                                        | Servicios                                    |                        |                       | Servicios                                       |                           |                                    |                        |              |                    | ~ |
|            | - 1          | 2 📑                                    |                                              | ľ                      |                       |                                                 |                           |                                    | - 16 10 19             | <u>ل</u> ه ا | 13:14<br>2/05/2020 |   |
|            |              |                                        |                                              |                        |                       | 2                                               | <u>ی بارد</u>             | P 🥟 📖 🔍                            | 💾 💟 🏈 🕹                | CTRL D       | DERECHA            |   |

# Comprobación.

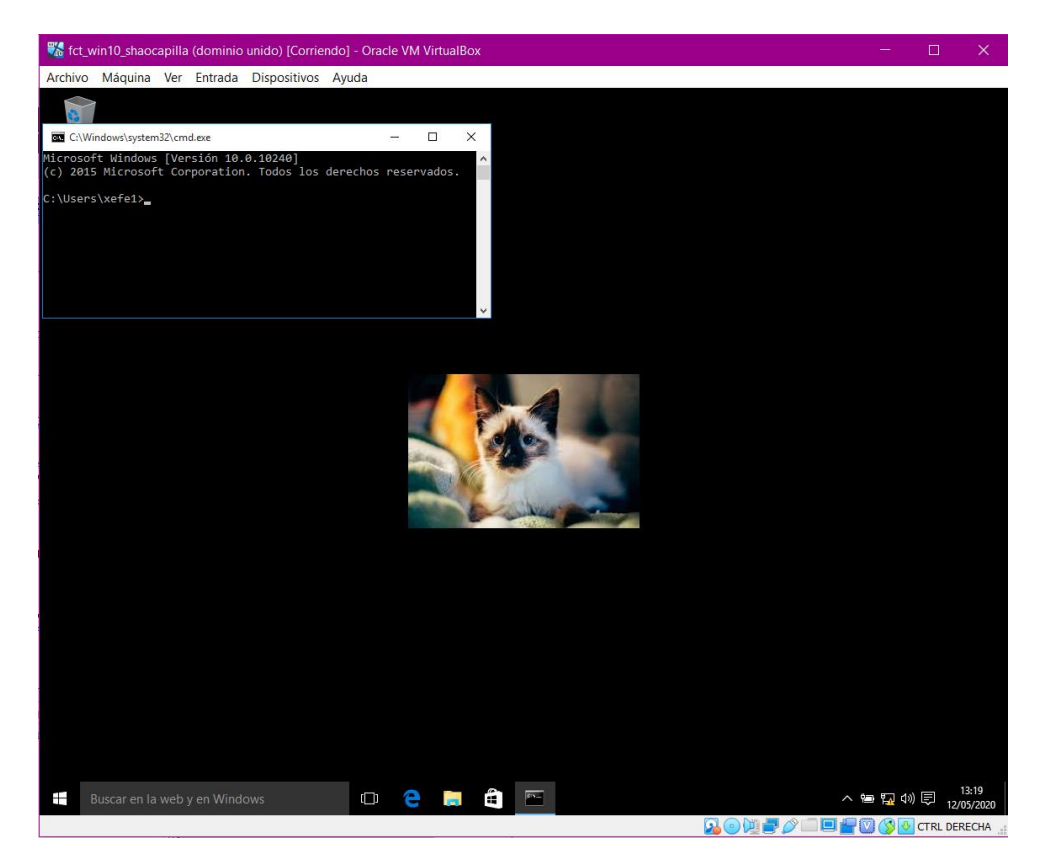

--Permitir apagado de equipos solo para administradores.

| 🎇 fct_wserver_shaocapilla (antes carpeta personal) [Corriendo] - Oracle VM VirtualBox — 🗆 🗙                                                                                                    |
|----------------------------------------------------------------------------------------------------|
| Archivo Máquina Ver Entrada Dispositivos Ayuda                                                                                                    |
| Administrador del servidor                                                                                                    |
| Administrador del servidor 🔸 Panel 🔹 😮 🛛 🧨 Administrar Herramientas Ver Ayuda                                                                                                    |
|                                                                                                    |
| ADMINISTRADOR DEL SERVIDOR                                                                                                    |
| Servidor loca                                                                                                    |
|                                                                                                    |
| DNS Administración de directivas d fct_shao.local                                                                                                    |
| Image: Servicios de a <sup>A</sup> <u>A</u> Bosque: fct_shao.local<br><sup>A</sup> <u>B</u> Dominios           Estado         Objetos de directiva de grupo vinculados         Herencia de directivas de grupo         Delegación                                                                                                    |
| Esta página muestra el estado de la replicación de Active Directory y SYSVOL (DFRS) para este dominio en     minicía oco la doctiva de como                                                                                                    |
| imagen win Nuevo GPO X                                                                                                    |
| <ul> <li>Digit Objetos de dir<br/>Nombre:</li> </ul>                                                                                                    |
| b      initions     implementation     fight for the second second |
| Sitios GPO de inicio de origen:                                                                                                    |
| Resultados de directiv                                                                                                    |
| Aceptar Cancelar                                                                                                    |
|                                                                                                    |
|                                                                                                    |
|                                                                                                    |
| Destruction                                                                                                    |
|                                                                                                    |
|                                                                                                    |
| Kesultados de BPA Kesultados de BPA                                                                                                    |
|                                                                                                    |
|                                                                                                    |
| Servicios de archivos y 1 Servidor local 1                                                                                                    |
| de almacenamiento                                                                                                    |
| Eventos Eventos                                                                                                    |
| Servicios Servicios                                                                                                    |
| - Ro 10 Ra 6 1303                                                                                                    |
|                                                                                                    |

### Creamos una GPO.

| 器 fct_wserver_shaocapilla (antes carpe     | ta personal) [Corriendo] - Oracl   | e VM VirtualBox — [                                                 |                     |  |  |  |  |  |  |  |
|--------------------------------------------|------------------------------------|---------------------------------------------------------------------|---------------------|--|--|--|--|--|--|--|
| Archivo Máquina Ver Entrada Dis            | positivos Ayuda                    |                                                                     |                     |  |  |  |  |  |  |  |
| F.                                         | Administrador o                    | Administrador del servidor                                          |                     |  |  |  |  |  |  |  |
| Administrador                              | del servidor • Panel               | 🔹 🍘   🚩 Administrar Herramientas Vo                                 | er Ayuda            |  |  |  |  |  |  |  |
| S.                                         | Editor de administración de        | directivas de grupo                                                 |                     |  |  |  |  |  |  |  |
| Archivo Acción Ver Avuda                   |                                    |                                                                     |                     |  |  |  |  |  |  |  |
| (= ⇒) 2 🖬 🔒 🛛 🖬 🦷                          |                                    |                                                                     |                     |  |  |  |  |  |  |  |
| Directiva apagar_admin [WSERVER.FCT_SHAO.L | Menú Inicio v barra de ta          | 2697                                                                |                     |  |  |  |  |  |  |  |
| a 🚑 Configuración del equipo               | Seleccione un elemente para ucr du | Configuración                                                       | Est 🔿               |  |  |  |  |  |  |  |
| Directivas                                 | descripción.                       | Notificaciones                                                      |                     |  |  |  |  |  |  |  |
| Preferencias                               |                                    | Agregar vínculo Buscar en Internet al menú Inicio                   | No con              |  |  |  |  |  |  |  |
| ⊿ K Configuración de usuario               |                                    | Borrar historial de los documentos abiertos recientemente al        | No con              |  |  |  |  |  |  |  |
| ⊿ Directivas                               |                                    | Borrar lista de programas recientes para nuevos usuarios            | No con              |  |  |  |  |  |  |  |
| Configuración de Soltware                  |                                    | Borrar el historial de las notificaciones en mosaico al salir       | No con              |  |  |  |  |  |  |  |
| Plantillas administrativas: definicione    |                                    | B Mostrar primero aplicaciones del escritorio en la vista Aplica    | No con              |  |  |  |  |  |  |  |
| A Ctive Desktop                            |                                    | Buscar solo aplicaciones desde la vista Aplicaciones                | No con              |  |  |  |  |  |  |  |
| Active Desktop                             |                                    | Agregar cierre de sesión al menú Inicio                             | No con              |  |  |  |  |  |  |  |
| Active Directory                           |                                    | 🗄 Ir al escritorio en vez de a Inicio al iniciar sesión o cuando se | No con              |  |  |  |  |  |  |  |
| Carpetas compartidas                       |                                    | Poner en gris los accesos directos del menú lnicio de los pro       | No con              |  |  |  |  |  |  |  |
| Componentes de Windows                     |                                    | E Desactivar menús personalizados                                   | No con              |  |  |  |  |  |  |  |
| Menú Inicio y barra de tareas              |                                    | Bloquear la barra de tareas                                         | No con              |  |  |  |  |  |  |  |
| Panel de control                           |                                    | E Diseño de la pantalla Inicio                                      | No con              |  |  |  |  |  |  |  |
| p Ked                                      |                                    | E Agregar la casilla "Ejecutar en otro espacio de memoria" al c     | No con              |  |  |  |  |  |  |  |
| Todos los valores                          |                                    | E Desactivar limpieza de área de notificación                       | No con              |  |  |  |  |  |  |  |
| Preferencias                               |                                    | E Quitar globos de sugerencias de los elementos del menú Ini        | No con              |  |  |  |  |  |  |  |
| ,                                          |                                    | E Impedir que los usuarios personalicen su pantalla Inicio          | No con              |  |  |  |  |  |  |  |
|                                            |                                    | E Quitar y evitar el acceso a los comandos Apagar, Reiniciar, S     | No cor              |  |  |  |  |  |  |  |
|                                            |                                    | El Quitar grupos de programas comunes del menu inicio               | No con              |  |  |  |  |  |  |  |
|                                            |                                    | E Quitar el menu Favoritos del menu Inicio                          | No con              |  |  |  |  |  |  |  |
|                                            |                                    | Quitar el vinculo buscar del menú inicio                            | No con              |  |  |  |  |  |  |  |
|                                            |                                    | Contar al vínculo luegos del menú Inicio                            | No con              |  |  |  |  |  |  |  |
|                                            |                                    | Cuitar el menú Avuda del menú Inicio                                | No con              |  |  |  |  |  |  |  |
|                                            |                                    | Desactivar seguimiento del usuario                                  | No con              |  |  |  |  |  |  |  |
|                                            |                                    | Quitar del menú Inicio la lista Todos los programas                 | No con              |  |  |  |  |  |  |  |
|                                            |                                    | E Quitar Conexiones de red del menú Inicio                          | No con              |  |  |  |  |  |  |  |
|                                            |                                    | Ouitae del menú loicio la lieta de oreneranae anelador              | _Ma can ¥           |  |  |  |  |  |  |  |
| < III >                                    | Fytendido / Estándar /             | X III                                                               | /                   |  |  |  |  |  |  |  |
| 7 valerer                                  | Concentration (Costantidat)        |                                                                     |                     |  |  |  |  |  |  |  |
|                                            | de almacenamiento                  | _                                                                   |                     |  |  |  |  |  |  |  |
|                                            | ac and continented                 | 0                                                                   |                     |  |  |  |  |  |  |  |
| ť                                          | Estado                             | U Estado                                                            |                     |  |  |  |  |  |  |  |
|                                            | Eventos                            | Eventos                                                             |                     |  |  |  |  |  |  |  |
|                                            | Servicios                          | Servicios                                                           |                     |  |  |  |  |  |  |  |
|                                            |                                    | - Ro 11 19 4a                                                       | 13:04<br>12/05/2020 |  |  |  |  |  |  |  |
|                                            |                                    | 🛛 💿 🔯 🕊 🖉 💷 🗮 💟 🔇 💀 cr                                              | RL DERECHA          |  |  |  |  |  |  |  |
|                                            |                                    |                                                                     | -                   |  |  |  |  |  |  |  |

Nos dirigimos al siguiente lugar y lo habilitamos.

🞇 fct\_wserver\_shaocapilla (antes carpeta personal) [Corriendo] - Oracle VM VirtualBox Archivo Máquina Ver Entrada Dispositivos Ayuda \_ 0 X Administrador del servidor Ayuda 💁 🛛 Quitar y evitar el acceso a los comandos Apagar, Reiniciar, Suspender e Hibernar. 🛛 🗕 🗙 \_ 🗆 X Archivo ۵ 📆 Quitar y evitar el acceso a los comandos Apagar, Reiniciar, Suspender e Hibernar. **⊳ ⇒ 2**[ Valor anterior Valor siguiente Directiva a Directiva a Configy P Dire P Pret Configy Dire P Configy Dire P Configy Dire P Configy Directiva a P Configy Directiva a P Configy Directiva a P Configy Directiva a P Configy Directiva a P Configy Directiva a P Configy Directiva a P Configy Directiva a P Configy Directiva a P Configy Directiva a P Configy Directiva a P Configy Directiva a Directiva a Directi O No configurada Comentario: Est ^ Habilitada No con No con No con No con No con No con 🔿 Deshabilitada ente al... Compatible con: Al menos Windows 2000 uarios al salir sta Aplica... Opciones Ayuda: Esta configuración de directiva impide que los usuarios ejecuten los siguientes comandos del menú lnicio o de la pantalla de Segundad de Windows: Apagar, Reiniciar, Suspender e Hibernar. Esta configuración de directiva no impide que los usuarios ejecuten programas basados en Windows que realizan estas ndo se .. No con No con No con No con No con de los pro... al c. No con No con No con No con No con No con No con No con No con No con No con No con No con No con No con Si se habilita esta configuración de directiva, el botón de inicio/apagado y los comandos Apagar, Reiniciar, Suspender e Hiberars se quitan del menú Inicio. También se quita el botón de inicio/apagado de la pantalla de Seguridad de Windows, que aparece cuando se presiona CTRL+ALT+DELETE. nú Ini... þ 📔 Pre iicio iniciar, S... Si se deshabilita o no se configura esta configuración de directiva, el botón de inicio/apagado y los comandos Apagar, Reiniciar, Suspender e Hibernar estarán disponibles en el menú Inicio: El botón de inicio/apagado también estará disponible en la pantalla de Seguridad de Windows. Aceptar Cancelar Aplicar comandos Apagar, Reiniciar, Susnender e <u>Hibernar estarán</u> Extendido (Estándar) V 😢 Ouitar dal manú laisia la lista da arcaram < 111 valore de almacenamiento • Estado Estado Eventos Eventos Servicios Servicios ▲ 13:0 12/05/2 🕂 占 🛛 -🧕 💿 💯 🚍 🏈 💷 🖳 🚰 💟 🏈 CTRL DERECHA 🔮

# Comprobación.

| 🎇 fct      | _win10_shaoc        | apilla (o | Iominio | unido) [Corrie       | ndo] - Oracle VI | M VirtualBox |                  |                      |                | -       |                        | ×                |
|------------|---------------------|-----------|---------|----------------------|------------------|--------------|------------------|----------------------|----------------|---------|------------------------|------------------|
| Archiv     | o Máquina           | Ver E     | ntrada  | Dispositivos         | Ayuda            |              |                  |                      |                |         |                        |                  |
| 0          | $\geq$              |           |         |                      |                  |              |                  |                      |                |         |                        |                  |
| Papele     | era de              |           |         |                      |                  |              |                  |                      |                |         |                        |                  |
| recio      | laje                |           |         |                      |                  |              |                  |                      |                |         |                        |                  |
|            |                     |           |         |                      |                  |              |                  |                      |                |         |                        |                  |
|            |                     |           |         |                      |                  |              |                  |                      |                |         |                        |                  |
|            |                     |           |         |                      |                  |              |                  |                      |                |         |                        |                  |
|            |                     |           |         |                      |                  |              |                  |                      |                |         |                        |                  |
| 8          | vendedor1           |           |         | La vida, en un vista | zo               |              | Jugar y explorar |                      |                |         |                        |                  |
| Más u      | sadas               |           |         |                      |                  |              |                  |                      |                |         |                        |                  |
| ÷          | Introducción        |           |         | <b>i</b>             |                  | <            | $\sim$           | $\odot$              | 1111           |         |                        |                  |
| S          | Descargar Skype     |           |         | Calendario           | Correo           |              | Xbox             | Música               | Películas y TV |         |                        |                  |
| 2          | Mapas               |           |         |                      |                  |              |                  |                      |                |         |                        |                  |
| **         | Contactos           |           |         | e                    |                  | 0            | aiiil            |                      | E              |         |                        |                  |
|            | Calculadora         |           |         | Microsoft Edge       | Fotos            | Cortana      | Dinero           | Noticias             |                |         |                        |                  |
| $\odot$    | Alarmas y reloj     |           |         | She.                 |                  |              |                  |                      |                |         |                        |                  |
|            |                     |           |         |                      | d <u>-</u>       | N            |                  |                      | I              |         |                        |                  |
|            |                     |           |         | El Tiempo            | Complement       | OneNote      | Tienda           | Solitaire Collection | Get Office     |         |                        |                  |
|            |                     |           |         |                      |                  |              |                  |                      |                |         |                        |                  |
|            |                     |           |         |                      |                  |              |                  |                      |                |         |                        |                  |
| <u>ה</u> - | plorador de archi   | vos       |         |                      |                  |              |                  |                      |                |         |                        |                  |
| 100° C     | onfi                |           |         |                      |                  |              |                  |                      |                |         |                        |                  |
| () In      | iciar/Apagar        |           |         |                      |                  |              |                  |                      |                |         |                        |                  |
| IE ™       | odas las aplicacior | ies       |         |                      |                  |              |                  |                      |                |         |                        |                  |
|            |                     |           |         |                      | 0                | ) 📄 🛱        |                  |                      |                | ^ 100 日 | ] d≫) 📮 <sub>12/</sub> | 13:16<br>05/2020 |
|            |                     |           |         |                      |                  |              |                  |                      | 🖸 🙆 🕅 📕        |         |                        | RECHA            |

Como podemos ver, al tratar de apagar el equipo no nos da esa opción.